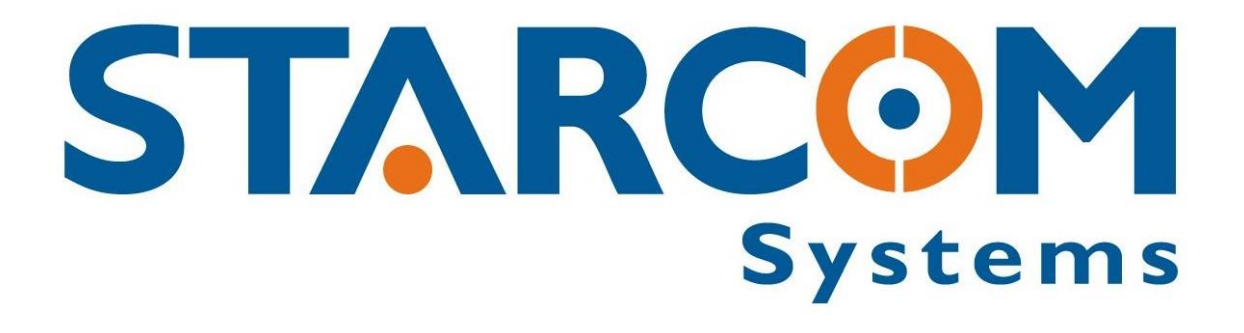

# WATCHLOCK CUBE

## User Guide

Version 1.1

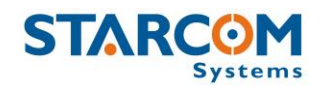

February 2019

COPYRIGHT © STARCOM SYSTEMS, ALL RIGHTS RESERVED.

Distribution of substantively modified versions of this document is prohibited without the explicit permission of the copyright holder.

Distribution of this work, or of a derivative thereof, in any standard (paper) book form for commercial purposes is prohibited unless prior permission is obtained from the copyright holder.

DOCUMENTATION IS PROVIDED «AS IS» AND ALL EXPRESS OR IMPLIED CONDITIONS, REPRESENTATIONS AND WARRANTIES, INCLUDING ANY IMPLIED WARRANTY OF MERCHANTABILITY, FITNESS FOR A PARTICULAR PURPOSE OR NON-INFRINGEMENT, ARE DISCLAIMED, EXCEPT TO THE EXTENT THAT SUCH DISCLAIMERS ARE HELD TO BE LEGALLY INVALID.

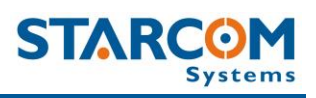

## Contents

| 1. Introduction            |                                |
|----------------------------|--------------------------------|
| 2. Package Contents        |                                |
| 3. Product Description     |                                |
| Audible signals            |                                |
| Technical specifications   |                                |
| 4. Configuration           |                                |
| Downloading the softwa     | re                             |
| Installing the software    |                                |
| Installing the update      |                                |
| Installing the cable drive | er                             |
| Disassembling the devic    | e                              |
| Inserting the SIM card     |                                |
| Connecting the device to   | o the computer                 |
| Configuring the device     |                                |
| Network settings           |                                |
| Transmission Rates sett    | ings                           |
| Hardware settings          |                                |
| Saving the configuration   | 1                              |
| Configuring a new devic    | e with the saved configuration |
| 5. Testing                 |                                |
| TCP test                   |                                |
| GPS test                   |                                |
| Unit Status                |                                |
| 6. Installation            |                                |
| Assembling the device_     |                                |
| Inserting the batteries    |                                |
| 7. Monitoring              |                                |
| Home                       |                                |
|                            |                                |

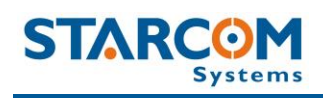

| Resources                                            | 6  |
|------------------------------------------------------|----|
| Units                                                | 6  |
| Groups                                               | 6  |
| Users                                                | 6  |
| Places                                               | 7  |
| Plans                                                | 7  |
| Monitor                                              |    |
| Мар                                                  |    |
| Reports                                              | 8  |
| Scheduled reports                                    | 9  |
| Profile                                              | 9  |
| Help                                                 | 9  |
| Appendix A – Device Communication in Starcom Systems | 9  |
| Appendix B – Maintenance                             | g  |
| Appendix C – Contacts                                | 10 |

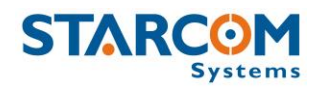

## **1. Introduction**

WatchLock Cube is a versatile, user-friendly, smart reporting padlock that keeps you updated in real time. WatchLock Cube is the latest version of the award-winning WatchLock padlock, which combines advanced GPS and GSM technology with a versatile locking system.

It provides notifications in real time upon any predefined irregular event, acting both as a security measure and a monitoring solution. WatchLock Cube protects your assets and communicates with you no matter where you or your assets are.

WatchLock Cube is equipped with high-end electronic components; its battery capacity is increased fourfold compared to that of WatchLock. The Cube's electronic shell can fit a variety of C10 padlocks from various manufacturers.

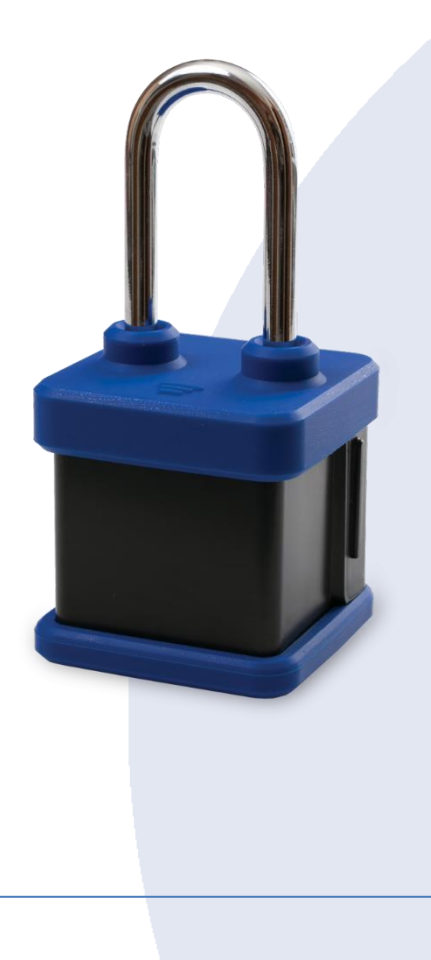

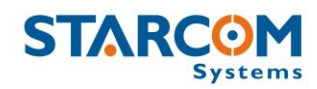

## 2. Package Contents

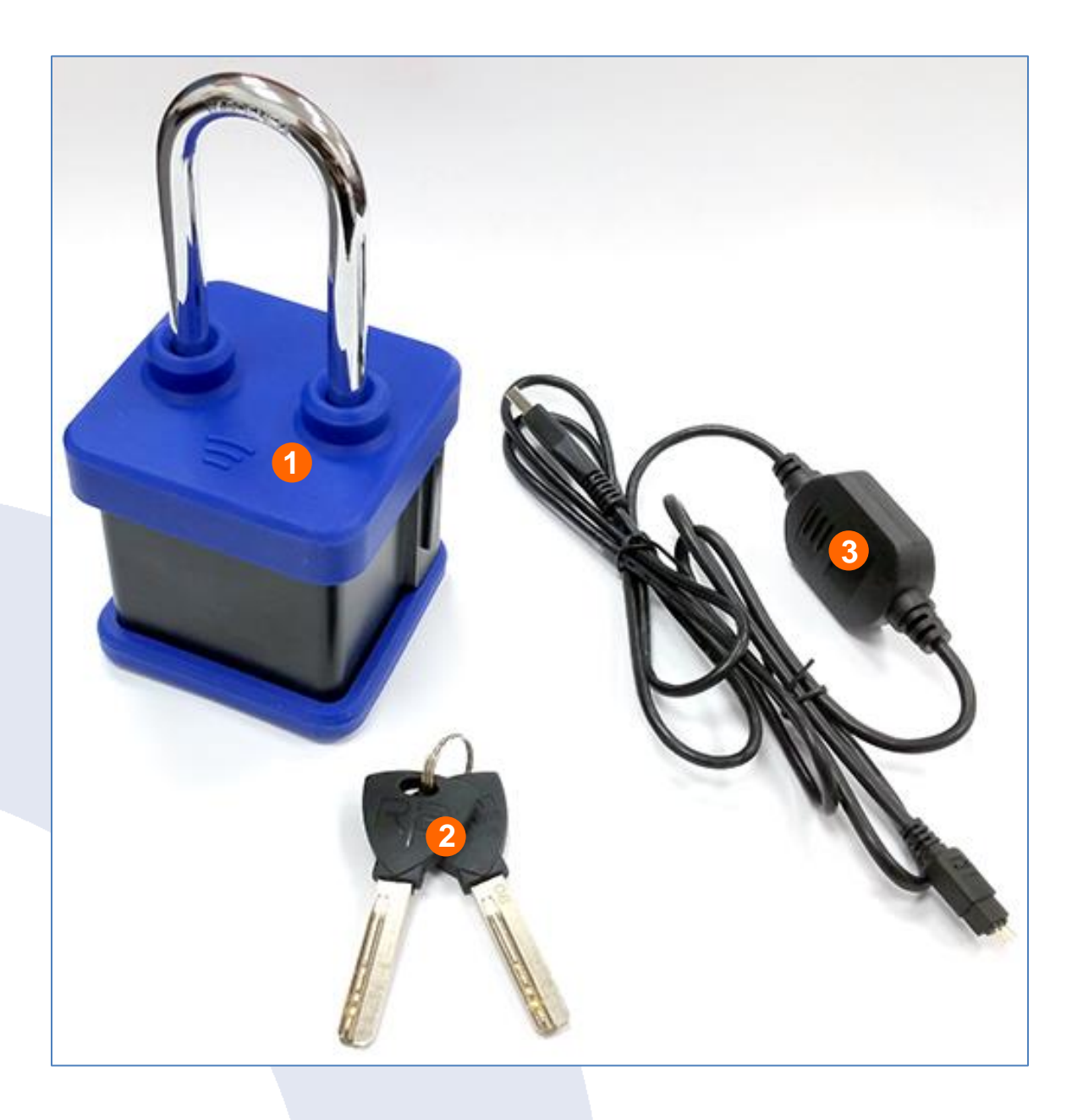

- 1. WatchLock Cube with protective rubber cover
- 2. Keys
- 3. WatchLock Cube programming cable (optional)

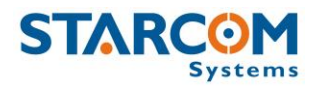

## **3. Product Description**

WatchLock Cube is a combination of an electronic tracking device with GPS locating system, cellular-based communication capabilities, and a padlock.

Together they provide immediate triggered alerts and location information through email, a web-based monitoring system, or a smartphone app.

This manual describes how to configure and monitor the WatchLock Cube device.

#### Audible signals

The device uses audible signals (beeps) to announce its activity. When you insert the programming cable or the batteries in the device, it will sound one (1) audible signal (beep), to indicate that it was activated.

After this, the device will connect to the cellular network. Once the device performs a successful connection to the cellular network, it will sound two (2) audible signals (beeps).

At the same time, the device will connect to the GPS and get the location. Once the device performs a successful connection to GPS, it will sound three (3) audible signals (beeps).

The device will sound four (4) audible signals (beeps) when its batteries are getting empty.

When the shackle is connected to the tracking device and the lock is being locked / unlocked, the device will sound one (1) short audible signal (beep).

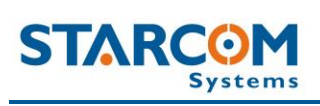

#### **Technical specifications**

| Location                                                                                                    | Туре                                                                                                    | GPS, GLONASS (optional)                                                                                                    |
|----------------------------------------------------------------------------------------------------|----------------------------------------------------------------------------------------------------|----------------------------------------------------------------------------------------------------|
|                                                                                                    | Time to First Fix (TTFF)                                                                                   | 12 sec. (hot start)                                                                                                    |
|                                                                                                    | Positioning Accuracy                                                                                       | 10 m CEP (50%)                                                                                                    |
|                                                                                                    | Velocity                                                                                                   | 0.2 m/s (50%)                                                                                                    |
|                                                                                                    | Antenna Type                                                                                               | Built in (concealed)                                                                                                    |
| Environmental                                                                                                    | Operating Temperature                                                                                      | -20°C to +60°C                                                                                                    |
| Specifications                                                                                                    | Storage Temperature                                                                                        | -40°C to +85°C                                                                                                    |
| CPU                                                                                                    | Static RAM                                                                                                 | 128 KB                                                                                                    |
|                                                                                                    | Non-volatile Memory                                                                                        | 34 KB                                                                                                    |
|                                                                                                    | Flash Memory                                                                                               | 2048 КВ                                                                                                    |
| Battery                                                                                                    | Туре                                                                                                    | 4 AA batteries (rechargeable /                                                                                                    |
|                                                                                                    |                                                                                                    | non-rechargeable)                                                                                                    |
|                                                                                                    | Power                                                                                                    | Varies by type of AA batteries                                                                                                    |
|                                                                                                    |                                                                                                    | used. It is the capacity of a single                                                                                                    |
|                                                                                                    |                                                                                                    | AA battery used multiplied by 0.8                                                                                                    |
|                                                                                                    |                                                                                                    |                                                                                                    |
| GSM                                                                                                    | Туре                                                                                                    | GSM: 850/900/1800/1900                                                                                                    |
| GSM<br>Communication                                                                                               | Туре                                                                                                    | GSM: 850/900/1800/1900<br>SMS, GPRS, HSDPA                                                                                                    |
| GSM<br>Communication                                                                                               | Type<br>Networks                                                                                           | GSM: 850/900/1800/1900<br>SMS, GPRS, HSDPA<br>850/900 class 4 (2 Watt)                                                                                                    |
| GSM<br>Communication                                                                                               | Type<br>Networks                                                                                           | GSM: 850/900/1800/1900<br>SMS, GPRS, HSDPA<br>850/900 class 4 (2 Watt)<br>1800/1900 class 1 (1 Watt)                                                                                                    |
| GSM<br>Communication<br>Physical                                                                                   | Type<br>Networks<br>Dimensions                                                                             | GSM: 850/900/1800/1900<br>SMS, GPRS, HSDPA<br>850/900 class 4 (2 Watt)<br>1800/1900 class 1 (1 Watt)<br>7.5 x 7.5 x 8 cm (17 cm with C2                                                                                                    |
| GSM<br>Communication<br>Physical<br>Specifications                                                                 | Type<br>Networks<br>Dimensions                                                                             | GSM: 850/900/1800/1900<br>SMS, GPRS, HSDPA<br>850/900 class 4 (2 Watt)<br>1800/1900 class 1 (1 Watt)<br>7.5 x 7.5 x 8 cm (17 cm with C2<br>shackle)                                                                                                    |
| GSM<br>Communication<br>Physical<br>Specifications                                                                 | Type<br>Networks<br>Dimensions<br>Weight                                                                   | GSM: 850/900/1800/1900<br>SMS, GPRS, HSDPA<br>850/900 class 4 (2 Watt)<br>1800/1900 class 1 (1 Watt)<br>7.5 x 7.5 x 8 cm (17 cm with C2<br>shackle)<br>910 g (padlock included)                                                                                                  |
| GSM<br>Communication<br>Physical<br>Specifications<br>Accelerometer                                                | Type<br>Networks<br>Dimensions<br>Weight<br>Type                                                           | GSM: 850/900/1800/1900<br>SMS, GPRS, HSDPA<br>850/900 class 4 (2 Watt)<br>1800/1900 class 1 (1 Watt)<br>7.5 x 7.5 x 8 cm (17 cm with C2<br>shackle)<br>910 g (padlock included)<br>3 Axis, 0.1g resolution                                                                       |
| GSM<br>Communication<br>Physical<br>Specifications<br>Accelerometer                                                | Type<br>Networks<br>Dimensions<br>Weight<br>Type<br>Purpose                                                | GSM: 850/900/1800/1900<br>SMS, GPRS, HSDPA<br>850/900 class 4 (2 Watt)<br>1800/1900 class 1 (1 Watt)<br>7.5 x 7.5 x 8 cm (17 cm with C2<br>shackle)<br>910 g (padlock included)<br>3 Axis, 0.1g resolution<br>Identify and report events of                                      |
| GSM<br>Communication<br>Physical<br>Specifications<br>Accelerometer                                                | Type<br>Networks<br>Dimensions<br>Weight<br>Type<br>Purpose                                                | GSM: 850/900/1800/1900<br>SMS, GPRS, HSDPA<br>850/900 class 4 (2 Watt)<br>1800/1900 class 1 (1 Watt)<br>7.5 x 7.5 x 8 cm (17 cm with C2<br>shackle)<br>910 g (padlock included)<br>3 Axis, 0.1g resolution<br>Identify and report events of<br>impact                            |
| GSM<br>Communication<br>Physical<br>Specifications<br>Accelerometer<br>Access Port                                 | Type<br>Networks<br>Dimensions<br>Weight<br>Type<br>Purpose<br>Type                                        | GSM: 850/900/1800/1900<br>SMS, GPRS, HSDPA<br>850/900 class 4 (2 Watt)<br>1800/1900 class 1 (1 Watt)<br>7.5 x 7.5 x 8 cm (17 cm with C2<br>shackle)<br>910 g (padlock included)<br>3 Axis, 0.1g resolution<br>Identify and report events of<br>impact<br>USB                     |
| GSM<br>Communication<br>Physical<br>Specifications<br>Accelerometer<br>Access Port<br>Power                        | Type<br>Networks<br>Dimensions<br>Weight<br>Type<br>Purpose<br>Type<br>Sleep/Idle                          | GSM: 850/900/1800/1900<br>SMS, GPRS, HSDPA<br>850/900 class 4 (2 Watt)<br>1800/1900 class 1 (1 Watt)<br>7.5 x 7.5 x 8 cm (17 cm with C2<br>shackle)<br>910 g (padlock included)<br>3 Axis, 0.1g resolution<br>Identify and report events of<br>impact<br>USB<br>0.5              |
| GSM<br>Communication<br>Physical<br>Specifications<br>Accelerometer<br>Access Port<br>Power<br>Consumption         | Type<br>Networks<br>Dimensions<br>Weight<br>Type<br>Purpose<br>Type<br>Sleep/Idle<br>GPS only              | GSM: 850/900/1800/1900<br>SMS, GPRS, HSDPA<br>850/900 class 4 (2 Watt)<br>1800/1900 class 1 (1 Watt)<br>7.5 x 7.5 x 8 cm (17 cm with C2<br>shackle)<br>910 g (padlock included)<br>3 Axis, 0.1g resolution<br>Identify and report events of<br>impact<br>USB<br>0.5<br>105       |
| GSM<br>Communication<br>Physical<br>Specifications<br>Accelerometer<br>Access Port<br>Power<br>Consumption<br>(mA) | Type<br>Networks<br>Dimensions<br>Weight<br>Type<br>Purpose<br>Type<br>Sleep/Idle<br>GPS only<br>GPRS only | GSM: 850/900/1800/1900<br>SMS, GPRS, HSDPA<br>850/900 class 4 (2 Watt)<br>1800/1900 class 1 (1 Watt)<br>7.5 x 7.5 x 8 cm (17 cm with C2<br>shackle)<br>910 g (padlock included)<br>3 Axis, 0.1g resolution<br>Identify and report events of<br>impact<br>USB<br>0.5<br>105<br>80 |

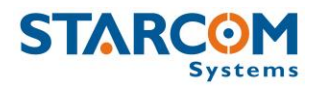

## 4. Configuration

#### Downloading the software

For the link to download the Installer application setup file, please contact Starcom technical support by **Email**: <u>support@starcomsystems.com</u>, or **Skype**: **starcom.support**.

#### Installing the software

Locate the folder where you saved the installer setup file. Double-click the **InstallSetup.exe**. A Windows Defender window appears. Click **More info**.

| Windows protected your PC                                                                                                    | × |  |
|----------------------------------------------------------------------------------------------------|---|--|
| Windows Defender SmartScreen prevented an unrecognized app from starting. Running this app might put your PC at risk.<br><u>More info</u> |   |  |
|                                                                                                    |   |  |
|                                                                                                    |   |  |
|                                                                                                    |   |  |
| Don't run                                                                                                    |   |  |

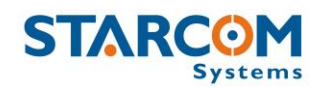

## Windows protected your PC

Windows Defender SmartScreen prevented an unrecognized app from starting. Running this app might put your PC at risk.

App: InstallSetup.exe Publisher: Unknown publisher

**Run anyway** 

Don't run

Click **Run anyway**. The Select Destination Location window appears.

#### WatchLock Cube User Guide

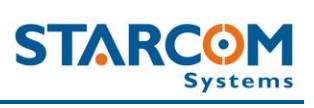

| 😽 Setup - Starcom Installer Application                                                 | _         |         |        | $\times$ |
|-----------------------------------------------------------------------------------------|-----------|---------|--------|----------|
| Select Destination Location<br>Where should Starcom Installer Application be installed? |           |         | ۲<br>۵ |          |
| Setup will install Starcom Installer Application into the follo                         | owing f   | folder. |        |          |
| To continue, click Next. If you would like to select a different folde                  | er, click | Browse  | 2.     |          |
| C:\Program Files (x86)\StarcomSystems\InstallerApplication                              |           | Brows   | se     |          |
|                                                                                         |           |         |        |          |
|                                                                                         |           |         |        |          |
|                                                                                         |           |         |        |          |
|                                                                                         |           |         |        |          |
| At least 1.2 MB of free disk space is required.                                         |           |         |        |          |
| Ne                                                                                      | ext >     |         | Cance  | el       |

#### Click **Next**. The Select Components window appears.

| 😽 Setup - Starcom Installer Application                                       | ı                             |                  |           | _      |         | ×   |
|-------------------------------------------------------------------------------|-------------------------------|------------------|-----------|--------|---------|-----|
| Select Components                                                             |                               |                  |           |        |         |     |
| Which assesses about the installe                                             | ch.                           |                  |           |        |         |     |
| which components should be installed                                          | d?                            |                  |           |        | (       |     |
| Select the components you want to ir<br>install. Click Next when you are read | nstall; clear<br>y to continu | the compor<br>e. | nents you | do not | want to |     |
| Full Installation                                                             |                               |                  |           |        | ~       |     |
| Installer Application                                                         |                               |                  |           |        | 4.5 MB  |     |
| MapX Support                                                                  |                               |                  |           |        | 12.0 MB |     |
|                                                                               |                               |                  |           |        |         |     |
| Current selection requires at least 17                                        | 7.6 MB of dis                 | k space.         |           |        |         |     |
|                                                                               |                               | < Back           | Next :    | >      | Can     | cel |
|                                                                               |                               |                  |           |        |         |     |

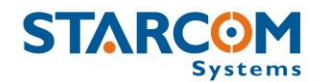

Click **Next**. The Select Start Menu Folder window appears.

| 🔀 Setup - Starcom Installer Application                                       | —        |            | ×    |
|-------------------------------------------------------------------------------|----------|------------|------|
| Select Start Menu Folder<br>Where should Setup place the program's shortcuts? |          |            |      |
| Setup will create the program's shortcuts in the following St                 | tart Me  | nu folder. |      |
| To continue, click Next. If you would like to select a different folder,      | click Br | owse.      |      |
| Starcom Systems                                                               | E        | Browse     |      |
| Don't create a Start Menu folder                                              |          |            |      |
| < Back Nex                                                                    | t>       | Ca         | ncel |

*NOTE*: Select **Don't create a Start Menu folder** checkbox, if you do not want to create a start menu folder.

Click **Next**. The Ready to Install window appears.

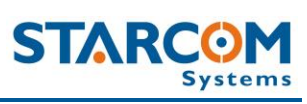

| 😼 Setup - Starcom Installer Application —                                                                     |    | ×     |
|----------------------------------------------------------------------------------------------------|----|-------|
| Ready to Install<br>Setup is now ready to begin installing Starcom Installer Application on your<br>computer. |    | Ð     |
| Click Install to continue with the installation, or click Back if you want to review<br>change any settings.  | or |       |
| Destination location:<br>C:\Program Files (x86)\StarcomSystems\InstallerApplication                           |    | ^     |
| Setup type:<br>Full Installation                                                                              |    |       |
| Selected components:<br>Installer Application<br>MapX Support                                                 |    |       |
| Start Menu folder:<br>Starcom Systems                                                                         |    |       |
| <                                                                                                    | >  |       |
| < Back Install                                                                                                | Ca | ancel |

Click **Install**. The installation starts, and a progress bar appears in the window indicating the progress of the installation.

| 🔂 Setup - Starcom Installer Application —                                                      | ×      |
|------------------------------------------------------------------------------------------------|--------|
| Installing<br>Please wait while Setup installs Starcom Installer Application on your computer. |        |
| Extracting files<br>C:\Program Files (x86)\MapX\LEGEND.DLL                                     |        |
|                                                                                                |        |
|                                                                                                |        |
|                                                                                                |        |
|                                                                                                |        |
|                                                                                                |        |
|                                                                                                | Cancel |

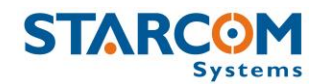

When the installation is complete, the Completing the Starcom Installer Application Setup Wizard window appears.

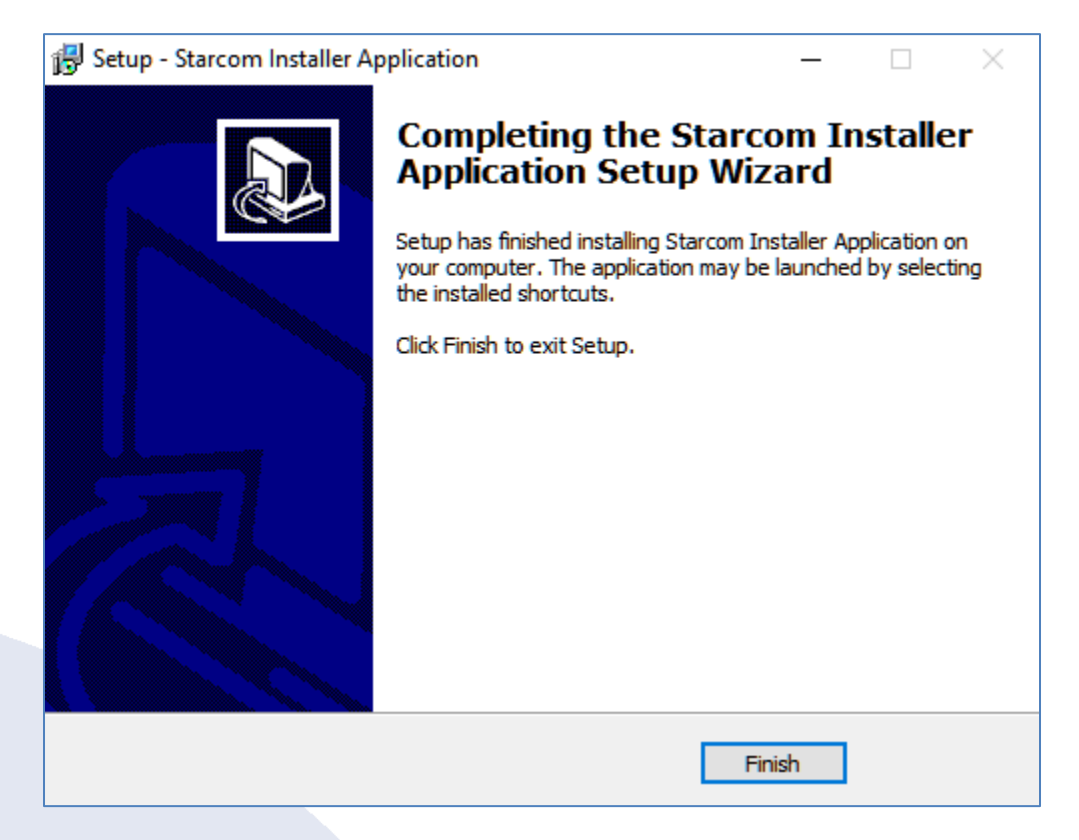

Click Finish.

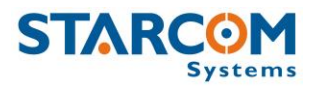

#### Installing the update

To install the Installer update software, locate the folder where you saved the update file. Double-click **IUpdate.exe**. The Starcom Installer Update window appears.

| 🚼 Starcom Installer | Update — 🗆                                                                                                    | × |
|---------------------|----------------------------------------------------------------------------------------------------|---|
|                     | Hello!<br>This will update the Starcom software that you own. In order to<br>complete the upgrade, please enter the drive where you installed<br>your software to (eg: C:\ or D:\).<br>Enjoy! |   |
|                     | Destination folder<br>rogram Files (x86)\StarcomSystems\InstallerApplication<br>Extraction progress                                                                                           |   |
|                     | Extract Cancel                                                                                                    |   |

Verify that the Destination folder points to the location where the Starcom Installer software is installed and click **Extract**.

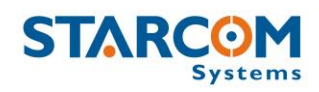

A Confirm file replace dialog box appears. Click **Yes to All**.

| 🚡 Starcom Installer Update         | >                                                                                                    | × |
|------------------------------------|----------------------------------------------------------------------------------------------------|---|
| Extracting<br>folder<br>Extracting | files to "C:\Program Files (x86)\StarcomSystems\InstallerApplication"<br>from IUpdate.exe                                | • |
|                                    | Confirm file replace × The following file already exists eInstall.exe Would you like to replace the existing file        |   |
| Extracting e                       | 1,651,712 bytes<br>modified on 13-May-18 10:34 AM<br>with this one?<br>1,651,712 bytes<br>modified on 13-May-18 10:34 AM |   |
|                                    | Yes         Yes to All         Rename           No         No to All         Cancel                                      | ] |

The installation starts, and a progress bar appears in the window, indicating the progress of the installation.

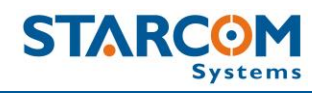

| 🚡 Starcom Instal | ler Update — 🗆 🗙                                                                                                    |
|------------------|----------------------------------------------------------------------------------------------------|
|                  | Extracting files to "C:\Program Files (x86)\StarcomSystems\InstallerApplication"<br>folder<br>Extracting from IUpdate.exe |
|                  | Extracting Enforcer.ini                                                                                                   |
|                  | Extraction progress                                                                                                    |
|                  | Pause Cancel                                                                                                    |

The Starcom Installer Update window closes, when the update is complete.

#### Installing the cable driver

The WatchLock Cube cable driver can be downloaded from the following location:

http://www.ftdichip.com/Drivers/VCP.htm

Download the driver for the proper Windows version.

The driver Installation Guide can be found at the following location:

http://www.ftdichip.com/Support/Documents/InstallGuides.htm

Download the Installation Guide for the proper Windows version. Follow the instructions in the Guide to install the cable driver.

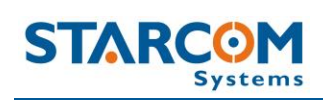

#### **Disassembling the device**

Use the key to open the lock and remove the shackle.

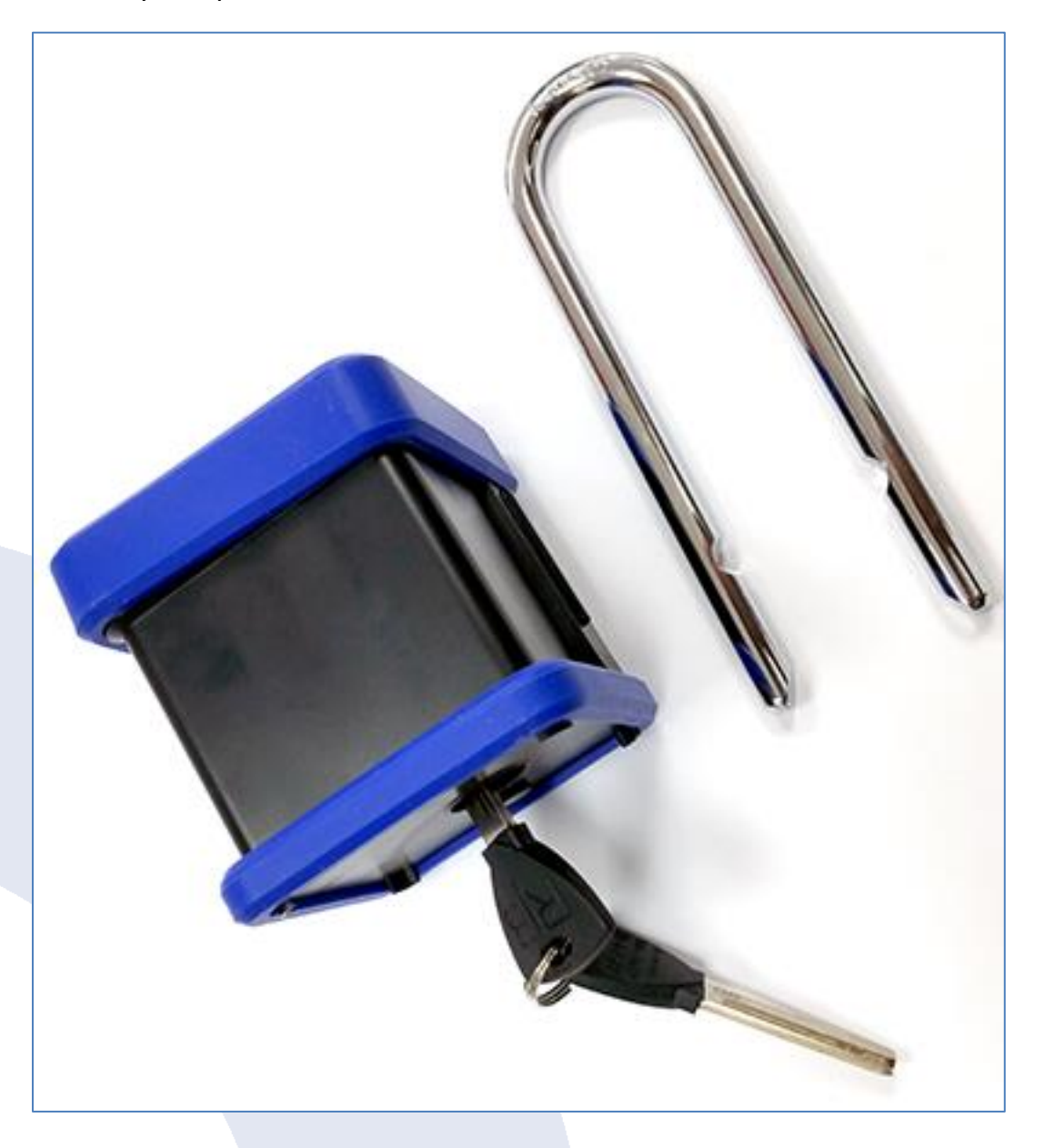

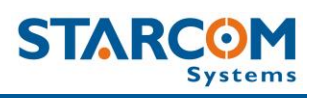

Remove the rubber cover from the device.

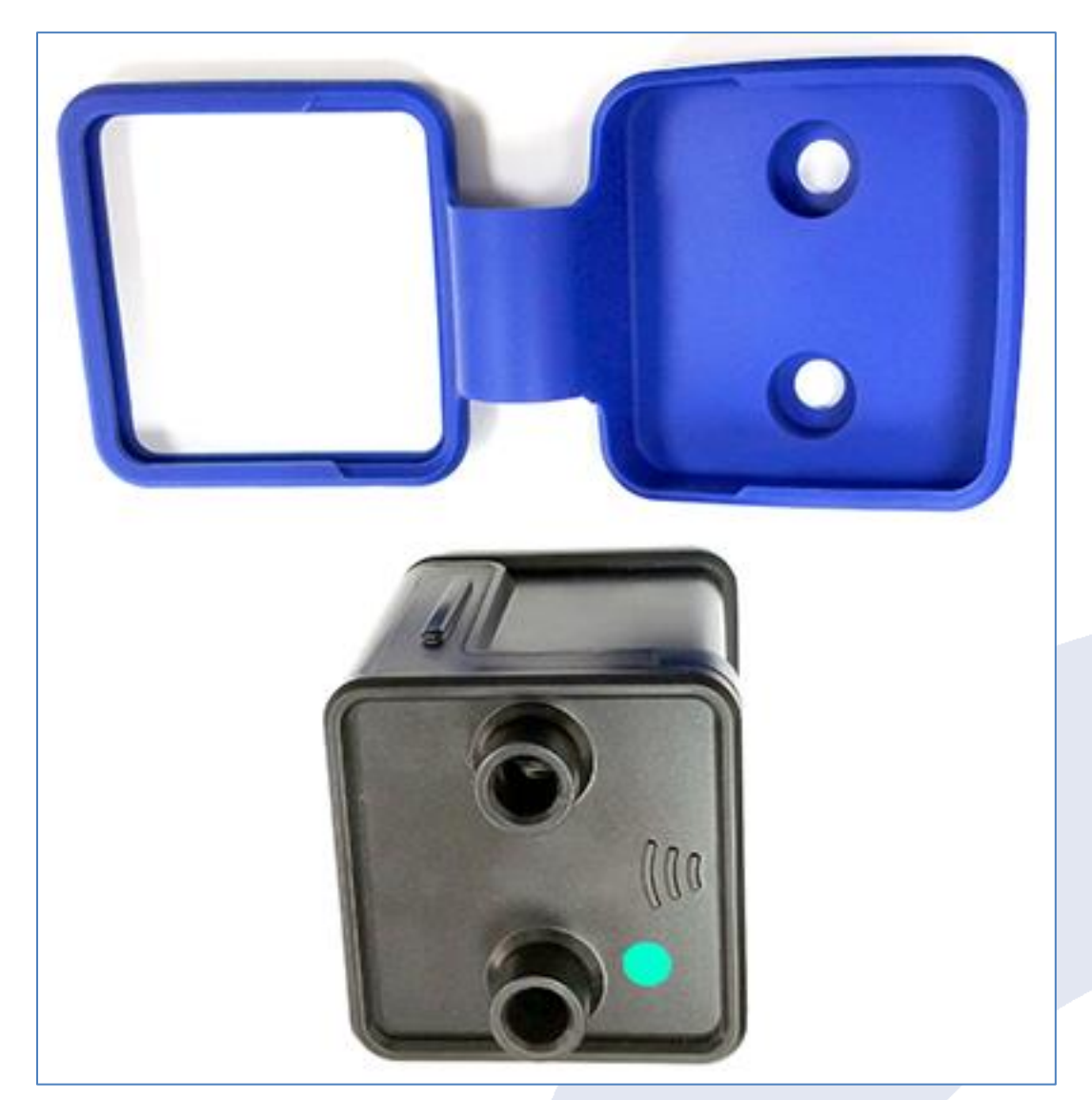

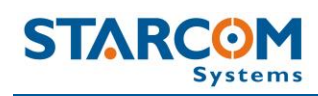

#### Pull the plastic cover to remove it from the device.

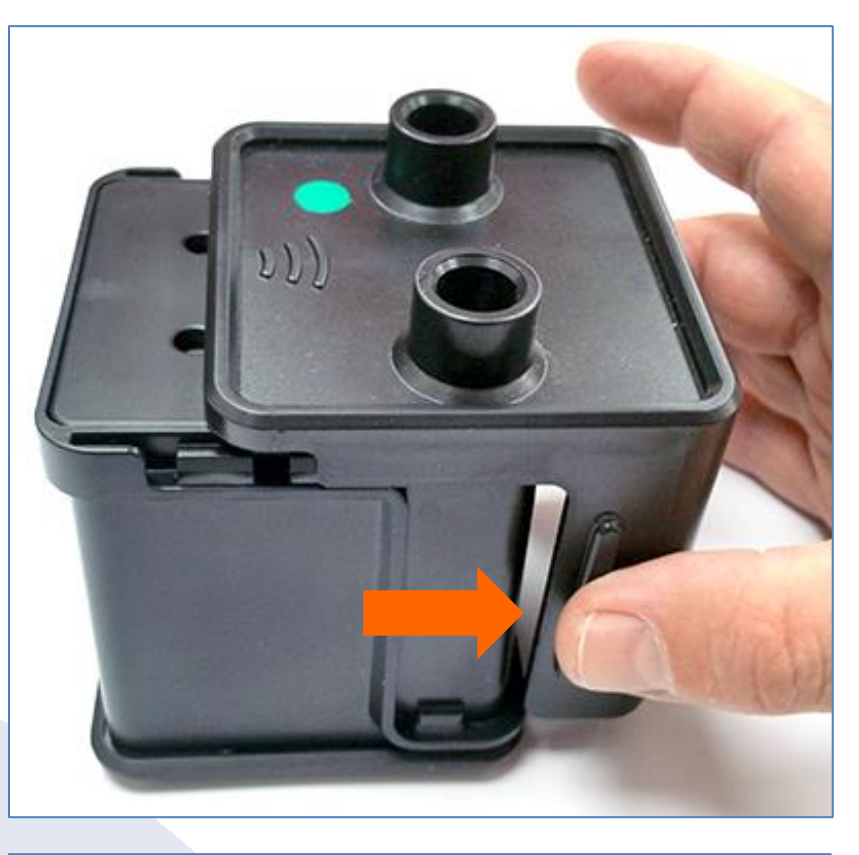

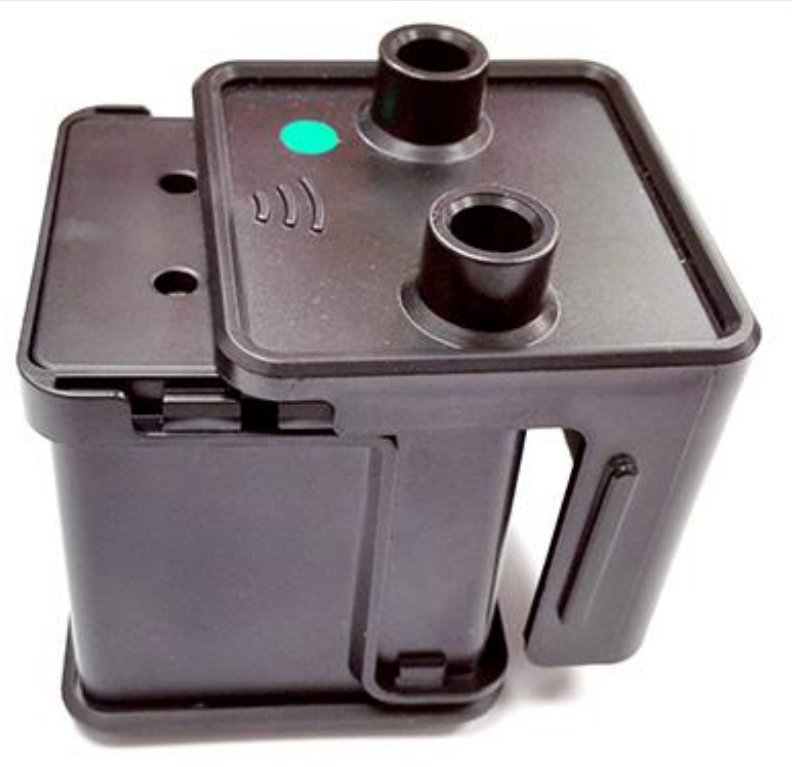

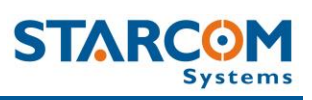

Use a cross-head screwdriver to remove the two screws in the top cover.

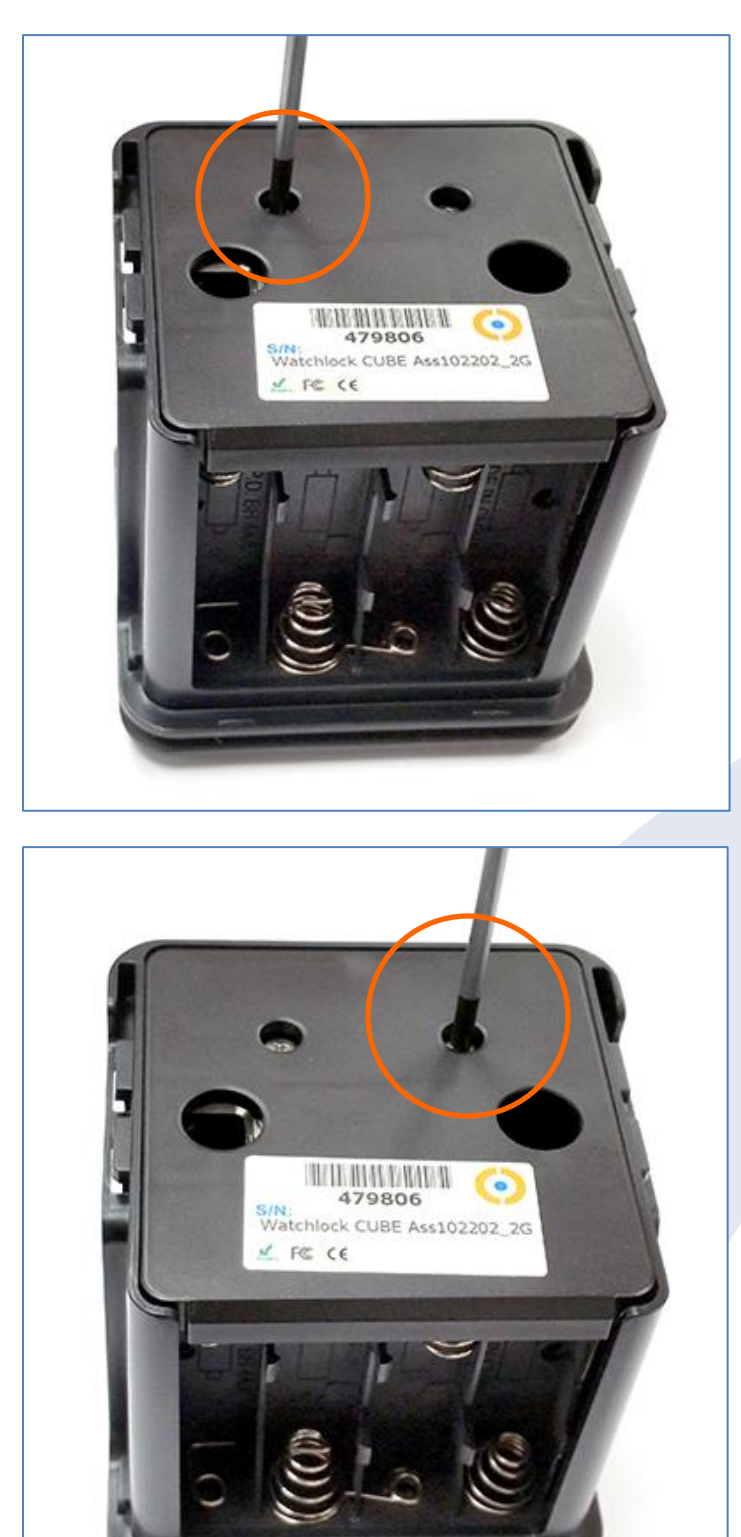

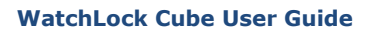

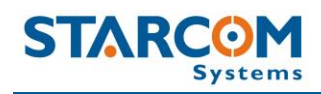

#### Remove the top cover.

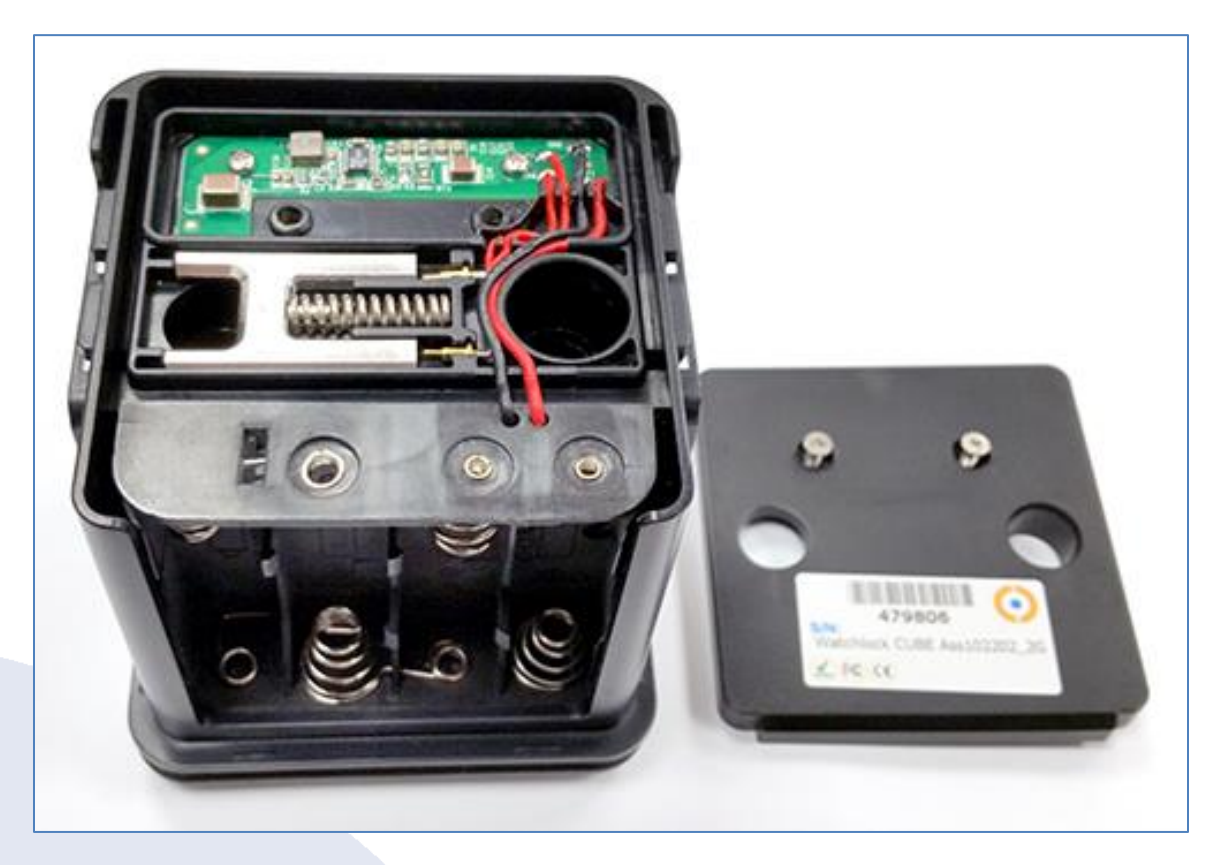

Carefully pull and slide out the battery holder.

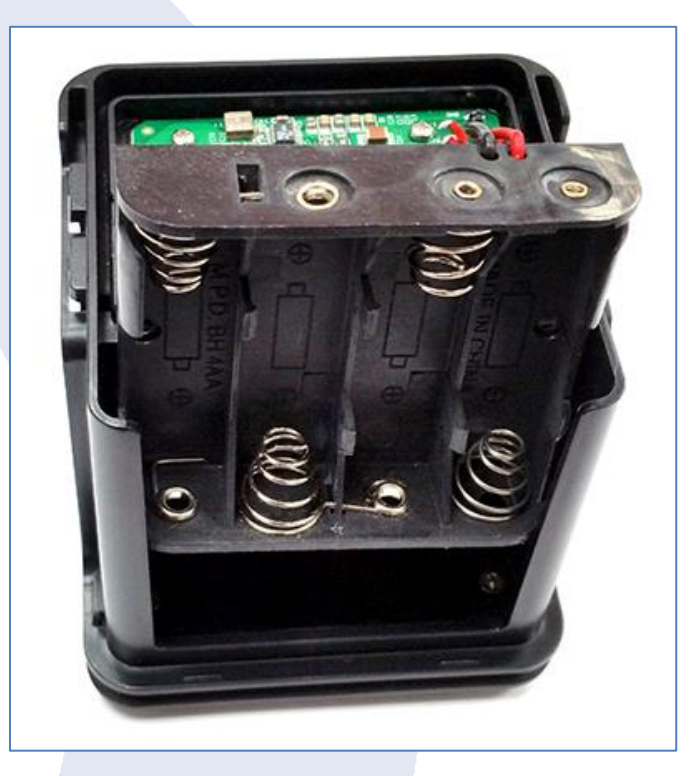

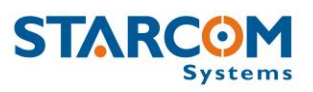

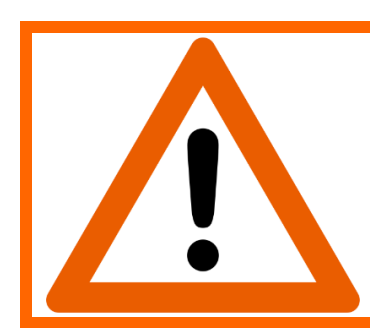

## ATTENTION!

Be careful when taking out the battery holder. Do not tear the wires.

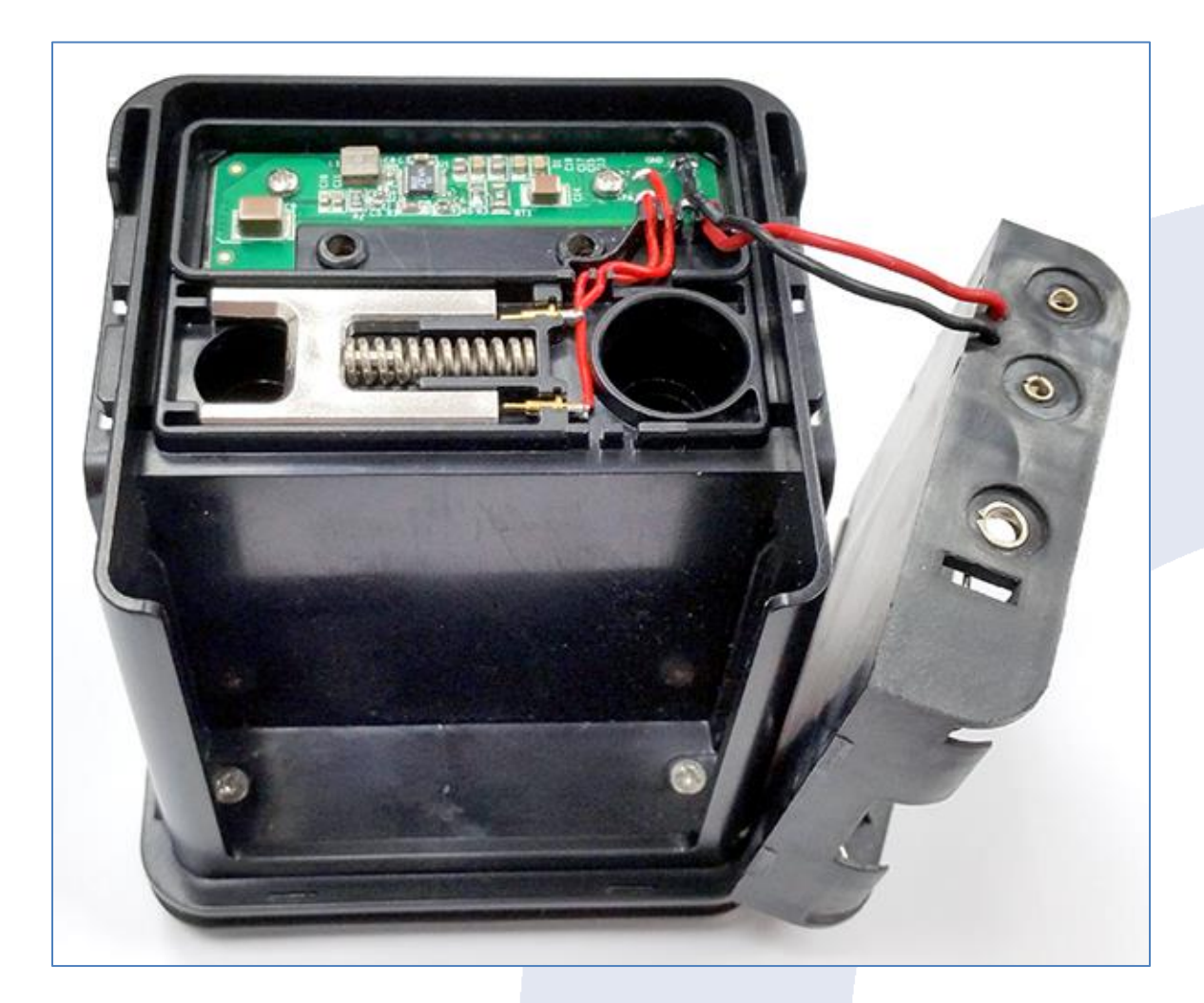

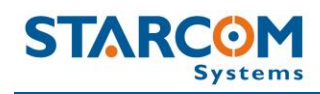

Use the cross-head screwdriver to remove the two screws underneath the battery holder.

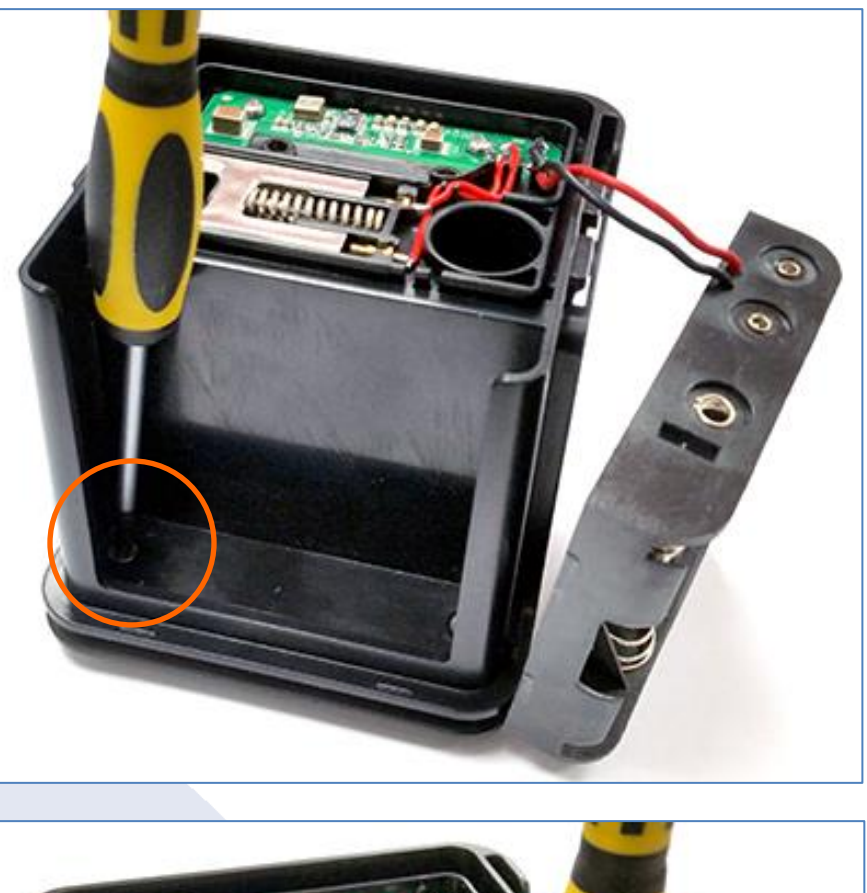

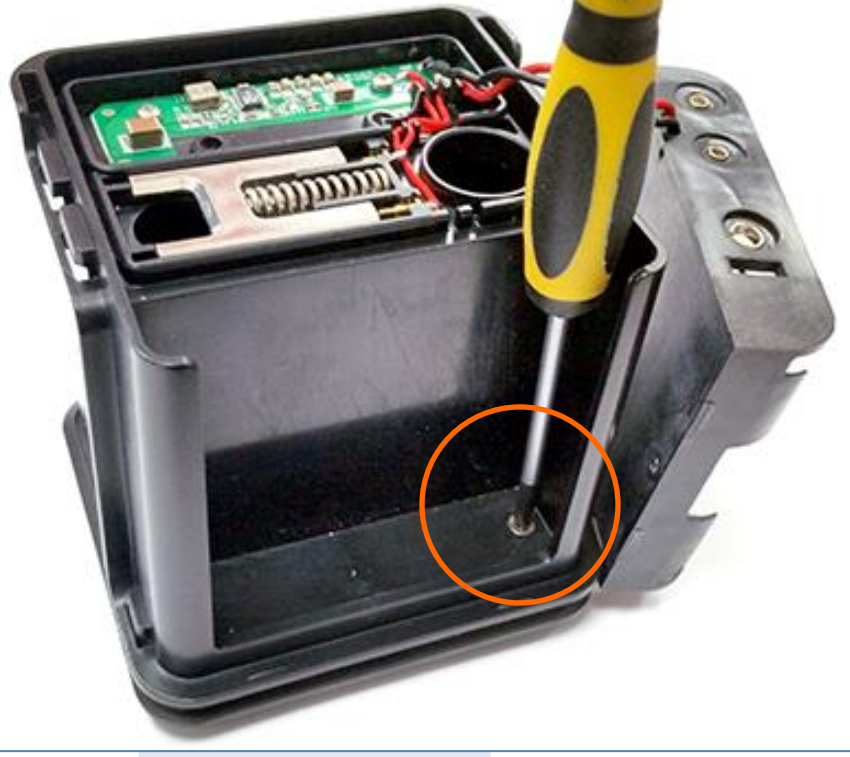

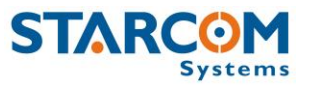

Pull the top part to disassemble the device and reveal the lower part with the SIM card holder.

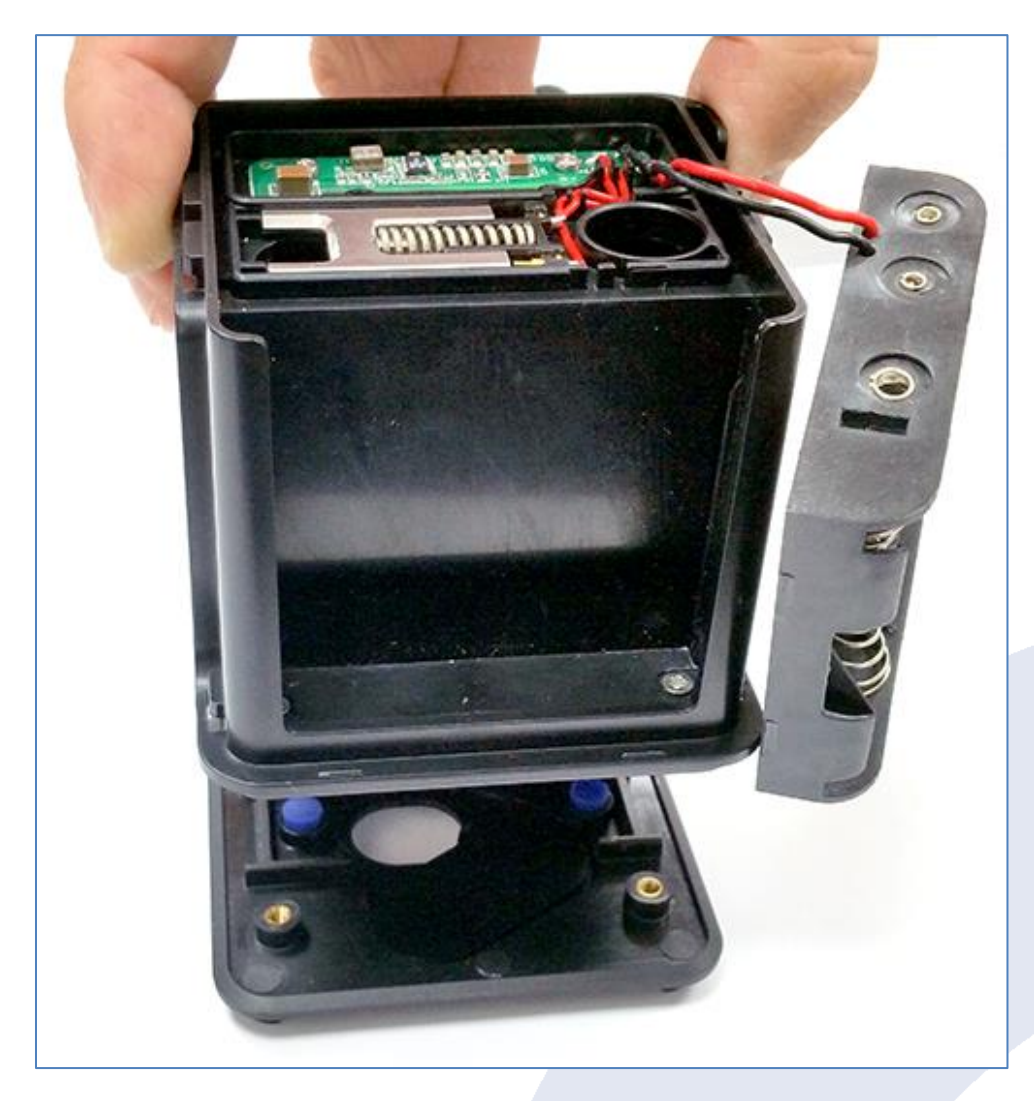

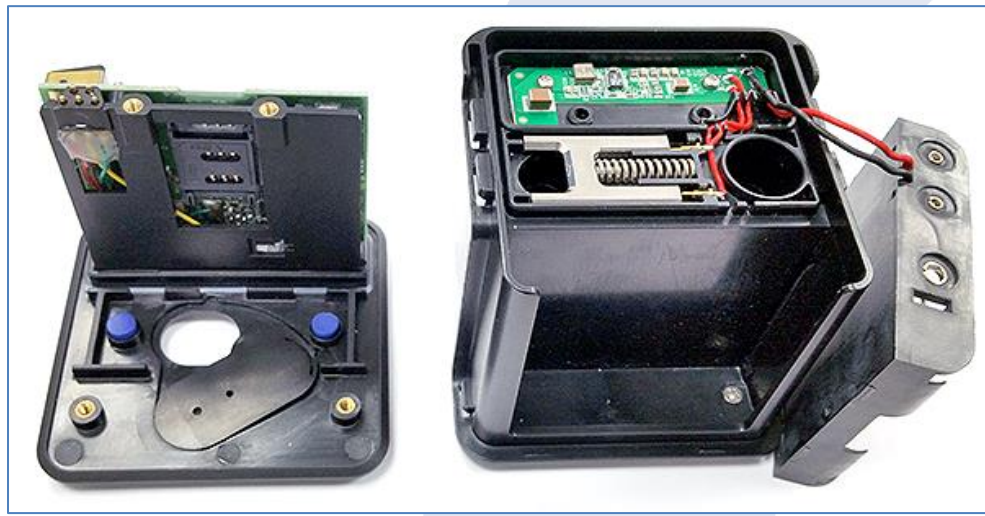

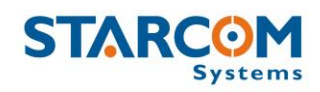

#### **Inserting the SIM card**

Gently push and pull back the plastic SIM card holder to release and open the SIM card slot.

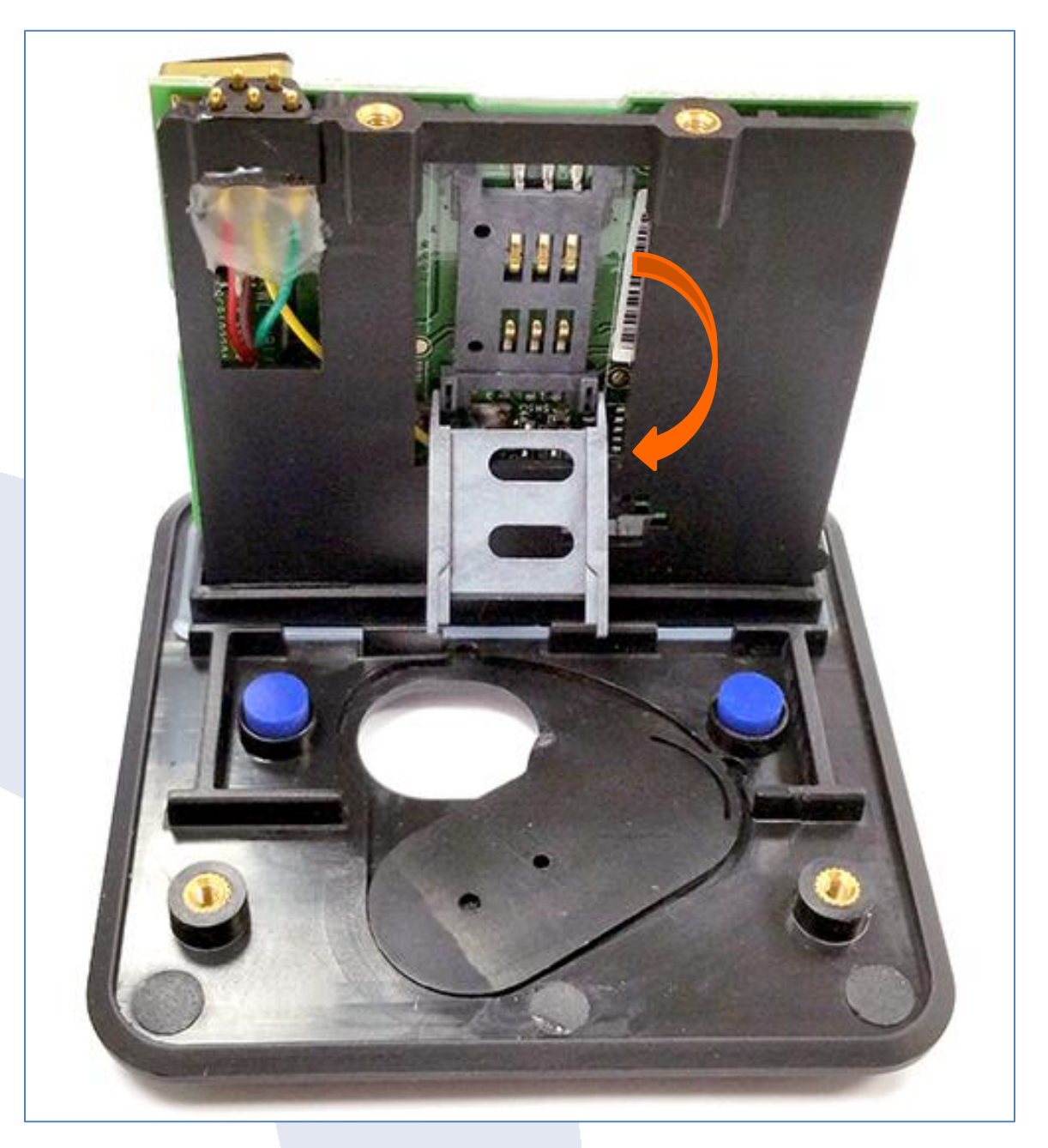

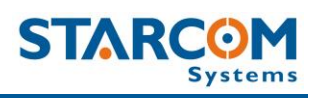

Insert the SIM card into the SIM card slot with its gold contacts facing you and its cut-off corner facing out the SIM card slot, as shown in the following image.

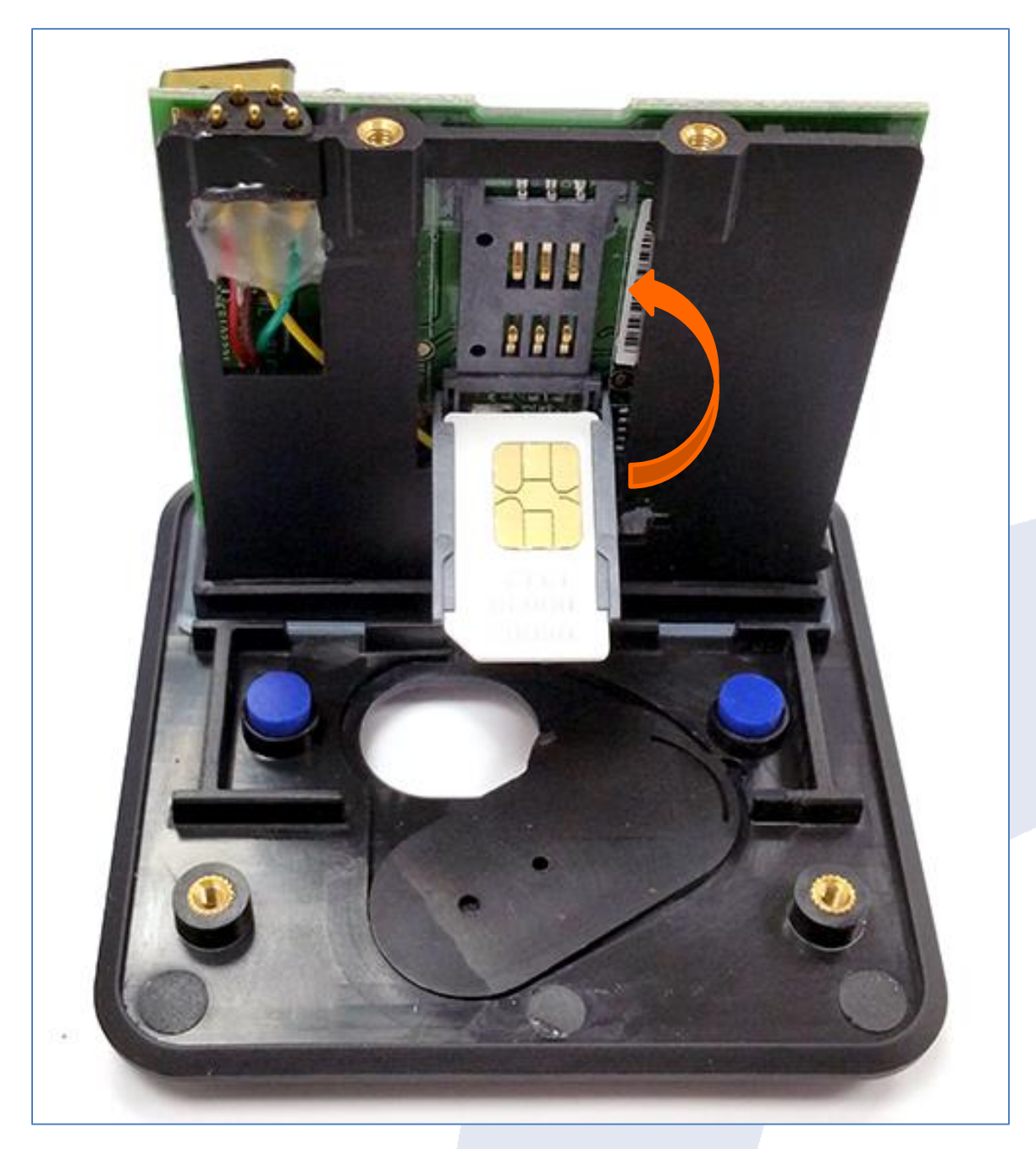

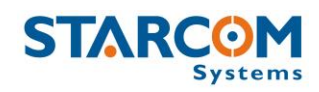

Put the SIM card holder back into vertical position. Gently press and push the SIM card holder forward to snap it back into place.

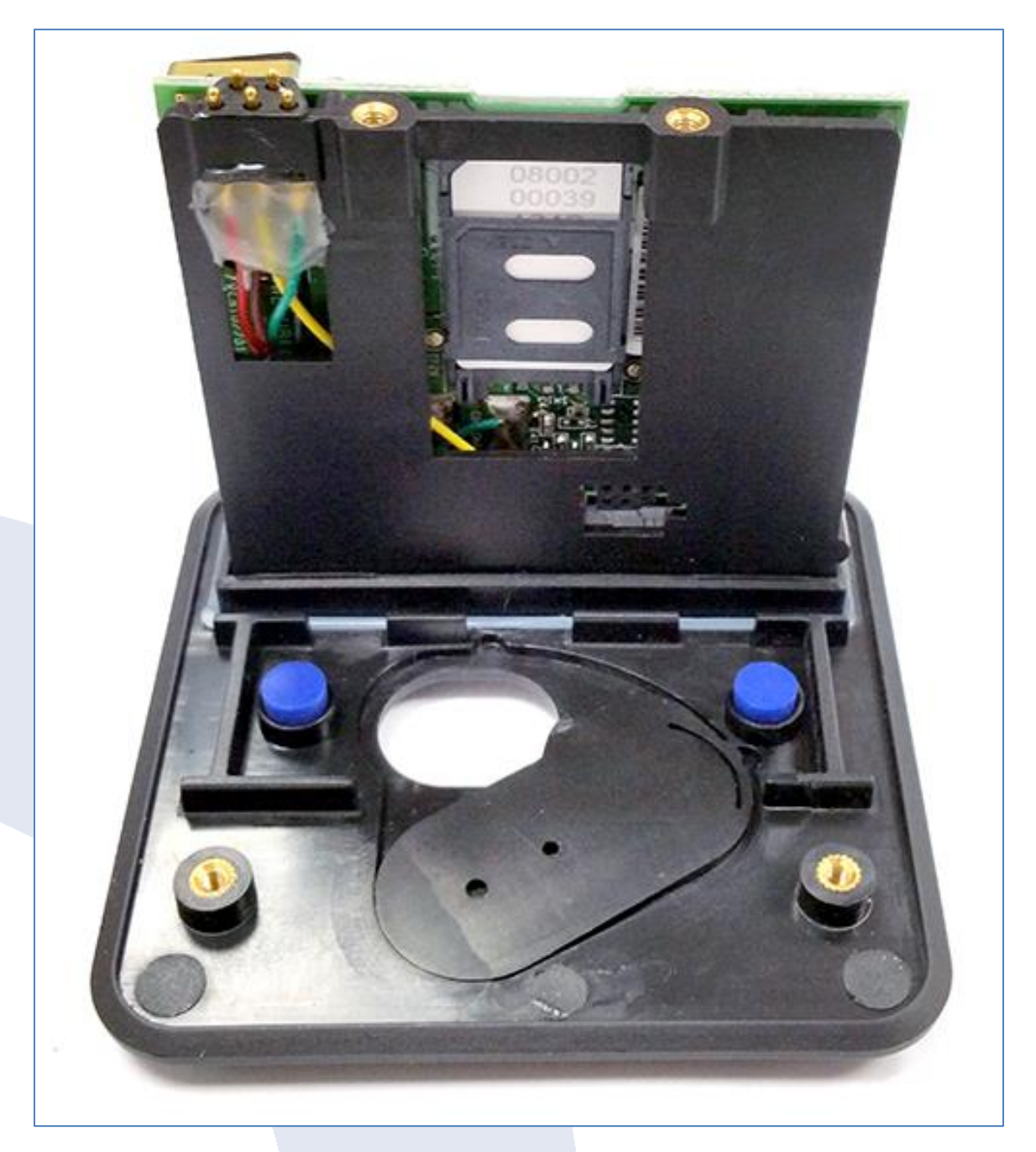

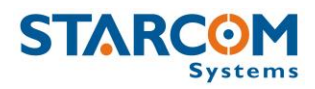

#### **Connecting the device to the computer**

Connect the programming cable connector to the USB port on your computer.

Connect the 5-pin connector to the device.

Make sure that the slot on the device connector socket corresponds with the bulge on the cable connector plug.

The three (3) pins on the cable connector plug must point upwards and the two (2) pins downwards.

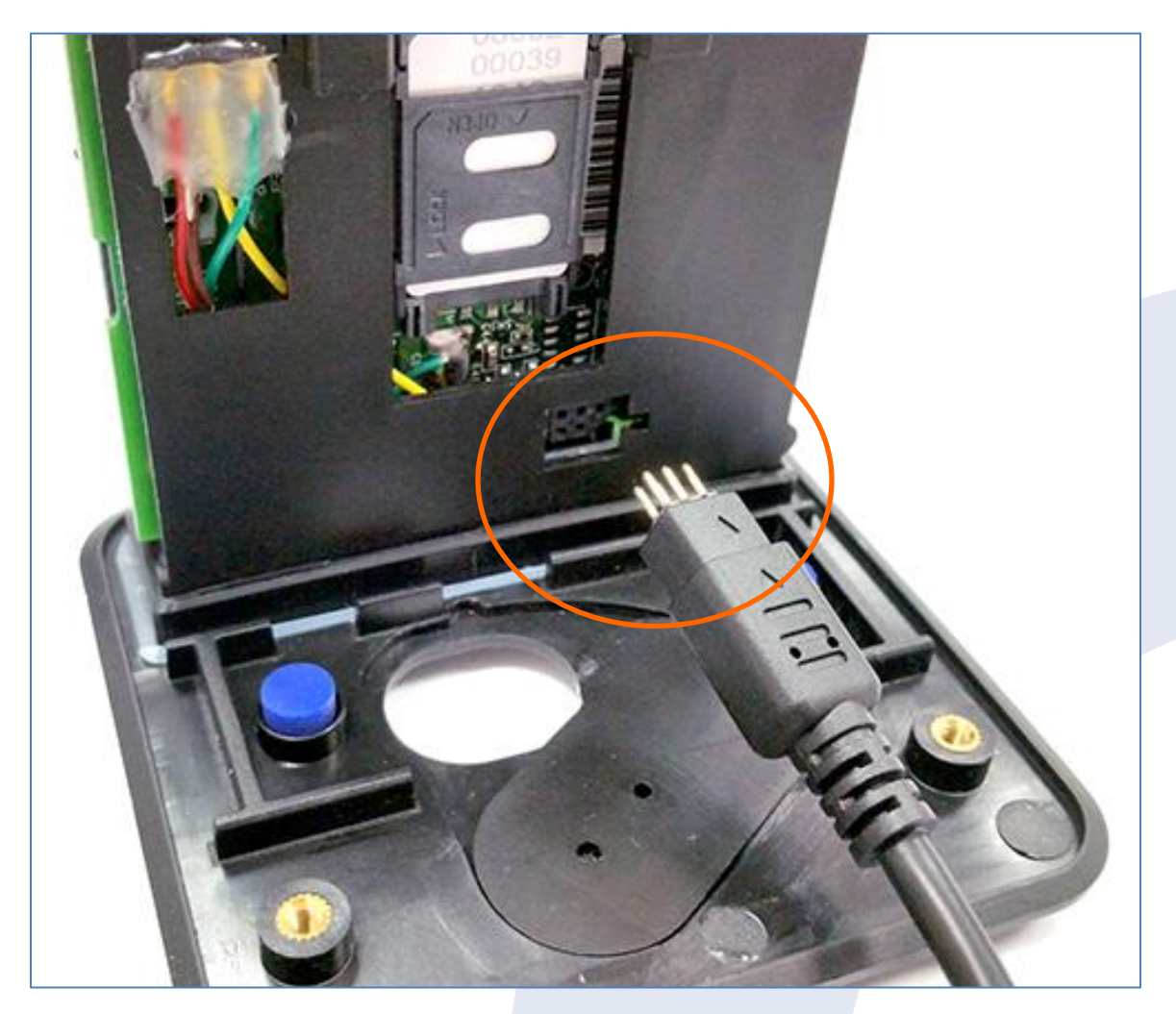

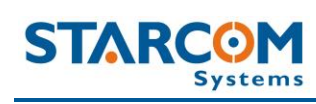

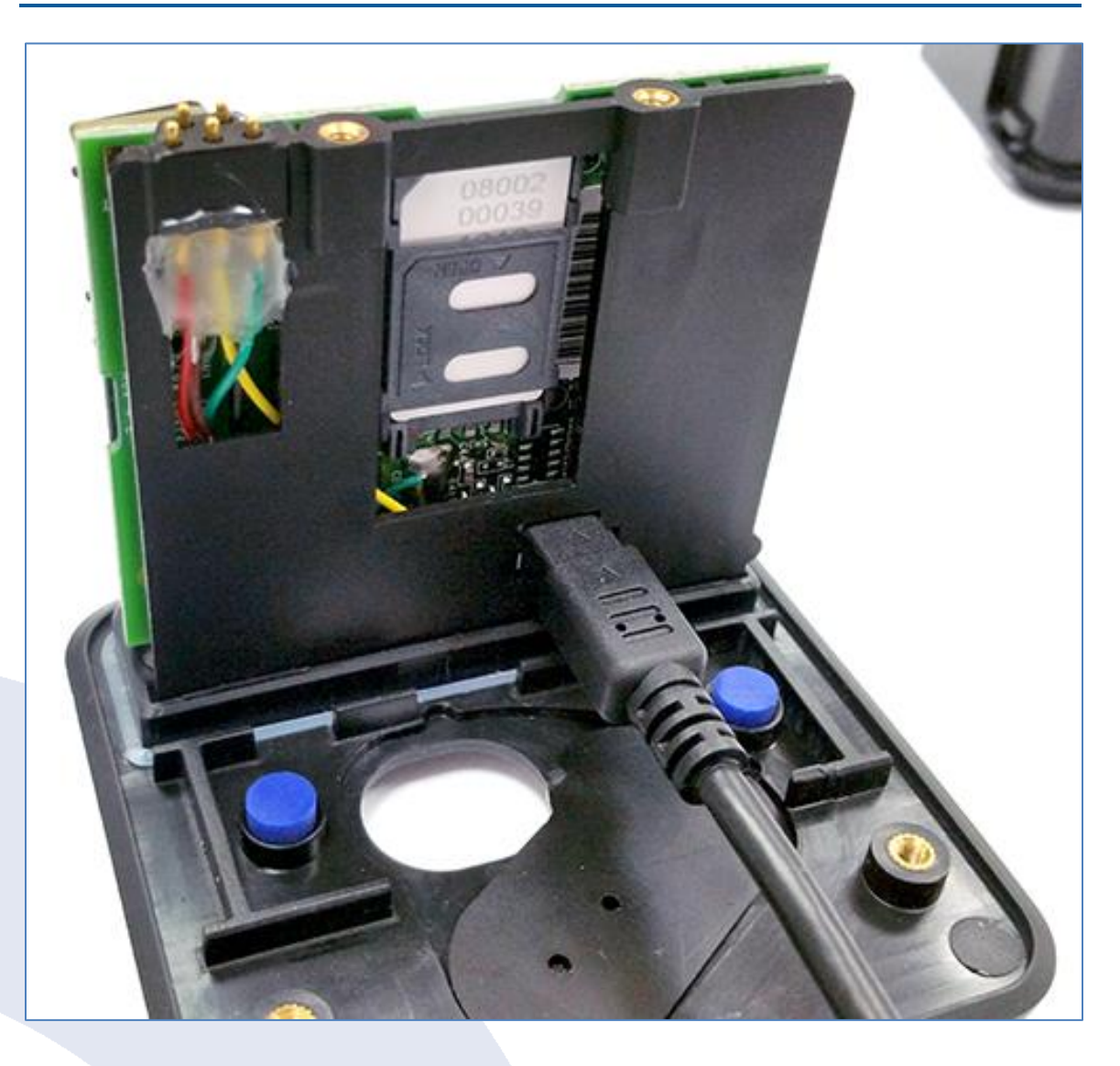

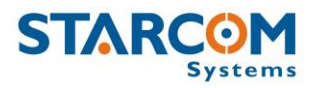

#### **Configuring the device**

To open the Installer application, from the Start menu select Starcom **Systems > Installer Application**. The Installer company name window appears.

| Installer               | ×         |
|-------------------------|-----------|
| Please set company name |           |
|                         | OK Cancel |

Enter your company name and click **OK**. The Wizard window appears. Unclick the Always show this wizard on program startup option and press Cancel.

| 🛃 Wizard                               | –                                                                                               |
|----------------------------------------|-------------------------------------------------------------------------------------------------|
|                                        | Welcome to Starcom System                                                                       |
| STARCOM                                | Welcome!                                                                                        |
| Systems                                | This wizard will guide you through the preliminary setup and configuration of Starcom's device. |
|                                        | The setup consists of 2 easy steps:                                                             |
|                                        | 1. Entering information regarding your computer and the cellular network you will be using.     |
|                                        | 2. Setting up and testing the units.                                                            |
|                                        |                                                                                                 |
|                                        |                                                                                                 |
| Always show this wizard on program sta | artup <u>Soc</u> ancel → Next                                                                   |
|                                        |                                                                                                 |
|                                        |                                                                                                 |
|                                        |                                                                                                 |
|                                        |                                                                                                 |
|                                        |                                                                                                 |
|                                        | 31                                                                                              |

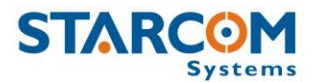

#### The Installer window appears.

| Starcom - Installer (v2018.05.13)                                                                       |      | × |
|----------------------------------------------------------------------------------------------------|------|---|
| Technical Preferences Windows Help                                                                      |      |   |
| 🥸 Wizard 🔠 Unit Status 🞯 Helos Parameters 🚊 Ermware Update 🕌 Communications 😭 Configuration 👹 Map setup | <br> |   |
| Ward Lut Status Personers if provere Update Communications Configuration Report                         |      |   |
|                                                                                                    |      |   |

Click **Technical > Communications** or press the **Communications** button

Communications

on the taskbar at the top of the window.

| Communications | - • ×        |
|----------------|--------------|
|                |              |
|                |              |
|                |              |
|                |              |
|                |              |
| 👍 Advanced     | Unit Filter: |

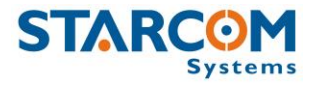

Click the **Advanced** button Advanced... The Communications Window will appear.

| Communication Window           |  |
|--------------------------------|--|
| Configuration Messages         |  |
| Networks                       |  |
| Available Networks:            |  |
|                                |  |
|                                |  |
|                                |  |
|                                |  |
| <u> ↓ Add</u> <u> ↓ Remove</u> |  |
| 🗎 🤣 🥖<br>Save Reload Restart   |  |

Click the **Add** button **the Network Selection window appears**.

| 🛃 Network Selec                                                                       | tion                | I        |      | _     |         | ×        |  |
|---------------------------------------------------------------------------------------|---------------------|----------|------|-------|---------|----------|--|
| Supported net                                                                         | Supported networks: |          |      |       |         |          |  |
| Helios<br>LCU500<br>Route<br>TCPIP<br>MotG18<br>SMPP<br>MotC18<br>GSM<br>TC35<br>TDMA | ~ [                 | Direct c | onne | ction | to Heli | os units |  |
| 🗸 ОК                                                                                  |                     |          |      |       |         |          |  |

Select **Helios** from the list and press **OK** to add a Helios network.

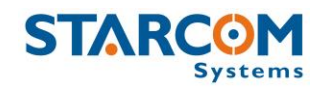

The Communications Window will now display the new connection in the Available Networks list, which is named **Helios 1**. (The name "Helios" in this case of the device connection to the Installer applies globally to all device types).

| Communication Window                                   |                                                                                                    |                     |                                               |  |
|--------------------------------------------------------|----------------------------------------------------------------------------------------------------|---------------------|-----------------------------------------------|--|
| Configuration Messages                                 |                                                                                                    |                     |                                               |  |
| Networks Helios.1                                      |                                                                                                    |                     |                                               |  |
| Available Networks:                                    | Network alias:                                                                                      | Addresses Prefixes: | Units List:                                   |  |
| Helios.1 (Helios)                                      | Helios.1<br>RX color:<br>Click here to change!<br>TX color:<br>Click here to change!<br>TX Timeout: | ^                   | ^                                             |  |
|                                                        | 60 🔮 Seconds                                                                                        | ~                   | ~                                             |  |
|                                                        | Modify source prefix:                                                                               | 🔁 <u>U</u> pdate    | (Use one unit or one<br>units range per line) |  |
| <u>, <b>⊅</b>iA</u> dd <u><b>±</b>i</u> <u>R</u> emove | 💋 Manual TX                                                                                         |                     |                                               |  |
| 📄 🤣 🏓<br>Save Reload Restart                           |                                                                                                    |                     |                                               |  |

Click on **Helios.1** button to configure and activate the connection.

| Communication Window                   | - • × |
|----------------------------------------|-------|
| Configuration Messages                 |       |
| Networks Helios.1                      |       |
| Activate                               |       |
| COM-1 V 115200 V<br>Com Port Baud Rate |       |
| Auto Check                             |       |
| JCP Test                               |       |
|                                        |       |
|                                        |       |
|                                        |       |
| 🗎 🤣 💋<br>Save Reload Restart           |       |
|                                        |       |

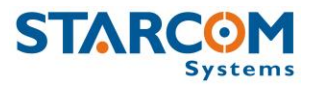

Select the COM port number of the WatchLock Cube cable port in the **Com Port** menu.

To verify the COM port being used by WatchLock Cube in your computer, go to **My Computer > Manage > Device Manager > Ports**.

| 🗂 Device Manager                     | _     | ×    |
|--------------------------------------|-------|------|
| File Action View Help                |       |      |
| 🗇 🏟   📰   😰 🖬   晃                    |       |      |
| > 📷 IDE ATA/ATAPI controllers        |       | ^    |
| > 🚡 Imaging devices                  |       |      |
| > 🔤 Keyboards                        |       |      |
| > II Mice and other pointing device  | 25    |      |
| > 🛄 Monitors                         |       |      |
| Network adapters                     |       |      |
| 🗸 🛱 Ports (COM & LPT)                |       | - 10 |
| USB Serial Port (COM18)              |       |      |
| > Les Print queues                   |       |      |
| > 📇 Printers                         |       |      |
| > Processors                         |       |      |
| > IP Security devices                |       |      |
| > 🏣 SM Driver                        |       |      |
| > Software devices                   |       |      |
| > 🐗 Sound, video and game contro     | llers |      |
| > 🍇 Storage controllers              |       |      |
| > 🏣 System devices                   |       |      |
| > Ü Universal Serial Bus controllers |       |      |
| > 📇 WSD Print Provider               |       | ~    |
|                                      |       |      |

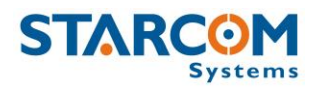

Set the **Baud Rate** to 115200 (default). Check the **Activate** checkbox and click **Save**.

If WatchLock Cube has connected successfully, a "Helios.1: on" notification will appear in green color at the bottom left corner of the Installer application main

screen Helios. 1: on
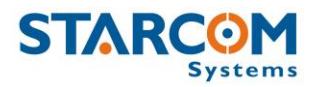

To access the device parameters, press **Technical > Watchlock Parameters**, or right click on the taskbar at the top of the Installer application window and press **Customize**. Select **Watchlock Parameters** and drag/drop it into the taskbar. Press **Close**.

| Customize                                            |                                                                         |
|------------------------------------------------------|-------------------------------------------------------------------------|
| 🛃 Customize                                          | ×                                                                       |
| Actions                                              |                                                                         |
| Categories:                                          | Actions:                                                                |
| Prefrences<br>Technical                              | Helios Parameters     A                                                 |
| (All Actions)                                        | Watchlock Parameters                                                    |
|                                                      | Events                                                                  |
|                                                      | 📚 Wizard                                                                |
|                                                      | Helios Canbus                                                           |
| Description                                          |                                                                         |
| To add actions to your a<br>Categories or Actions or | application simply drag and drop from either not on existing ActionBar. |
| Drag to create Separate                              | Close                                                                   |

Press on **Watchlock Parameters** and use the settings to configure the device.

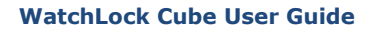

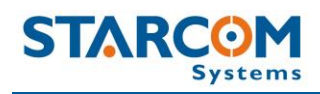

🔁 Read from unit

to read the parameters

already configured in the device.

Press the **Read from device** button

| Watchlock Parameters                                                                                   |  |
|----------------------------------------------------------------------------------------------------|--|
| Load 📴 Save                                                                                            |  |
| Image: Wag Select All         C Read from unit         Send         Single unit         Multiple units |  |
| Unit Number: Address:<br>479526                                                                        |  |
| 🐒 Network 🥝 Transmission Rates 🌼 Hardware                                                              |  |
| SMS Destination                                                                                        |  |
| internet     Image: blank       Cellular APN     Cellular Username       Cellular Password             |  |
| routing1.starcomsystems : 6600 First server Port                                                       |  |
| routing2.starcomsystems : 6600 Secondary Server Port                                                   |  |
|                                                                                                    |  |
|                                                                                                    |  |

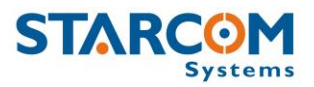

### **Network settings**

This tab allows you to enter all the parameters necessary for the device to connect to the network.

| Watchlock Parameters                                      |  |
|-----------------------------------------------------------|--|
| 👍 Load 🛛 😫 Save                                           |  |
| Ma Select All Single unit Single unit Multiple units      |  |
| Unit Number: Address:                                     |  |
| 🛣 Network 🥨 Transmission Rates 🌼 Hardware                 |  |
| SMS Destination                                           |  |
| Cellular APN Cellular Username Cellular Password          |  |
| □ routing1.starcomsystems : □ 6600                        |  |
| routing2.starcomsystems : 6600 🕞<br>Secondary Server Port |  |
|                                                           |  |
|                                                           |  |

## **SMS** Destination

The device transmits via GPRS by default and via SMS as a backup, when GPRS connection is not available. The number to be entered in the **SMS Destination** field is the SIM card number used in the SMS Terminal device connected to the routing server or the SMPP target number. For more information, see *SMS Notifications guide*.

## **APN** settings

The APN settings are essential in order for the device to transmit messages and alerts. The APN settings are provided by your cellular operator with the SIM card you are using in the device.

**GPRS APN** (Access Point Name) – the name of the gateway provided by your cellular operator (e.g., internet).

**GPRS Username** – username provided by your cellular operator (e.g., blank).

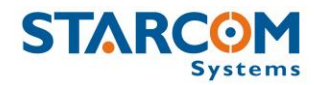

**GPRS Password** – password provided by your cellular operator (e.g., blank).

**First server** – main routing server, which the devices transmit to (by default, it is Starcom Systems server 1).

**Secondary server** – auxiliary routing server, which the devices transmit to (by default, it is Starcom Systems server 2).

**Port** – port open for communication on the routing server (default port is 6600).

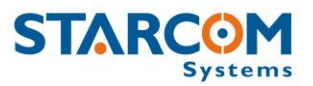

### **Transmission Rates settings**

This tab allows you to configure the intervals of regular tracking transmissions which define how often the device will transmit its status.

| Watchlock Parameters                                    |  |
|---------------------------------------------------------|--|
| Load Bave                                               |  |
| M₂ Select <u>All</u>                                    |  |
| Unit Number: Address:                                   |  |
| 460482                                                  |  |
| 🐒 Network 🥝 Transmission Rates 🎄 Hardware               |  |
| Intervals                                               |  |
| Transmision 🗹 60 min 🗸 🗌 Only when weak impact detected |  |
| Standby 🔽 None 🗸                                        |  |
| GPS Peek 🔽 60 min 🗸 🗌 Only when weak impact detected    |  |
| Logging 🖂 None 🗸                                        |  |
| No movement 🖂 None 🗸                                    |  |
| Sand measures from the memory by                        |  |
| Benular cellular data will always be used)              |  |
|                                                         |  |
|                                                         |  |
|                                                         |  |
|                                                         |  |
|                                                         |  |

**Transmission** – interval of regular tracking transmissions which defines how often the device will transmit its status.

**GPS Peek** – interval of the GPS update which defines how often the device's GPS module will update its location.

Transmission and GPS Peek values are usually left the same. In some instances, these parameters can be configured with different values. For example:

GPS Peek can be *faster* than Transmission when between the regular transmissions the device can enter or exit a specified perimeter. In such case, a Perimeter event created on Starcom Online will be triggered by the change in the device location. For more information, see *Chapter 7 – Monitoring*.

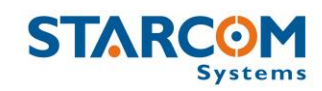

GPS Peek can be *slower* than Transmission when the device is installed in a remote location for long periods of time, when the GPS update is not really required. In such case, Transmission can be set for 1 day, for example, and GPS Peek can be set for 5 days (highest value) to save battery power.

For the testing period, you can set the transmission rates at a higher interval (e.g., 10 minutes). Once the device is tested, you can set the transmission rate at a proper working interval (e.g., 5 hours).

Transmission rates also determine how long the battery will stay charged. Every transmission uses the battery. The faster the transmission rate, the faster the battery will end.

Note that these are the regular scheduled Tracking transmissions and they do not include the additional random transmissions and alerts, like Open/Close, Location Update, etc., which also use the battery.

**Logging** – interval of data logging, during which the device will wake up only for a few seconds to record its current state but will not transmit (useful for temperature / light logging). The information will be transmitted along with the next transmission (tracking/opening/etc.).

**Only when weak impact detected** – when enabled, tracking messages will only be sent if during the selected period a weak impact was detected.

*NOTE*: This will disable the weak impact transmissions.

**Standby** – if "Only weak impact is detected" is enabled use this setting to set the tracking rate when the device is stationary. This interval must be slower than the Transmission rate (e.g., use 1 day as Standby and 15 minutes for Transmission).

**No movement** – time without movement before a "No movement" alarm is sent. Recommended to be used together with the "Only when weak impact detected" setting above.

#### WatchLock Cube User Guide

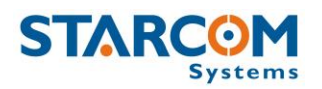

When the device is out of GPRS coverage, the messages will be saved to the device memory. Messages saved in the memory can be sent when the device resumes the connection to home cellular network, or to the roaming network, if the SIM card used in the device has a roaming service enabled by your cellular provider.

**SMS** – select this option if you want the device to transmit messages saved in the memory via SMS. The device transmits by GPRS by default and by SMS as a backup when GPRS connection is not available. For more information, see *Appendix A – Device Communication in Starcom Systems*.

**Roaming GPRS** – select this option if you want the device to transmit messages saved in the memory via roaming GPRS. In order for this to work, the SIM card used in the device must have a roaming service enabled by your cellular provider.

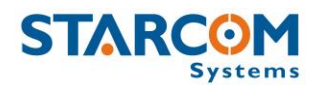

### Hardware settings

| Watchlock Parameters                                                                                                    | - • • |
|----------------------------------------------------------------------------------------------------|-------|
| 🕒 Load 📴 Save                                                                                                    |       |
| Ma Select All Single unit Single unit Multiple units                                                                                                    |       |
| Unit Number: Address:                                                                                                    |       |
| 479526                                                                                                    |       |
| 🕌 Network 🥝 Transmission Rates 🌼 Hardware                                                                                                    |       |
|                                                                                                    |       |
| Watchlock Cube                                                                                                    |       |
| Monitor "Break-in" events Inductive lock Inductive unlock                                                                                                    |       |
| □ Location updates 21 · 24 · ·                                                                                                    |       |
| ✓ Location by Cellular                                                                                                    |       |
| Filter inputs                                                                                                    |       |
|                                                                                                    |       |
|                                                                                                    |       |
|                                                                                                    |       |
|                                                                                                    |       |
|                                                                                                    |       |
| $1.1  \checkmark  7.5  \checkmark  2.3  \checkmark  2.5  \checkmark  5  \checkmark  5  \checkmark  5  \checkmark  5  \checkmark  5  \checkmark  5  \checkmark  5  \checkmark  5  \checkmark  5  \checkmark  5  \land  5  \land  5  :  5  :  5  :  5  :  5  :  5  :  5  :  5  :  5  :  5  :  5  :  5  :  5  :  5  :  5  :  5  :  5  :  5  :  5  :  5  :  5  :  5  :  5  :  5  :  5  :  5  :  5  :  5  :  5  :  5  :  5  :  5  :  5  :  5  :  5  :  5  :  5  :  5  :  5  :  5  :  5  :  5  :  5  :  5  :  5  :  5  :  5  :  5  :  5  :  5  :  5  :  5  :  5  :  5  :  5  :  5  :  5  :  5  :  5  :  5  :  5  :  5  :  5  :  5  :  5  :  5  :  5  :  5  :  5  :  5  :  5  :  5  :  5  :  5  :  5  :  5  :  5  :  5  :  5  :  5  :  5  :  5  :  5  :  5  :  5  :  5  :  5  :  5  :  5  :  5  :  5  :  5  :  5  :  5  :  5  :  5  :  5  :  5  :  5  :  5  :  5  :  5  :  5  :  5  :  5  :  5  :  5  :  5  :  5  :  5  :  5  :  5  :  5  :  5  :  5  :  5  :  5  :  5  :  5  :  5  :  5  :  5  :  5  :  5  :  5  :  5  :  5  :  5  :  5  $ |       |
| Force (g) Duration (msec) Force (g) Duration (msec)                                                                                                    |       |
|                                                                                                    |       |
|                                                                                                    |       |

This tab allows you to configure various hardware settings.

**Watchlock Cube** – activate this option in order for the device to function as WatchLock Cube.

**Monitor "Break-in" events** – not applicable to WatchLock Cube. Do not use.

**Location updates** – GPS enabling option. Once activated, the device's GPS module will be turned on upon every transmission, and location update transmissions will be sent.

**Location by Cellular** – when enabled, location lookup will be done according to cellular antennas if GPS is not available.

**Filter inputs** – when enabled, the switches status will be changed only after 2 seconds of continuous state.

**Debugging beeps** – factory testing setting. Do not use.

**Transmit after first start-up** – if this option is activated, a "Power On" message will be transmitted whenever the device is powered on for the first time or gets restarted.

Send

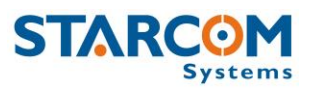

**Use A-GPS** – when enabled on supported devices, Assisted GPS data will be downloaded from the GPRS to get better and faster GPS fix.

**Weak Impact / Strong Impact** –accelerometer parameters used to define two types of impact (hit, push, drop. etc.) on the device.

**Force (g)** – determines the threshold of the force needed to be measured in order to send an alert. Select "Disabled", if you don't wish to use the alert.

**Duration (msec)** – determines the duration of the force needed to be measured in order to send an alert.

The default values configured in the device are based on the laboratory testing results, they were found to be acceptable in most cases. These values can be tested and changed according to the specifics of your work. To change these values according to specific conditions, you need to test the device with different values and choose the best option. The lower the setting, the more often the device will respond to a weaker impact.

Inductive lock / unlock – not applicable to WatchLock Cube. Do not use.

Once all the necessary parameters are set, press the Send button

to send the changes you made to the device.

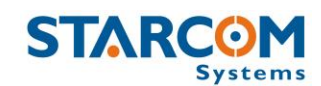

### Saving the configuration

If you are planning to configure other devices with the same parameters, you can save these settings as a \*.mem file. Click the **Save** button in the Watchlock Parameters window, select the location where you want the configuration file to be saved on your computer, name the file and press **Save**.

### Configuring a new device with the saved configuration

To configure a new device with the saved parameters, click the **Load** button in the Watchlock Parameters window, browse to the location where

you saved the configuration file, select the file and press **Open**. Click the

Select All button Select All to select all the parameters and press the Send button to send the changes to the device.

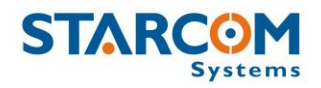

# 5. Testing

It is important to test the device connection to the network, the correct GPS location, the device status and inputs response before installing the device. To do this, you need to perform the following steps.

## **TCP test**

This test verifies that the SIM card is open to the GPRS network, the device can connect to the network and make successful TCP/IP transmissions.

Press the **TCP Test** button (Communications > Advanced > Communication Window > Configuration > Helios.1). Wait a few minutes until you receive a pop-up window with a successful connection message.

| Installer                 | ×       |
|---------------------------|---------|
| Test successed (unit conr | ected)! |
| ОК                        |         |
|                           |         |

If at the end of the TCP Test you do not receive a successful message, check your APN settings (Watchlock Parameters > Network). Contact your cellular provider and make sure the SIM card is open for GPRS. Verify that your SIM card is not protected by a PIN code. If necessary, use a mobile phone to cancel the PIN code.

You can also perform the test manually using the **Terminal** window. Open the Terminal window (**Communications > Advanced > Communication Window > Configuration > Helios.1 > Open Terminal**) and type the following commands:

\tdm and press Enter (Modem mode). The modem will be turned on.

**\tr** and press **Enter**. This command runs a series of actions to check the parameters such as reception level, visible networks and registered network, SIM card state and information. It also attempts to connect to the routing server. If successful, a "TCP: Send+" message will appear in the Terminal window.

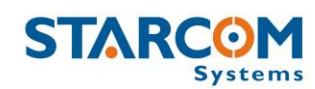

| 🔏 Helios.1                                              |     |
|---------------------------------------------------------|-----|
| <pre>\tflTesting Mode On \tdm</pre>                     |     |
| Nodem mode.<br>Ntr                                      |     |
| INIT<br>AT+MIPCALL=0<br>ERROR                           |     |
| AT +CGPRS?<br>+CGPRS: 1                                 |     |
| DK<br>AT                                                |     |
| JK<br>AT+MIPCALL=1,"internet","blank","blank"<br>DK     |     |
| +MIPCALL: 31.154.153.213                                |     |
| ICP: Registered                                         |     |
| ICP: Opening socket<br>AT+MIPCLOSE=1<br>ERROR           |     |
| 11+MIFUPEN=1,1034, "routing11starcomsystems.com",6600,0 | 37. |

### **GPS test**

*NOTE:* If you're testing the device inside the building, it will not be able to get a GPS signal in most cases. In order to get a proper GPS location, the device has to be placed outside the building, or outside the window, where it can access the satellites.

Open the Terminal window (**Communications > Advanced > Communication Window > Configuration > Helios.1 > Open Terminal**) and type **\tdg** (GPS mode). GPS readings will be displayed. When you see "A,3"... reading, it will indicate a GPS fix signal.

| 🚷 Helios.1                                                                                |   |
|-------------------------------------------------------------------------------------------|---|
| \$GPVTG,000.0,T,,M,000.0,N,000.0,K,A*0D                                                   |   |
| \$GPGGA_464732.117,3205.0332,N,03448.3701,E,1,10,0.9,86.7,M,17.9,M,,0000×6E               | ÷ |
| \$GPGSA A.3 11,03,32,19,14,22,01,20,23,31,,,1.9,0.9,1.6*3B                                |   |
| \$GPGSU, 3, 1, 10, 11, 74, 271, 41, 01, 57, 322, 43, 32, 56, 319, 43, 31, 36, 116, 41*75  |   |
| \$GPGSU,3,2,10,20,34,294,39,19,33,201,40,14,25,041,38,23,22,224,39*75                     |   |
| \$GPGSU,3,3,10,22,13,077,37,03,12,188,33*7F                                               |   |
| \$GPRMC,101732.117,A,3205.0332,N,03448.3701,E,000.0,000.0,240113,,,A×62                   |   |
| \$GPVTG,000.0,T,,M,000.0,N,000.0,K,A×0D                                                   |   |
| \$GPGGA,101733.117,3205.0335,N,03448.3700,E,1,10,0.9,86.1,M,17.9,M,,0000*6A               |   |
| \$GPGSA,A,3,11,03,32,19,14,22,01,20,23,31,,,1.9,0.9,1.6*3B                                |   |
| \$GPRMC,101733.117,A,3205.0335,N,03448.3700,E,000.0,000.0,240113,,,A×65                   |   |
| \$GPVTG,000.0,T,,M,000.0,N,000.0,K,A×0D                                                   |   |
| \$GPGGA,101734.117,3205.0330,N,03448.3697,E,1,10,0.9,86.5,M,17.9,M,,0000*63               |   |
| \$GPG\$A,A,3,11,03,32,19,14,22,01,20,23,31,.,1.9,0.9,1.6*3B                               |   |
| SGPRMC,101734_117,A,3205.0330,N,03448_3697,E,000.0,000.0,240113,,,A×68                    |   |
| \$GPVTG,000.0,T,,M,000.0,N,000.0,K,A*0D                                                   |   |
| \$GPGGA,101735.117,3205.0328,N,03448.3694,E,1,10,0.9,8?.7,M,17.9,M,,0000*6E               |   |
| \$GPG\$A,A,3,11,03,32,19,14,22,01,20,23,31,,,1.9,0.9,1.6*3B                               |   |
| \$GPG\$U, 3, 1, 10, 11, 74, 271, 42, 01, 57, 322, 43, 32, 56, 319, 43, 31, 36, 116, 41*76 |   |
| \$GPG\$U, 3, 2, 1U, 2U, 34, 294, 4U, 19, 33, 2U1, 4U, 14, 25, U41, 38, 23, 22, 224, 39*7B |   |
| \$GPG\$U,3,3,10,22,13,077,37,03,12,188,34*78                                              |   |
| SGPRMC, 101735, 117, A, 3205, 0328, N, 03448, 3694, E, 000, 0, 000, 0, 240113, , , A×63   |   |
| 26601C,000.0'1''''''''''''''''''''''''''''''''                                            |   |
| 5GPGGA,101736.117                                                                         |   |

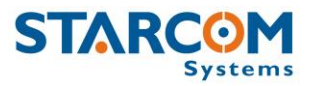

If you do not see any response, type **\tg1** to turn the GPS on and repeat the test.

## **Unit Status**

Open the **Unit Status** window. Enter the device number in the **Unit Number** field, select **Request status** and press **Send**. The device information will appear.

| 4795                                                                 | 26                                 |                     |           |
|----------------------------------------------------------------------|------------------------------------|---------------------|-----------|
| 479526                                                               |                                    |                     |           |
| Unit N                                                               | lumber                             | 1                   | Address   |
| Status                                                               | Testing                            | Comment             |           |
| Installed<br>Static pi<br>Mobile p<br>Light 1:<br>Light 2:<br>Temper | in IN<br>oin IN<br>O<br>ature: N/4 | À                   |           |
|                                                                      | Output                             | s <u>(</u> Location | Various / |
| : Re                                                                 | quest stat                         | <br>us              |           |
| > Tra                                                                | icking                             |                     |           |
| Cle                                                                  | ar Events                          |                     |           |
| −− Re:                                                               | start Unit                         |                     |           |
| > GP                                                                 | S<br>co Coll                       |                     |           |
|                                                                      |                                    |                     |           |
|                                                                      | <u>S</u> end!                      |                     |           |

Click on the **Inputs** tab, press Request status and check the response in the Device Status window. Use the **Location** tab to check the device's GPS data. Use the **Various** tab to see the device information.

After all the tests have been performed successfully, the unit is ready to be installed.

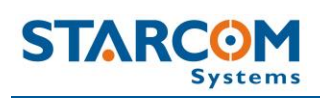

# 6. Installation

## Assembling the device

Slide the top part onto the lower part of the device.

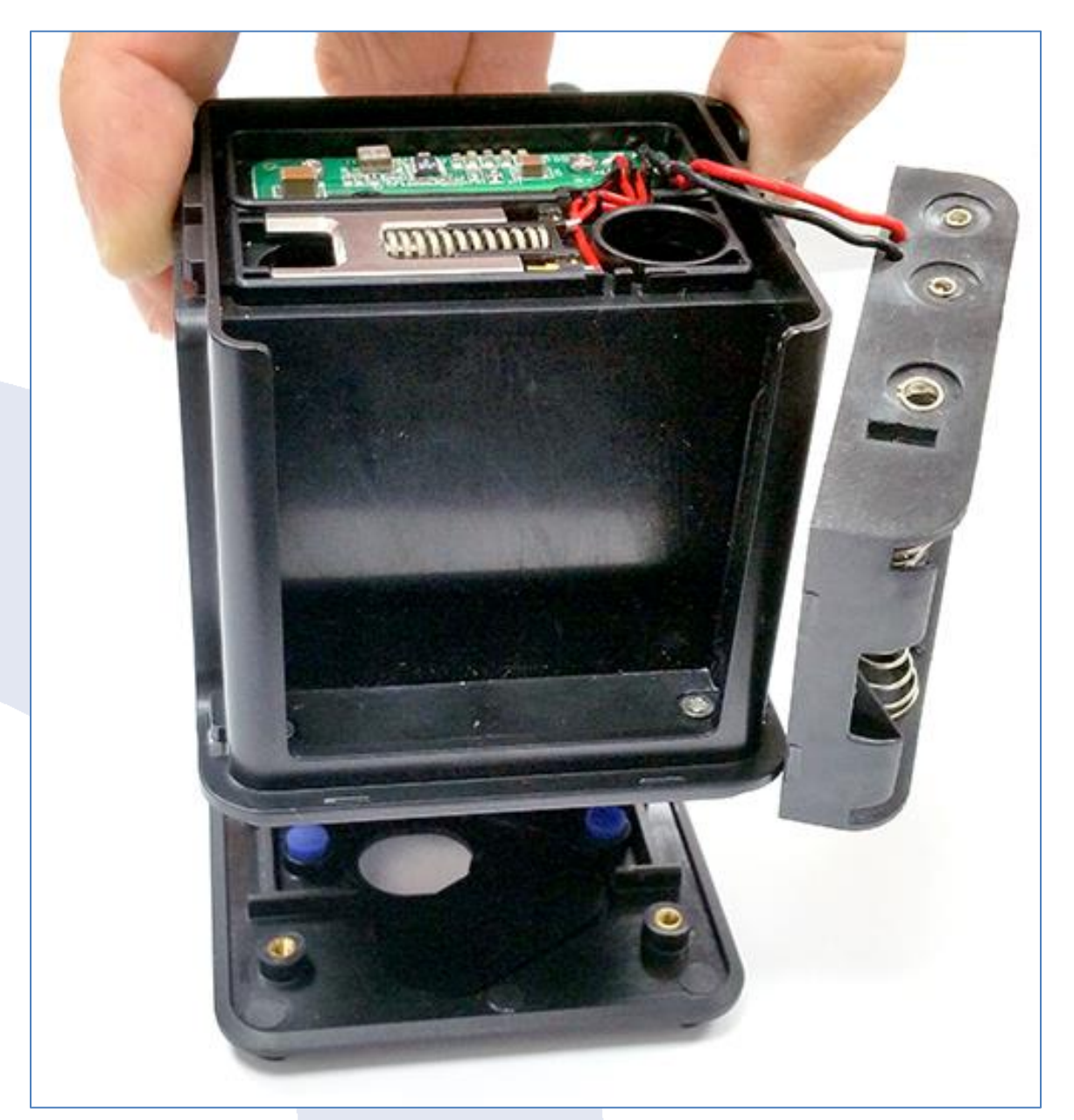

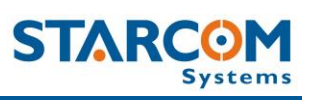

Use the cross-head screwdriver to screw back the two screws underneath the battery holder.

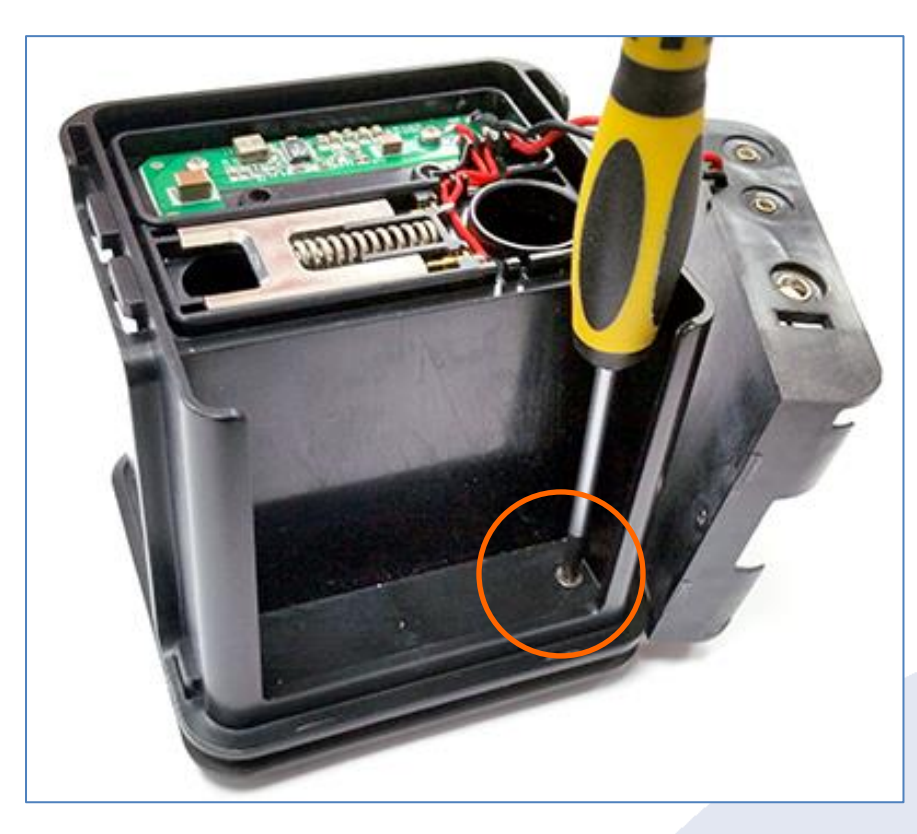

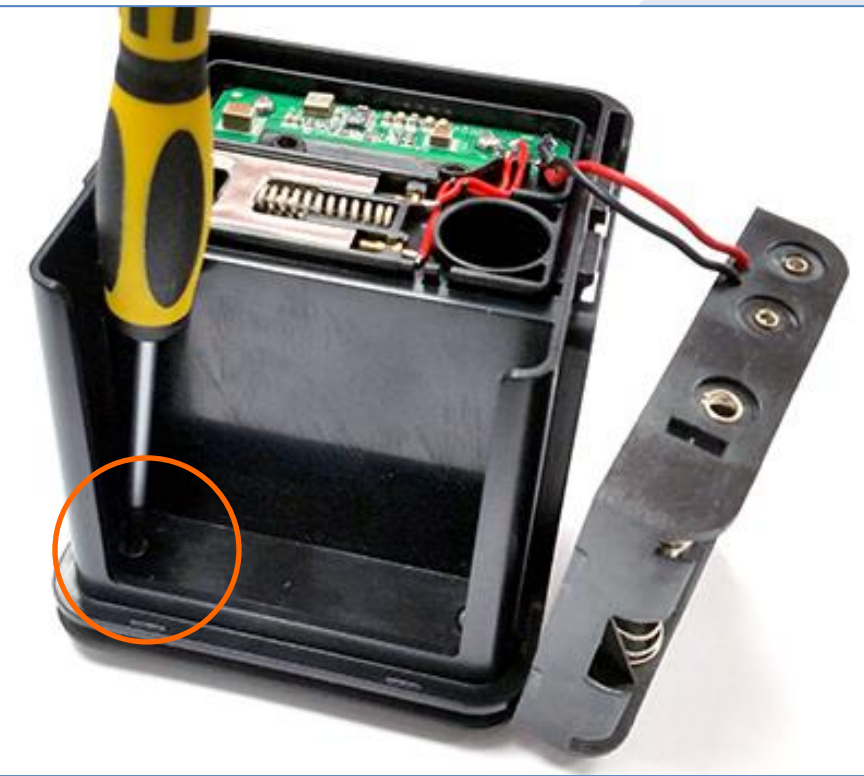

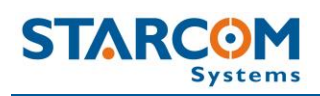

Carefully slide the battery holder back in its place.

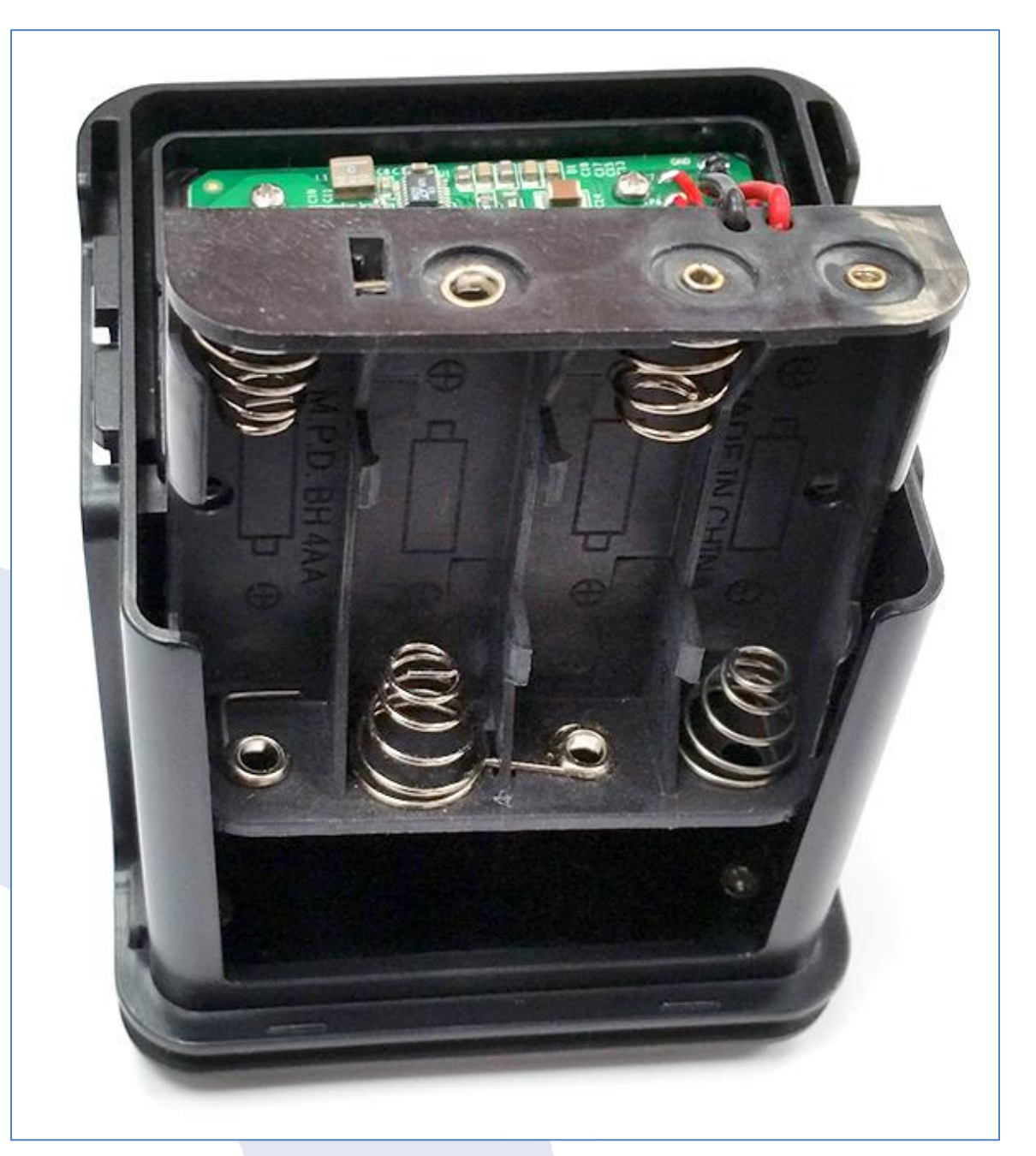

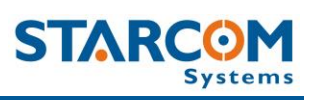

Place the wires back in the track. If necessary, use a small, flat screwdriver to carefully fixate the wires.

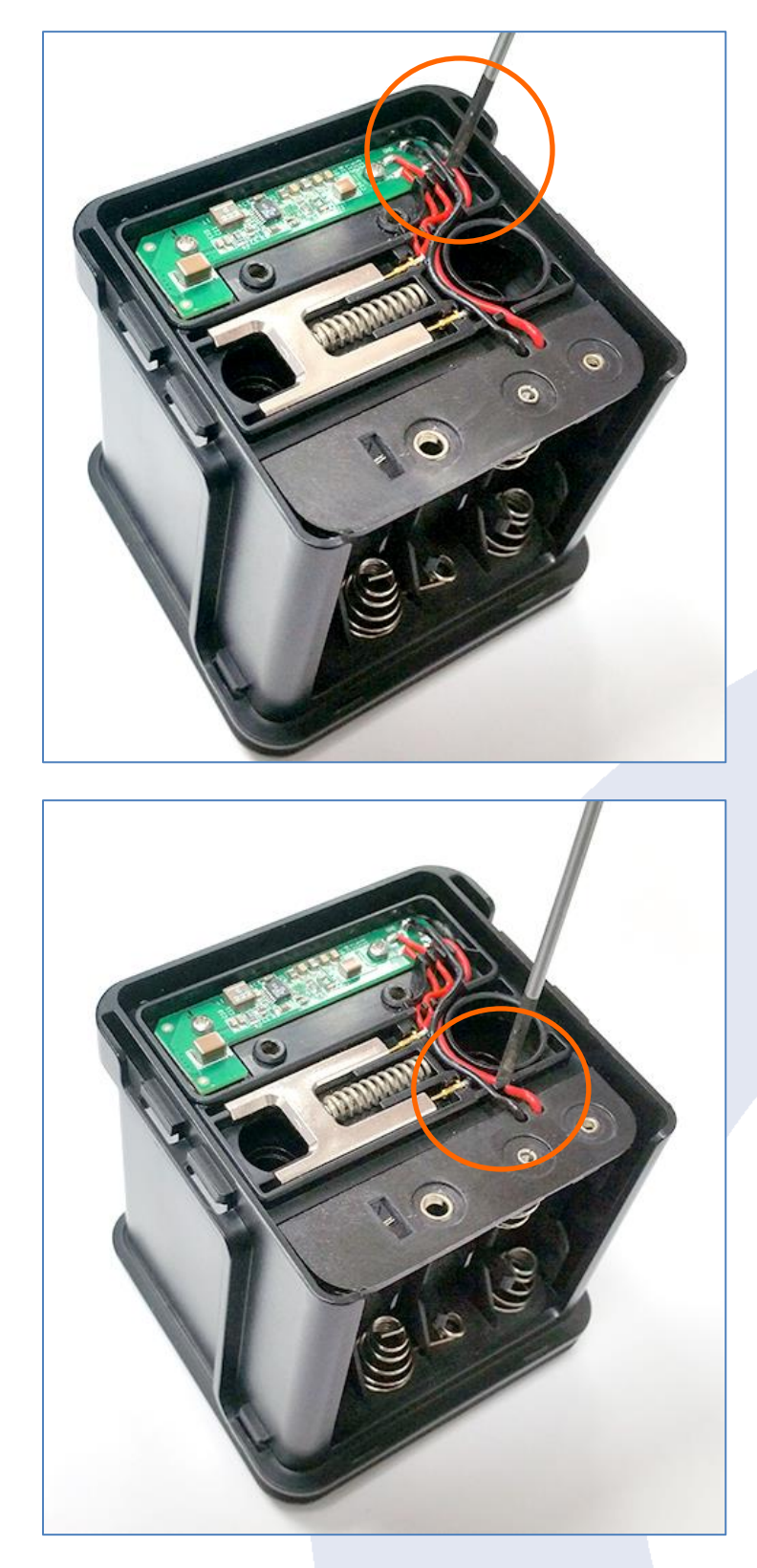

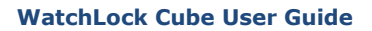

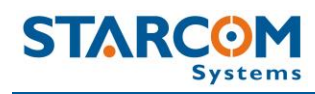

Place the top cover back and use the cross-head screwdriver to screw back the two screws.

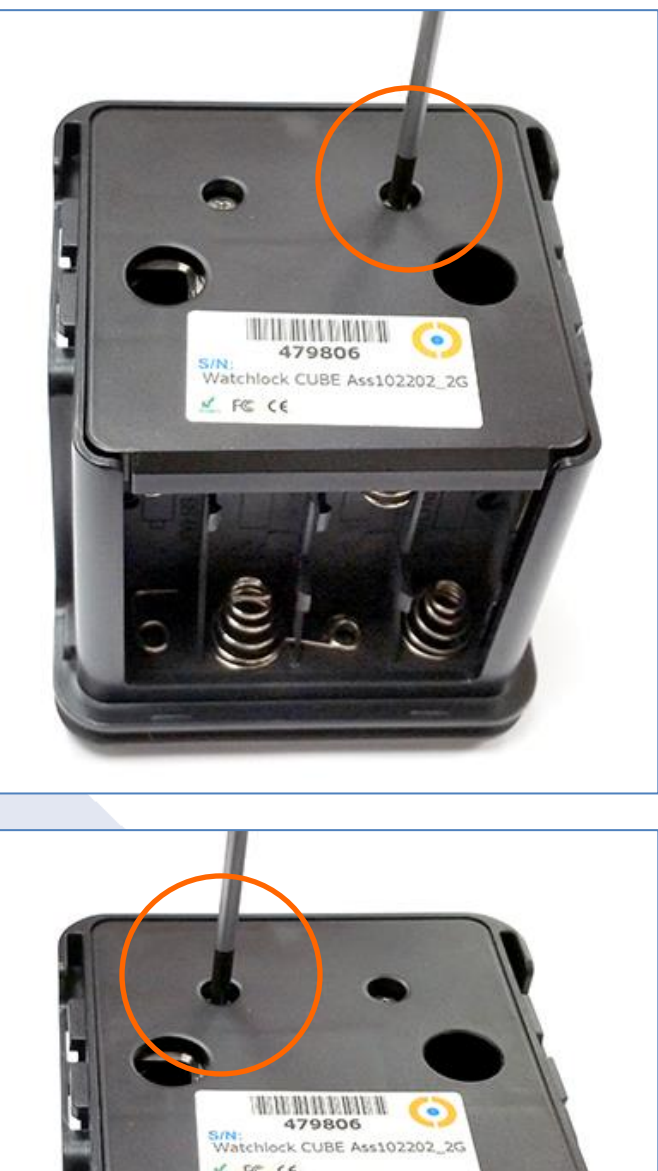

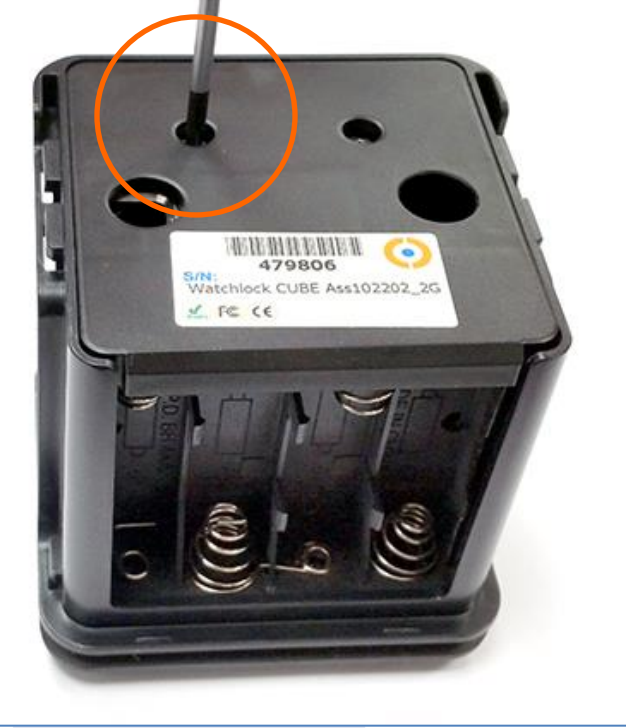

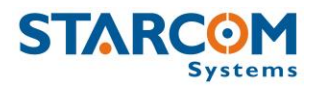

## **Inserting the batteries**

*NOTE:* WatchLock Cube uses four (4) standard AA batteries. You can use either rechargeable or non-rechargeable batteries. Before installation, please verify that the batteries are fully charged.

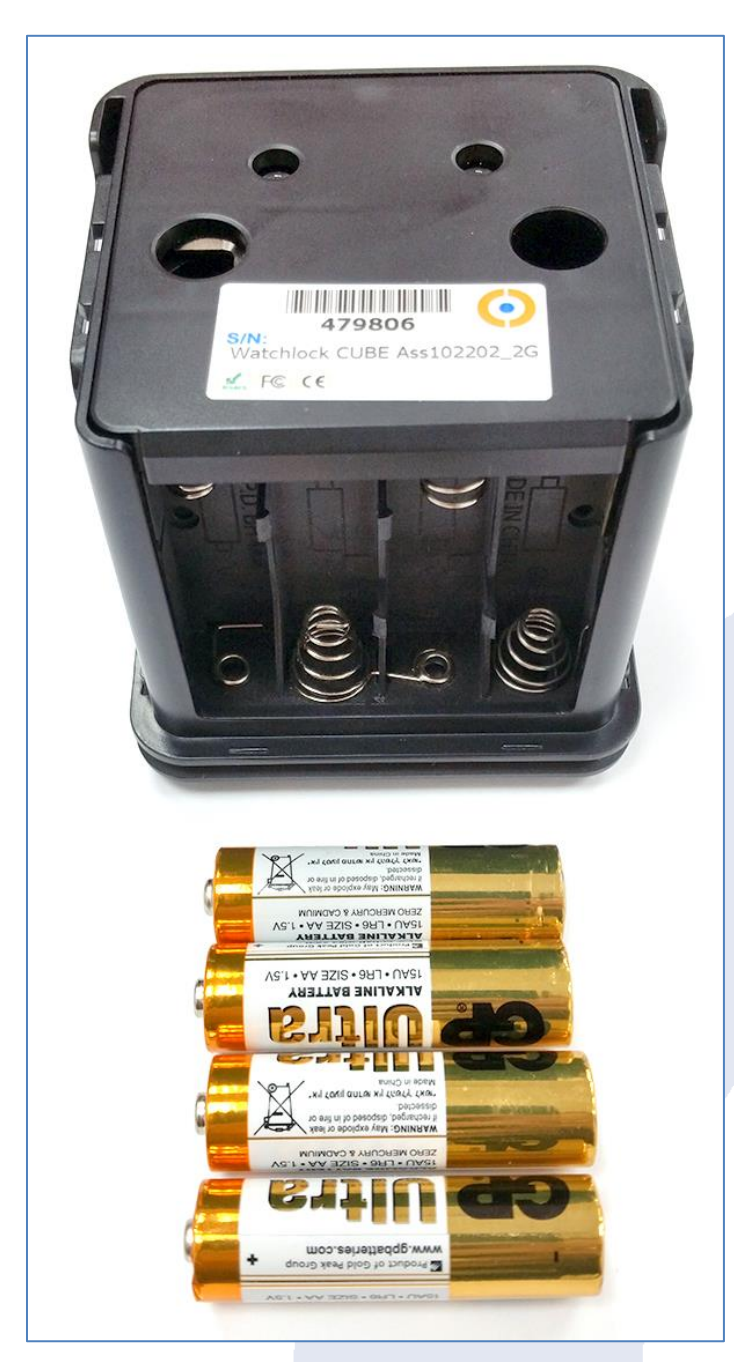

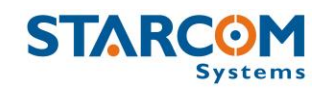

Carefully insert each battery according to the polarity markings on the battery holder, ensuring that the + (plus) and – (minus) terminals are aligned correctly.

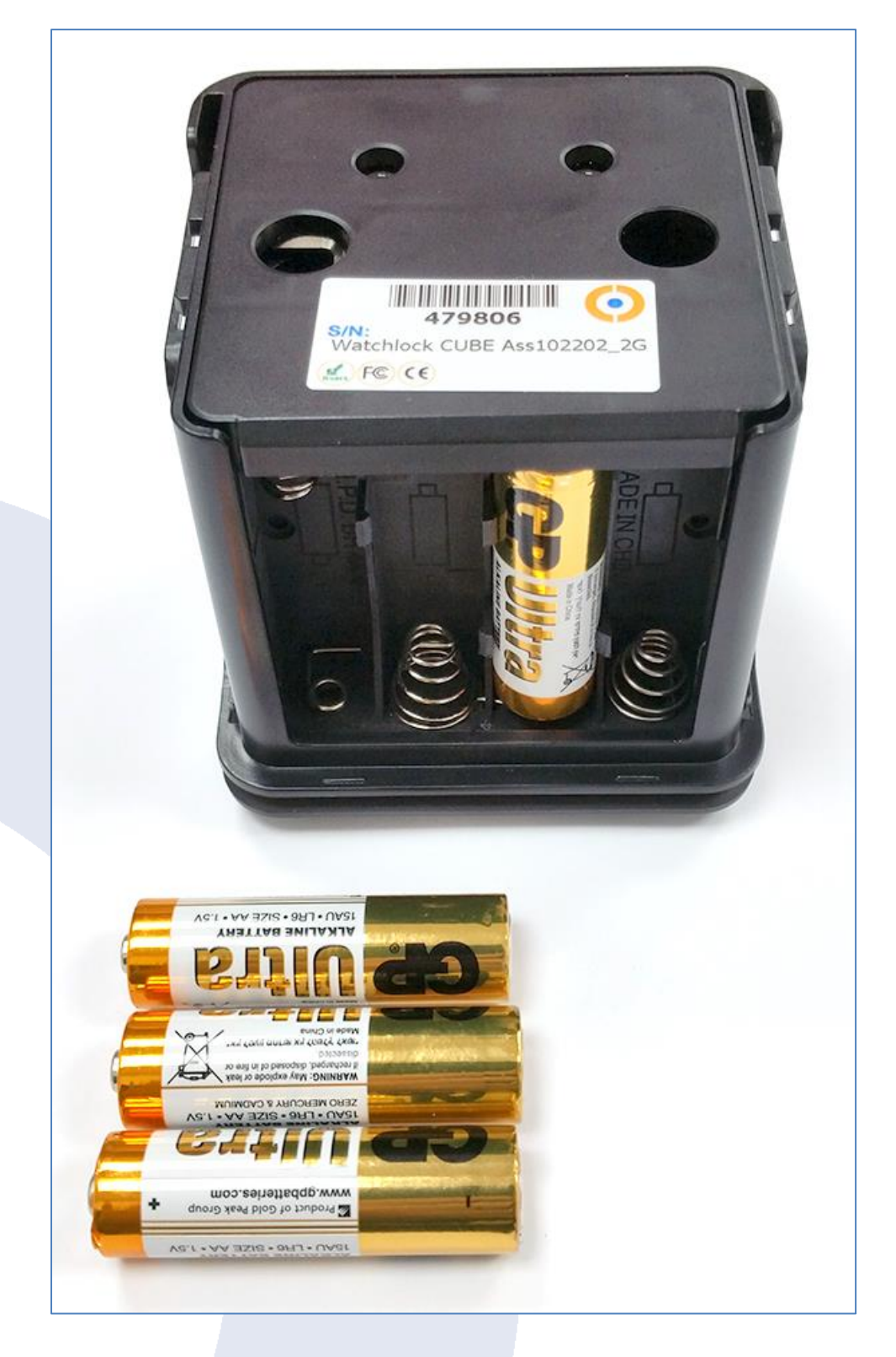

#### WatchLock Cube User Guide

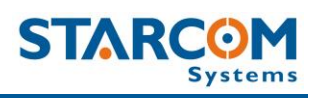

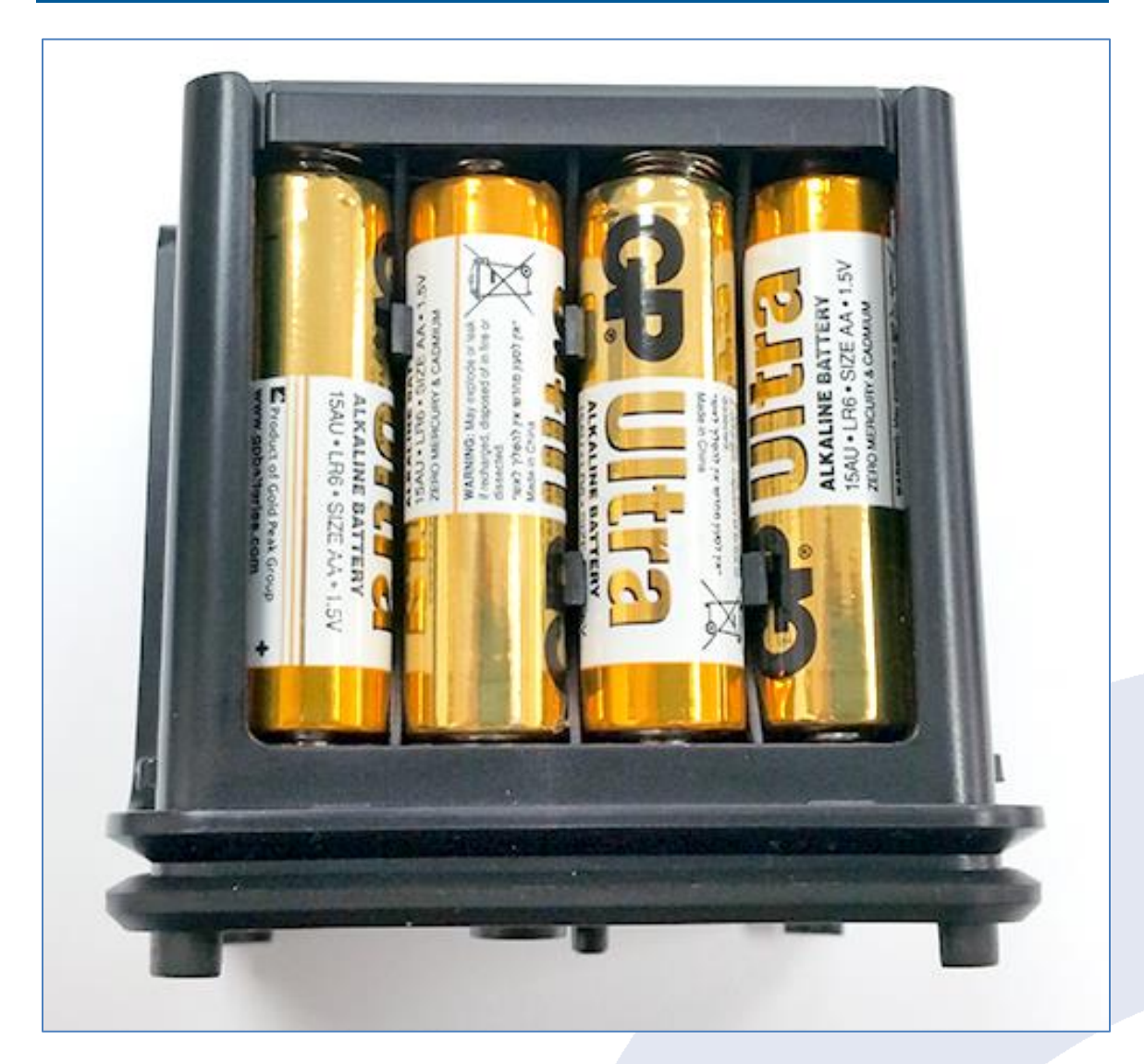

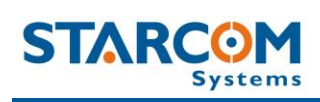

Slide the plastic cover back onto the device.

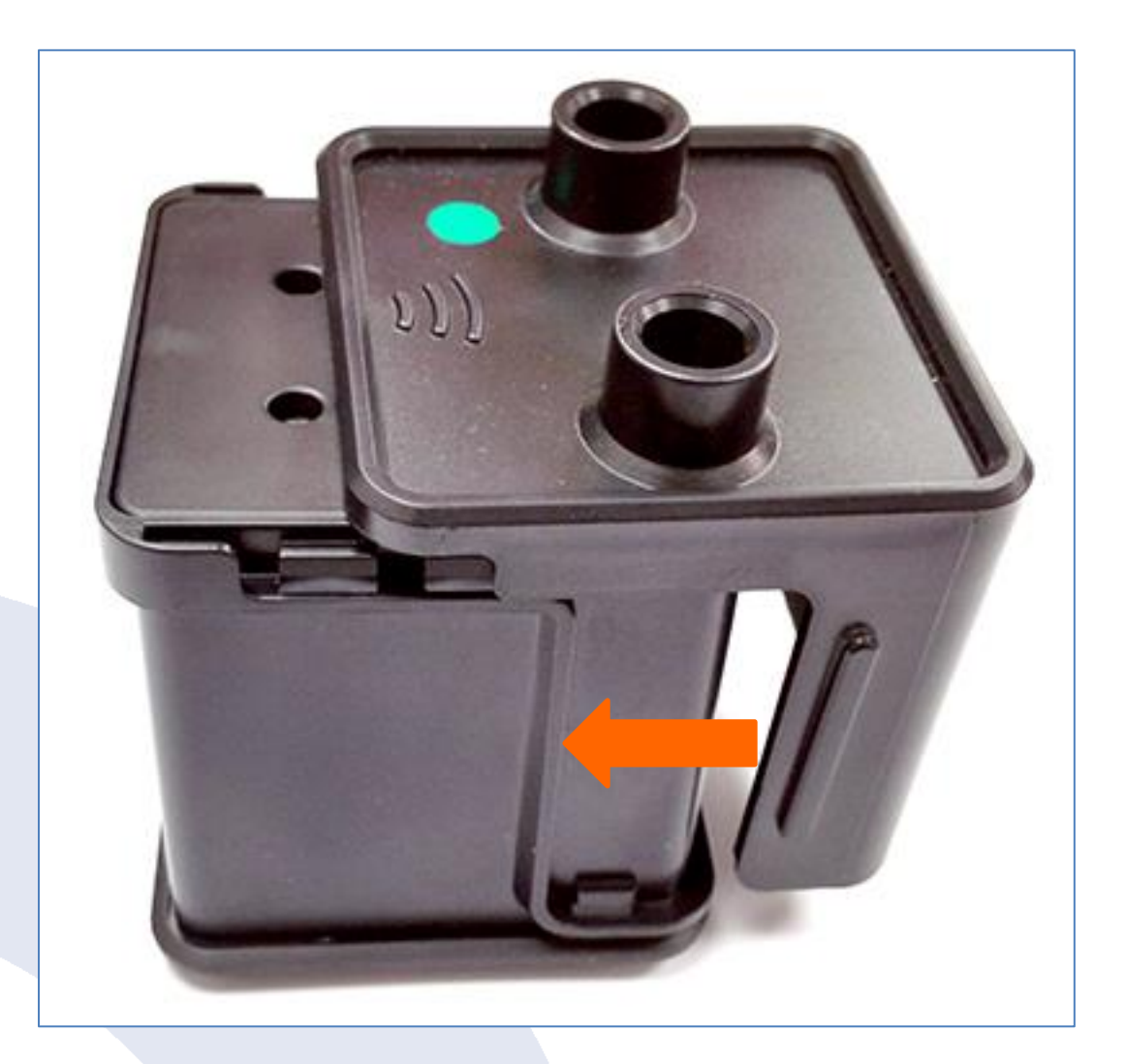

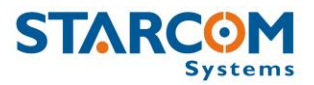

Place the rubber cover over the device, insert the shackle back into the device and use the key to close the lock.

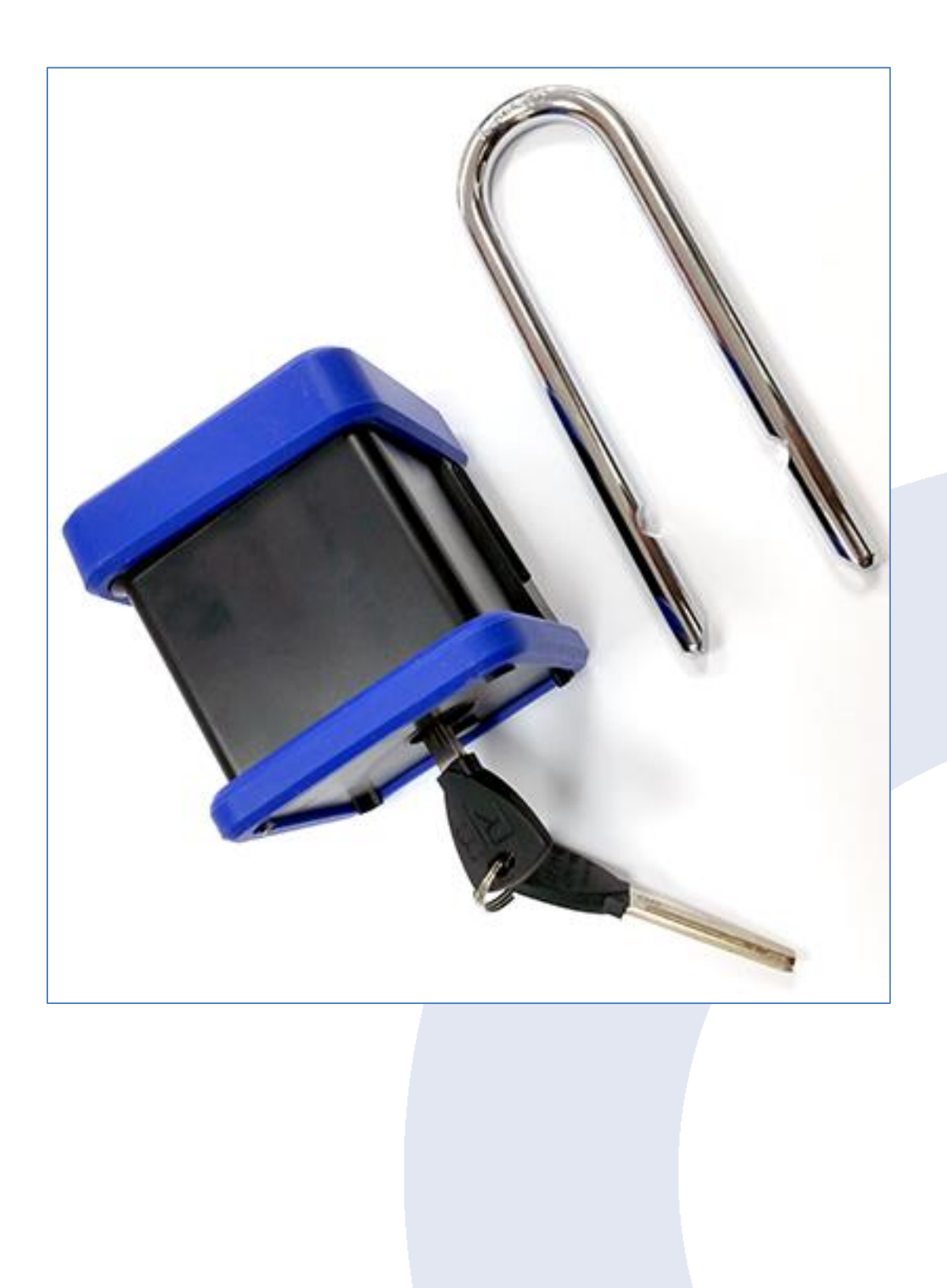

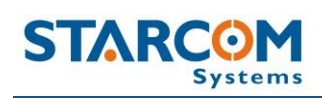

The device is now ready for installation.

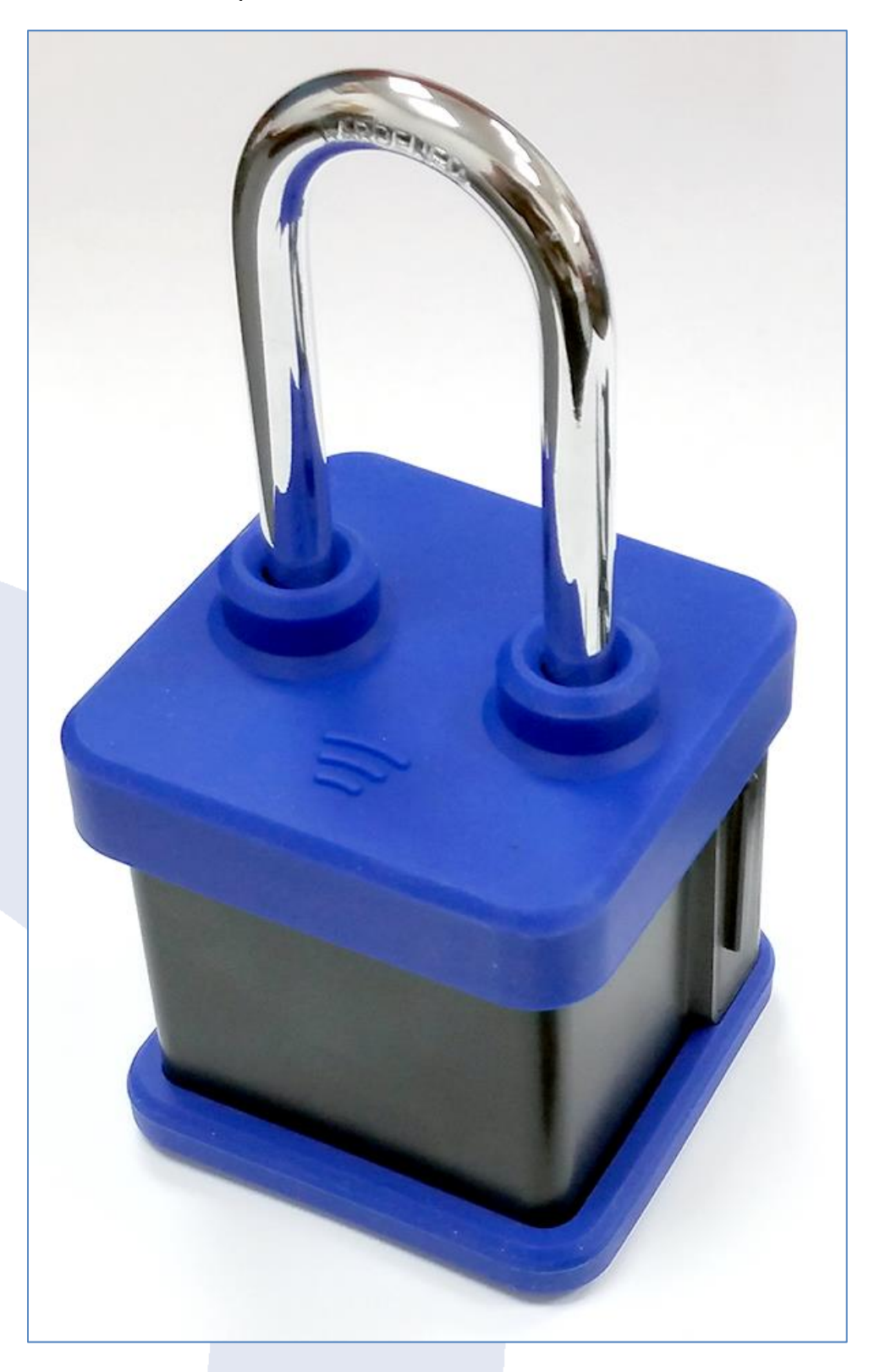

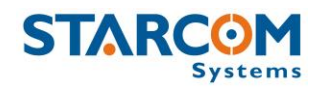

# 7. Monitoring

After the device is installed, you can monitor its status on **Starcom Online**. Starcom Online is a web-based fleet management application with a flexible event generator, which allows to set customizable notifications and alerts.

In your browser, go to <u>http://www.starcomsystems.com/online</u>. Enter your username and password in the **Username** and **Password** fields, and click **Sign in**.

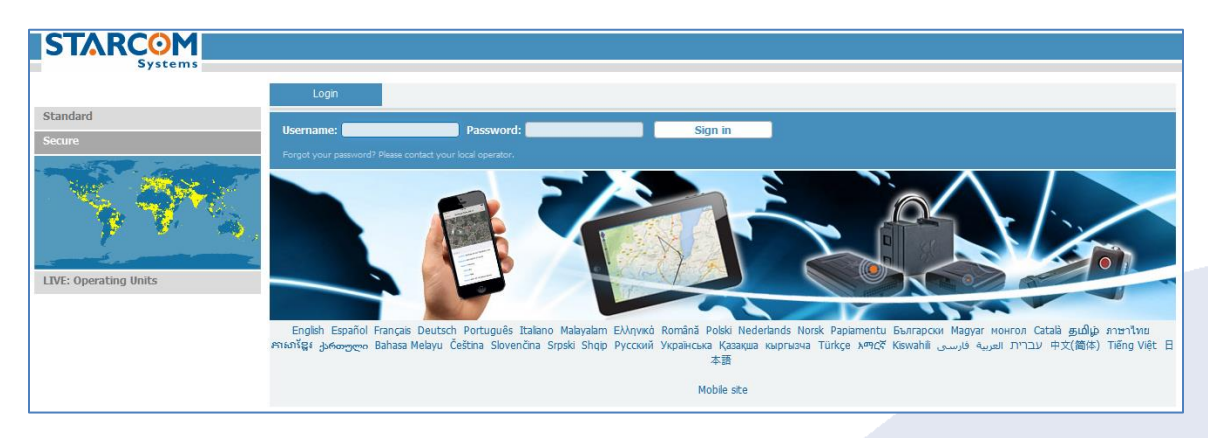

Starcom Online horizontal menu bar features the following categories:

• **Home** – lists the most recently accessed devices, including their location.

- **Resources** allows to manage the device and customer information.
- **Plans** allows to create and manage events and alerts.
- **Monitor** monitors the events and alerts from the device.
- **Map** displays the actual location of the device on the map.
- **Reports** generates reports of the device activity.
- **Profile** allows to configure your user properties.
- **Help** contains tutorials and knowledge base.

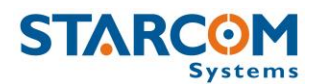

### Home

The Home section shows recently accessed devices and latest site updates.

| STARCOM                        | Home                         | Resources            | Plans    | Monitor          | Мар        | Reports         | Profile    | Help | 🧕 Stepha          | n Test (stephan-test)   14:38   <u>Logo</u> |
|--------------------------------|------------------------------|----------------------|----------|------------------|------------|-----------------|------------|------|-------------------|---------------------------------------------|
| Recently acces                 | sed units (Live Status)      |                      |          |                  |            |                 |            |      |                   |                                             |
| Received                       | Unit                         |                      |          | Location         |            |                 |            |      | Key / Speed (kph) | Reason                                      |
| 17/01/2013 06:49:50            | 300926                       |                      |          | Ramat Gan, Gil'a | ad         |                 |            |      | Off / 0           | Armed / Tracking                            |
| N/A                            | 300946 WL                    |                      |          | (0.0000,0.0000   | ))         |                 |            |      | Off / 0           | N/A                                         |
| 13/05/2018 14:11:50            | 487188 Helios A              | dv UBX 24            |          | Kefar Sava, Yok  | thanan ha- | Sandlar (Office | Kfar Saba) |      | On / 0            | Unarmed / Tracking                          |
| Units What do you pla          | n to do with the sy:         | stem? Wirin <u>c</u> | ) Tuto   | orials           |            |                 |            |      |                   |                                             |
| Google Play                    | Download on the<br>App Store |                      |          |                  |            |                 |            |      |                   |                                             |
| v                              | 'isit us                     |                      |          |                  |            |                 |            |      |                   |                                             |
| ✓ Like You and 1.3K others lik | e this.                      | 🎔 Follo              | w @starc | omsys 537 fr     | ollowers   | G+              | Follow     | D    | in Follow < 1,393 |                                             |

In the Home section, you can find the following additional links:

**Live status** – displays the current status of all live devices, as shown in the following image.

| Live Status         |               |           |                   |                   |
|---------------------|---------------|-----------|-------------------|-------------------|
| Received            | Vehicle ^     | Location  | Key / Speed (Kph) | Reason            |
| 19/01/2013 18:49:27 | Bakers Choice | Carlton_  | Off / 0           | Locked / Tracking |
| 13/01/2013 07:06:06 | BLPC          | St George | Off / 0           | Locked / Tracking |

**Full list** – opens the Resources section that displays a full list of all your devices.

**Location** – opens the Map section that displays a map showing the current location of the device.

**Quick List** – links that enable you to access the Resources and Plans sections.

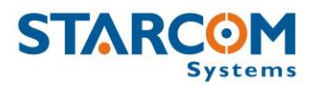

### Resources

The Resources section shows all your devices.

|                     | Home       | Resources     | Plans        | Monitor   | Мар     | Reports      | Profile | Help  |                 |                     |
|---------------------|------------|---------------|--------------|-----------|---------|--------------|---------|-------|-----------------|---------------------|
| Resources           | Details    |               |              |           |         |              |         |       |                 |                     |
| Units D             | Go to: <1> |               | Group: [A    | ll units] | Search: |              | Ø       |       |                 |                     |
| Groups              | Number     | Name          |              |           |         | Vehide Model | Vehicle | Color | Cellular Number | Last Message        |
| Users<br>Perimeters | 555323     | <b>3</b> 5553 | 23 Watchlock |           |         |              |         |       |                 | 20/08/2012 15:03:56 |
| - Chineseas         | 555400     | 3 5554        | 00 Watchlock |           |         |              |         |       |                 | 09/09/2012 08:53:15 |
|                     | 555486     | 5554          | 86 Watchlock |           |         |              |         |       |                 | 15/08/2012 15:55:30 |

On the left side, the Resources section features the following tabs:

**Units** – lists the devices.

**Groups** – lists the groups of devices and helps you create new and modify the existing groups.

**Users** – lists the users and helps you create new and modify the existing users.

**Places** – lists perimeters and helps you define new and modify the existing perimeters.

### Units

The **Units** page features the **Details** area, which arranges the device information in the following columns:

**Number** – the device serial number. Clicking on the device number link will display the **Unit Information** page, where you can modify the device information.

**Name** – displays the icon and the name of the device. Clicking on it will reveal a pop-up menu with the quick access links to the Map and the Reports sections.

**Cellular Number** – displays the phone number of the SIM card installed in the device.

**Last Message** – displays the time and date of the last message transmitted by the device.

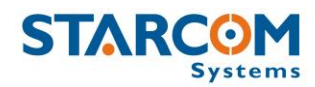

To create a new device, click **New** (not available for evaluation kit users). The Unit Information page opens.

|                                                 | Unit Information  |                |   | System           |
|-------------------------------------------------|-------------------|----------------|---|------------------|
| Active                                          |                   | Users          | + | Add custom field |
| *Number                                         | 478583 Modify     |                |   |                  |
| Name                                            | Watchlock 478583  |                |   |                  |
| Cellular Number                                 | +1                |                |   |                  |
| Events:                                         | Not yet confirmed |                |   |                  |
| Unit Type                                       | Watchlock Cube    |                |   |                  |
| Terminal                                        | N/A 🗸             | Groups         | + |                  |
| Model                                           |                   |                |   |                  |
| Color                                           |                   |                |   |                  |
| Icon                                            |                   |                |   |                  |
| No Activity Alert<br>(Hours)                    | 336               |                |   |                  |
| Installation date                               |                   |                |   |                  |
| Installation<br>location                        |                   |                |   |                  |
| Plate number                                    |                   |                |   |                  |
| Registration<br>number<br>Manufacturing<br>date |                   |                |   |                  |
| Special signs                                   | Castions          | - <del>-</del> |   |                  |
|                                                 | Captions          |                |   |                  |

**Active** – when selected (set by default), makes the device active on Starcom Online. To make the device inactive, deselect this checkbox. No data will be collected for inactive devices; they will appear as dimmed in the devices list.

Use this section to enter the device **Number** and **Name**. In the **Cellular Number** field, enter the country code or the number of the SIM card installed in the device.

In the **Unit Type** list, select Watchlock Cube.

**No Activity Alert (Hours)** – used to receive an alert when the device has stopped transmitting. The default value is 336 hours (2 weeks).

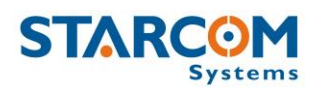

In the **Users** window, click on the plus (+) sign on the right and start typing the name of the user you want to make the device available for in the Search field. The name of the user will appear in the dropdown list. Click on it to add it to the Users list. To remove the user, click on the minus sign (-) on the left of the user name.

In the **Groups** window, click on the plus (+) sign on the right and start typing the name of the group you want to make the device available for in the Search field. The name of the group will appear in the dropdown list. Click on it to add it to the Groups list. To remove the group, click on the minus sign (-) on the left of the group name.

When finished, click **Apply**. The new device is saved.

To modify a device, in the **Units** page, click on the device name link of the device you want to modify. The Unit Information page appears. Modify the device details as required. Click **Apply**. The modified device details are saved.

To delete a device, in the **Units** page, click on the device name link of the device you want to delete. The Unit Information page appears. Click **Delete**. The device is deleted.

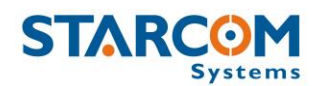

### Groups

You can create new and modify the existing groups of devices.

|            | Home         | Resources        | Plans | Monitor | Мар            | Reports | Profile | Help |
|------------|--------------|------------------|-------|---------|----------------|---------|---------|------|
| Resources  | Details      |                  |       |         |                |         |         |      |
| Units      | Go to: < 1 > | Go to: <1 > Sear |       |         |                |         |         | New  |
| Groups 8   | Name         |                  | nits  | Hears   | Sharing        |         |         |      |
| Users      | Neur Creup   |                  | 1     | 0       | Derimeters Dva | tr      |         |      |
| Perimeters | New Group    |                  | 1     | 0       | Pennecers, Eve | 11125   |         |      |
|            |              |                  |       |         |                |         |         |      |

To create a new group, click **New**. The Group page opens.

| Name:   | New G                       | Broup   |  |   |
|---------|-----------------------------|---------|--|---|
| Units   |                             | +       |  |   |
|         |                             |         |  |   |
| Users   |                             | +       |  |   |
|         |                             |         |  |   |
|         |                             | Sharing |  | 2 |
| Share P | erimeters<br>outes<br>vents |         |  |   |
| Share E | rivers                      |         |  |   |

In the **Name** field enter the name of the new group.

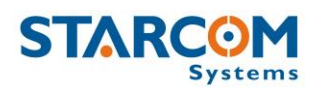

In the **Units** window, click on the plus (+) sign on the right and start typing the name of the device you want to make the device available for in the Search field. The name of the device will appear in the dropdown list. Click on it to add it to the Units list. To remove the device, click on the minus sign (-) on the left of the device name.

In the **Users** window, click on the plus (+) sign on the right and start typing the name of the user you want to make the device available for in the Search field. The name of the user will appear in the dropdown list. Click on it to add it to the Users list. To remove the user, click on the minus sign (-) on the left of the user name.

In the **Sharing** section, click the respective checkbox, if you want the group to **Share Perimeters** or **Share Events**.

Click **Apply**. The new group is saved.

To modify a group, in the **Groups** page, click on the group name link of the group you want to modify. The Group page appears. Modify the group details as required. Click **Apply**. The modified group details are saved.

To delete a group, in the **Groups** page, click on the group name link of the group you want to delete. The Group page appears. Click **Delete**. The group is deleted.

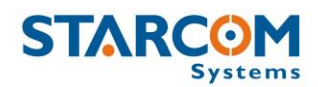

### Users

You can create new and modify the existing users.

| STARCOM    | Home       | Resources | Plans  | Monitor | Map F | Reports | Profile Hel   | p          |            |
|------------|------------|-----------|--------|---------|-------|---------|---------------|------------|------------|
| Systems    |            |           |        |         |       |         |               |            |            |
| Resources  | Details    |           |        |         |       |         |               |            |            |
| Units      | Go to: <1> |           | Sear   | ch:     | D     |         |               |            | New        |
| Groups     | Username   | Ful       | l Name | Company | Phone | E-Mai   |               | Last Login | Created By |
| Perimeters | testuser   | Te        | st     | Test    |       |         | test@test.com | N/A        |            |
|            |            |           |        |         |       |         |               |            | Export     |

To create a new user, click **New**. The Users page opens. Here you can enter the new user information and define their access permissions.

#### WatchLock Cube User Guide

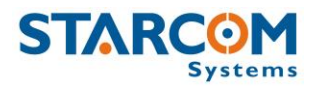

| "Yesmame:                                                                                                    |                             | Users               | Permissions                                 |
|----------------------------------------------------------------------------------------------------|-----------------------------|---------------------|---------------------------------------------|
| *Password:                                                                                                    | *Username:                  |                     | Account is locked                           |
| Full Name:   Company:   Address:   City:   City:   City:   City:   Country:   Country:   Allow status requests   Country:   City:   Allow status requests   Country:   City:   Country:   City:   City:   Country:   City:   Country:   City:   Country:   City:   Country:   City:   City: <th>*Password:</th> <th></th> <th></th>                                                                                                    | *Password:                  |                     |                                             |
| Company: Template: Starcom   Address: Report Access.   City: Google Maps access   ZIP Code: Allow status requests   Country: Allow cotagoing commands   Allow changing tracking interval   Phone: Allow status requests   Country: Allow changing tracking interval   Phone: Allow status requests   Country: Allow changing tracking interval   Phone: Allow status requests   Callow adding units using QR code (Hoble)   Language: English   English Allow status requests   Language: English   Ima zone: EuropeRame (UTC+2)   Allow changing fact   Data Format: 17:09:00   15/01/2018 Cellular Notification   Loggit time out 1   15/01/2018 Cellular Notification   Loggit time out 1   10000 cold and ge cellular number   Temperature Cellular Commands   Time format: 17:09:00   12:09:00 Cellular Commands   Time format: 17:09:00   13:001/2018 Allow cliting cellular number   Ianguage: Ima   13:001/2018 Allow cliting cellular number   Ianguage: Ima   13:001/2018 Allow cliting cellular number   Ianguage: Ima   14:0015 Ima   15:001 Ima   15:002 Ima   10:001 Ima   10:001 <t< th=""><th>Full Name:</th><th></th><th></th></t<>                                                                                                    | Full Name:                  |                     |                                             |
| Address:       Report Access         City:       Google Maps access         ZIP Code:       Allow status requests         Country:       Allow outgoing commands         Allow changing tracking interval         Phone:       Allow outgoing commands          Allow outgoing commands          Allow outgoing commands          Allow outgoing tracking interval         Phone:       Allow outgoing tracking interval         Phone:       Allow outgoing commands          Allow outgoing tracking interval         Phone:       Allow outgoing tracking interval         Imme zone:       EuropeRome (uTC+2)       Allow outgoing tracking interval         Imme zone:       EuropeRome (uTC+2)       Allow claring fleet         Date format:       15/01/2018       Cellular Commands         Time zone:       EuropeRome (uTC+2)       Cellular Rotification         Lock account after 5 bad login attempts       Distance Units:       Immediate and the set outgoing once a month         Speed units:       Iph       Allow editing cellular number       Allow editing cellular number         Login message:        Allow in the set outgoin (Set edition in the set outgoing in the set outgoing in the set outgoing in the set outgoing in the set outgoing in                                                                                                    | Company:                    |                     | Template: Starcom                           |
| Address:                                                                                                    |                             |                     |                                             |
| Cly:                                                                                                    | Address:                    |                     | Report Access                               |
| ZP Code:       Image:       Allow status requests         Country:       Image:       Allow outgoing commands         Allow changing tracking interval       Allow set unit parameters         *E-Hail:       Image:       Allow stopping vehicle         Language:       English       Image:       Allow stopping vehicle         Language:       English       Image:       Allow stopping vehicle         Language:       English       Image:       Allow stopping vehicle         Language:       English       Image:       Allow stopping vehicle         Language:       English       Image:       Allow stopping vehicle         Language:       English       Image:       Allow stopping vehicle         Language:       English       Image:       Allow stopping vehicle         Language:       English       Image:       Allow stopping vehicle         Language:       English       Image:       Image:       Image:         Logout time out       1       Image:       Image:       Image:         Distance Units:       Image:       Image:       Image:       Image:         Login message:       Image:       Image:       Image:       Image:         Image:       Image:       <                                                                                                    | City:                       |                     | .:: Google Maps access                      |
| Country:       Image: Image: Ima | ZIP Code:                   |                     | Allow status requests                       |
| Allow changing tracking interval   Phone: <ul> <li>Allow stunit parameters</li> <li>Allow stunit parameters</li> </ul> *E-Haik <ul> <li>Allow stopping vehicle</li> <li>Allow stopping vehicle</li> </ul> Language: Engleh <ul> <li>Allow daging state changing</li> <li>Engleh</li> <li>Allow daging fleet</li> </ul> Date format: 15/01/2018 <ul> <li>Cellular Commands</li> <li>Time format:</li> <li>17/09:00</li> <li>Cellular Notification</li> <li>Logout time out</li> <li>1</li> <li>Cellular Notification</li> <li>Logout time out</li> <li>Force password changing once a month</li> </ul> Speed units: Im <ul> <li>Cellular Notification</li> <li>Longtude,Lattude</li> <li>Ald Users</li> </ul> <ul> <li>Map Tooltip</li> <li>Format:</li> <li>Inmit (SPEED))</li> <li>Format:</li> <li>Coontinates in reports</li> <li>Show coordinates in reports</li> <li>Show battery voltages</li> <li>Display event popups</li> </ul>                                                                                                    | Country:                    |                     | Allow outgoing commands                     |
| Phone: <ul> <li>Allow set unit parameters</li> <li>*E-Hail:</li> <li>Allow adding units using QR code (Mobile)</li> <li>Allow stopping vehicle</li> </ul> <li>Language: English          <ul> <li>Allow logic state changing</li> </ul> </li> <li>Time zone:</li> <li>Europe/Rome (UTC+2)</li> <li>Allow clearing fleet</li> <li>Date Format: 15/01/2018         <ul> <li>Cellular Commands</li> <li>Time format: 17:09:00</li> <li>Cellular Notification</li> <li>Logout time out</li> <li>1</li> <li>Cellular Notification</li> </ul> </li> <li>Distance Units: Im</li> <li>Im</li> <li>Force password changing once a month</li> <li>Speed units: kph</li> <li>Allow editing cellular number</li> <li>Temperature:</li> <li>Celsus</li> <li>Add Users</li> Coordinates: <ul> <li>Longtude_Latitude</li> <li>Add Users</li> </ul> Coordinates: <ul> <li>Longtude_Latitude</li> </ul> Map Tooltip Format: <ul> <li>INITT (ISPEED)</li> <li>Format:</li> <li>Show coordinates in reports</li> <li>Show coordinates in reports</li> <li>Show battery voltages</li> <li>Display event popups</li> </ul> Prior Cell Ence Save                                                                                                    |                             |                     | Allow changing tracking interval            |
| *E-Maik Allow adding units using QR code (Mobile)   Allow stopping vehicle   Language: English   Time zone: Europe,Rome (UTC+2)   Date format: 15/01/2018   12:09:00 Cellular Commands   Collular Notification   Loggut time out   (Hours):   Image:   Image:   <                                                                                                    | Phone:                      |                     | Allow set unit parameters                   |
| Allow stopping vehicle   Language: English   Ime zone: Europe,Rome (UTC+2)   Date format: 15/01/2018   10:00 Cellular Commands   10:00 Cellular Notification   Loggut time out<br>(Hours): 1   10:00 Cellular Notification   Logut time out<br>(Hours): 1   10:00 Cellular Notification   Logut time out<br>(Hours): Im   10:00 Cellular Notification   Logut time out<br>(Hours): Force password changing once a month   Speed units: Reph   Celsius Allow editing cellular number   Immersage: Allow   Map Tooltip MINTT (ISPEED))   Format:                                                                                                    | *E-Mail:                    |                     | □ Allow adding units using QR code (Mobile) |
| Language: English Inlow logic state changing   Time zone: Europe/Rome (UTC+2) Inlow claiming fleet   Date Format: 15/01/2018 Cellular Commands   Logout time out 17:09:00 Cellular Notification   Logout time out Inlow is cancer of the state of the state of th                                                                                                    |                             |                     | Allow stopping vehicle                      |
| Time zone: Europe/Rome (UTC+2)     Date Format: 15/01/2018   1 Image: Cellular Notification   Logout time out (Hours): <ul> <li>Image: Cellular Notification</li> <li>Image: Cellular Notification</li> <li>Image: Cellular Notification</li> <li>Image: Cellular Notification</li> <li>Image: Cellular Notification</li> <li>Image: Cellular Notification</li> <li>Allow editing cellular number</li> <li>Add Users</li> </ul> Coordinates: Image: Cellular Notification   Image: Cellular Notification <ul> <li>Add Users</li> </ul> Coordinates: Image: Cellular Notification   Image: Cellular Notification <ul> <li>Add Users</li> </ul> Coordinates: Image: Cellular Notification     Image: Cellular Notification <ul> <li>Add Users</li> </ul> Coordinates: Image: Cellular Notification   Image: Cellular Notification <ul> <li>Add Users</li> </ul> Coordinates: Image: Cellular Notification     Image: Cellular Notification <ul> <li>Add Users</li> </ul> Coordinates: <ul> <li>Image: Cellular Notification</li> <li>Image: Cellular Notification</li> </ul> Account expiration: <ul> <li>N/A</li> <li>Image: Cellular Notification</li> <li>Image: Cellular Notification</li> <li>Image: Cellular Notification</li> <li>Image: Cellular Notification</li> <li>Image: Cellular Notification</li> <li>Image: Cellular Notification</li> <li>Image: Cellular Notification</li> <li>Image: Cellular Notification</li> <li>Image: Cellular Notification</li> <li>Image: Cellular Notification</li> <li>Image: Cellular</li></ul>                                                                                                    | Language:                   | English             | ✓ □ Allow logic state changing              |
| Date Format: 15/01/2018   Time Format: 17:09:00   Logout time out 1   (Hours): 1   Distance Units: km   km I   Coordinates: Longitude,Latitude   Map Tooltip Immark   Format:                                                                                                    | Time zone:                  | Europe/Rome (UTC+2) | ✓ □ Allow clearing fleet                    |
| Time Format: 17:09:00   Logout time out 1   (Hours): Immove the start of the start of t                                   | Date Format:                | 15/01/2018          | ✓ Cellular Commands                         |
| Logout time out (Hours): I   Distance Units: Im   Image: Speed units: Image: Image                                   | Time Format:                | 17:09:00            | ✓ ✓ Cellular Notification                   |
| Distance Units: km                                                                                                    | Logout time out<br>(Hours): | 1                   | Lock account after 5 bad login attempts     |
| Speed units: kph   Temperature units: Celsius   Coordinates: Longitude,Latitude   Map Tooltip Format: IUNITI ([SPEED])   Format:                                                                                                    | Distance Units:             | km                  | ✓ □ Force password changing once a month    |
| Temperature Codius   Coordinates: Longitude,Latitude   Map Tooltip   Format:   UNITI (SPEED)   Format:                                                                                                    | Speed units:                | kph                 | ✓ □ Allow editing cellular number           |
| Coordinates: Longitude;Latitude   Map Tooltip UNIT! ([SPEED])   Format:   Login message:     Account N/A   expiration:   Expiration:     All units   Show coordinates in reports   Show battery voltages   Display event popups                                                                                                    | Temperature<br>units:       | Celsius             | ✓ Add Users                                 |
| Map Tooltip   Format:     Login message:                                                                                                    | Coordinates:                | Longitude,Latitude  | <b>~</b>                                    |
| Format:                                                                                                    | Map Tooltip                 | UNIT   ( SPEED  )   |                                             |
| Login message:     Account   expiration:   N/A     Expiration   message:                                                                                                    | Format:                     |                     | <u></u>                                     |
| Account                                                                                                    | Login message:              |                     |                                             |
| expiration: N/A<br>Expiration message:                                                                                                    | Account                     |                     |                                             |
| Expiration message: All units Show coordinates in reports Show battery voltages Display event popups Cancel Save                                                                                                    | expiration:                 | N/A                 |                                             |
|                                                                                                    | Expiration<br>message:      |                     |                                             |
| □ Show coordinates in reports         □ Show battery voltages         □ Display event popups         ☑ Delete       ☑ Cancel                                                                                                    | All units                   |                     |                                             |
| Show battery voltages Display event popups Cancel Save                                                                                                    | □ Show coordina             | ates in reports     |                                             |
| Display event popups          Delete       Cancel       Save                                                                                                    | □ Show battery              | voltages            |                                             |
| Delete Cancel Save                                                                                                    | Display event               | popups              |                                             |
| Delete Cancel Save                                                                                                    |                             |                     |                                             |
| Delete Cancel Save                                                                                                    |                             |                     |                                             |
|                                                                                                    | Delete                      | Cancel              | Save                                        |
|                                                                                                    |                             |                     |                                             |

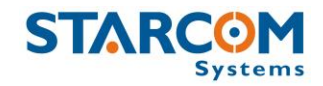

Besides entering the user information, you can select the following options:

**All units** –all the user's devices will be displayed on the Map page. If this option is disabled, only the selected device will be displayed.

**Show coordinates in reports** – the user's reports will include the GPS coordinates.

**Show battery voltages** – displays the battery charge in volts.

**Report Access** – allows to select which reports will be accessible for the user.

**Google Maps access** – enables Google Maps access on the Maps page.

**Allow status requests** – enables the user to make device status requests.

**Allow outgoing commands** – enables the user to send commands to the devices.

**Allow changing tracking interval** – enables the user to change the devices' tracking interval.

**Allow set unit parameters** – enables the user to change the devices' settings.

**Allow adding the units using QR code (Mobile)** – enables the user to add a new Zeppos device in Olympia Tracking app.

**Allow stopping vehicle** – enables the user to send a Gradual Stop command to the device.

**Allow logic state changing** – enables the user to change the devices' Logic State.

**Allow clearing fleet** – enables the user to send a Clear Events command to the devices.

**Cellular Commands** – enables the user to send commands to the device from a cellular phone.

**Cellular Notification** – enables the user to receive cellular notifications.

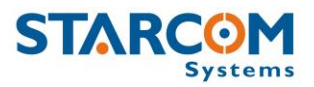

**Lock account after 5 bad login attempts** – locks access to Starcom Online account after the user has made 5 bad login attempts.

**Force password changing once a month** – requires the user to change the password once a month.

**Allow editing cellular number** – enables the user to edit the phone number of the SIM card installed in the device.

Add Users – allows to create new users.

**Permissions** allow you to define the viewing and editing permissions of the user for all the sections of the site.

| Users                   | Permissions |
|-------------------------|-------------|
| Copy from another user  |             |
| = 🛙 Resources           |             |
| Units - Edit            |             |
| Units - Captions - Edit |             |
| Groups                  |             |
| 🗹 Groups - Edit         |             |
| ☑ Drivers               |             |
| Drivers - Edit          |             |
| 🗹 Users                 |             |
| 🗹 Users - Edit          |             |
| Perimeters              |             |
| Perimeters - Edit       |             |
| 🕹 🗹 Plans               |             |
| 🖶 🗹 Monitor             |             |
| 4 🗹 Help                |             |
| Map                     |             |
| Z Live Status           |             |
| 2 Profile               |             |
| 🕸 🗹 Reports             |             |

After you configured all the parameters, click **Apply**. The new user is saved.

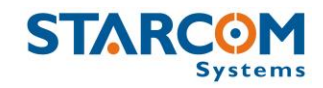

To modify a user, in the **Users** page click on the user name link of the user you want to modify. The Users page appears. Modify the user details as required. Click **Apply**. The modified user details are saved.

To delete a user, in the **Users** page click on the user name link of the user you want to delete. The Users page appears. Click **Delete**. The user is deleted.
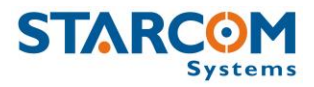

### Places

You can create new and modify the existing perimeters.

|              | Home          | Resources | Plans | Monitor          | Мар           | Reports  | Profile | Help |                |        |        |
|--------------|---------------|-----------|-------|------------------|---------------|----------|---------|------|----------------|--------|--------|
| Resources    | Details       |           |       |                  |               |          |         |      |                |        |        |
| Units        | Go to: <1>    |           |       | Search:          |               | <b>N</b> |         |      |                | New    |        |
| Groups       | Name *        |           | Ado   | Iress            |               |          |         |      | <br>Created By |        |        |
| Perimeters 8 | New Perimeter |           | Dub   | lin, Tara Street | (-6.2550,53.3 | 164)     |         |      |                |        |        |
|              |               |           |       |                  |               |          |         |      |                | Import | Export |

To create a new perimeter, click **New**. The Perimeters page opens. In the **Name** field, enter a name for the new perimeter.

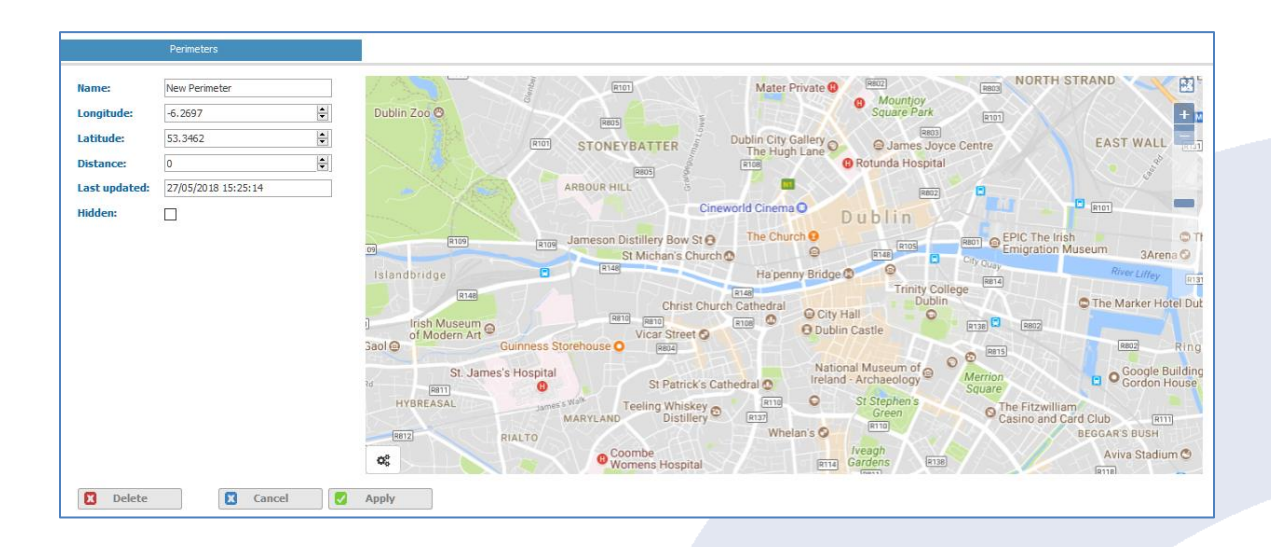

To create a new perimeter, click on the settings icon in the lower right corner of the map, **Options > Create new perimeter** at the top right corner of the map. Click once anywhere on the map to start the perimeter selection (this point would be the top left corner of the perimeter). Move the mouse and click again anywhere on the map to finish the perimeter (this point would be the bottom right corner of the perimeter).

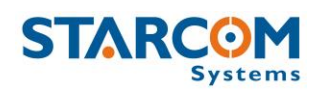

|                                            | RIVERSTON CONSI                                                                                                    |                           | St Patrick's College O Conserver                            |                                                      | <u>E.</u>      |
|--------------------------------------------|----------------------------------------------------------------------------------------------------|---------------------------|-------------------------------------------------------------|------------------------------------------------------|----------------|
| ASH                                        | TOWN Cabra Fastaugh                                                                                                    |                           |                                                             |                                                      |                |
|                                            |                                                                                                    |                           | ndtes Rz                                                    |                                                      |                |
|                                            | (405)                                                                                                    |                           | DRUMCONDRA                                                  | (FIDS) (RAD7)                                        |                |
|                                            |                                                                                                    |                           | Croke Park O                                                |                                                      |                |
|                                            |                                                                                                    |                           |                                                             | Mid O Fact Pal                                       |                |
|                                            |                                                                                                    |                           | Private  Mountjoy Converse Darke                            | NORTH STRAND                                         |                |
| hoenix Park                                |                                                                                                    |                           |                                                             |                                                      |                |
|                                            |                                                                                                    | STONEYBATTER Dubin City   | Gallery O. @ James Joyce Centre<br>Cane O. Rotunda Hospital | EAST WALL RITE                                       | TOLKA QUAY     |
|                                            | and the second second se | ADDITION HAVE             |                                                             |                                                      | To DUBLIN PORT |
|                                            | Create New Perimeter                                                                                                    |                           | Dublin                                                      |                                                      | Dublin Port O  |
|                                            | Perimeter Name Perimeter Name                                                                                                    |                           | (110) (110) (10) (10) (10)                                  | PIC The Irish C The Gib<br>Impration Museum 3Arena O |                |
|                                            | Color FFFFF                                                                                                    |                           | ge () () () () () () () () () () () () ()                   | Row Lifley (121)                                     |                |
|                                            | Gan                                                                                                    |                           | Trinity College<br>Dublin                                   | The Marker Hotel Dublin                              |                |
| (RESS) (RESS)                              | M                                                                                                    | Close                     | we blin Castle                                              |                                                      |                |
| C III                                      | (1810) St. James's Hospit                                                                                                    | al                        | National Museum of O                                        | Google Building                                      |                |
|                                            | Platin Thd                                                                                                    |                           |                                                             | Gordon House                                         |                |
|                                            |                                                                                                    | MARYLAND Distillery C     | Green OC.                                                   | asiho and Card Club (ATT)<br>BEGGAR'S BUSH           |                |
|                                            |                                                                                                    | Coombe<br>Womens Hospital | Iveagh<br>RTIA Gardens RTIA                                 | Aviva Stadium C                                      |                |
|                                            |                                                                                                    |                           | Royal Victoria Eye                                          | (All 16)                                             |                |
| downe Valley                               | Brickfields Keeperad                                                                                                    | Griffith College 🖸 (2007) | and Ear Hospital                                            | Ballsbridge C                                        |                |
| Chand Poli                                 |                                                                                                    |                           |                                                             |                                                      |                |
|                                            | CRUMLIN                                                                                                    |                           |                                                             |                                                      | Cullage Rts    |
| Our Lady's Children's<br>Hospital, Crumlin | 0                                                                                                    | HAROLD'S CROSS BARI       |                                                             | Herbert Park                                         |                |
|                                            |                                                                                                    | amonn O Moura Isroma      |                                                             | RISH KUS Main Arena 🖸                                |                |
|                                            |                                                                                                    | annt Park                 |                                                             |                                                      |                |
| 00                                         |                                                                                                    |                           | Rathmines 8 5 9 6                                           |                                                      |                |

In the **Perimeter Name** field, enter the name of the perimeter. Click **Ok**. The new perimeter is saved and appears on the map.

To view/edit the GPS parameters of the perimeter, use the Longitude, Latitude fields on the left.

| Name:         | New Perimeter       |
|---------------|---------------------|
| Longitude:    | -6.2697             |
| Latitude:     | 53.3462             |
| Distance:     | 0                   |
| Last updated: | 27/05/2018 15:28:44 |
| Hidden:       |                     |
|               |                     |

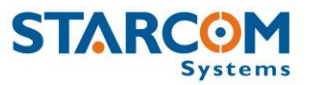

Modify the values as required. Click **Apply** to save the changes.

After you made all the changes on the Perimeters page, click **Apply**. The perimeter details are saved, and the new perimeter appears in the list on the Resources section.

To modify a perimeter, in the **Places** page click on the perimeter name link of the perimeter you want to modify. The Perimeters map page appears. Modify the perimeter as required. Click **Apply**. The modified perimeter is saved.

To delete a perimeter, in the **Places** page click on the perimeter name link of the perimeter you want to delete. The Perimeters map page appears. Click **Delete**. The perimeter is deleted.

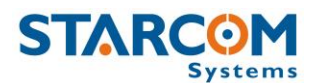

### **Plans**

The Plans section enables you to create usage plans and to view plans that already exist.

|           |                                                                                                    | Home                                                                                                    | Resources                                                             | Plans | Monitor | Мар | Reports | Profile | Help |
|-----------|----------------------------------------------------------------------------------------------------|----------------------------------------------------------------------------------------------------|-----------------------------------------------------------------------|-------|---------|-----|---------|---------|------|
| Plans     | Basic                                                                                                    |                                                                                                    |                                                                       |       |         |     |         |         |      |
| Basic 🛛 🔊 | This screen will assist you to set up your                                                                                                    | system usage p                                                                                                    | lan.                                                                  |       |         |     |         |         |      |
| Events    | What do you plan to do with the system Generate reports about ignition wor Receive alarms about speed violation Receive alarms when entering/leavin Receive alarms when avehicle's doc Generate reports about back doors Next | n?<br>rking hours and<br>15<br>19 a designated<br>d the vehicle is<br>a specific locatic<br>specific locatic<br>opening (where | mileage<br>area<br>n't moving<br>in<br>cific location<br>e installed) |       |         |     |         |         |      |

On the left side, the Plans section features the following tabs:

**Basic** – allows to set up basic plans for LCU500 devices. Do not use.

**Events** – allows to create events for your devices.

To create a new event, you need to create an event Type first. Click **Types**. The Types page opens.

| Plans    | Events Types                        |         |            |                    |
|----------|-------------------------------------|---------|------------|--------------------|
| Basic    | Go to: <1 →                         | Search: |            | New                |
| Events 🛛 | Name                                | *       | Created by | Events             |
|          | Analog Inputs                       |         | System     | Analog             |
|          | Door opening in a specific location |         | System     | Input, Perimeter   |
|          | Excess idling                       |         | System     | Input, Speed, Wait |
|          | Harsh acceleration                  |         | System     | Transition         |
|          | Harsh deceleration                  |         | System     | Transition         |
|          | High speed in a specific location   |         | System     | Speed, Perimeter   |
|          | Input                               |         | System     | Input              |
|          | Location                            |         | System     | Perimeter          |
|          | Mileage                             |         | System     | Mileage            |
|          | Speed violation                     |         | System     | Speed              |

In this section, you can see the types of events already created in the system. You can use one of them or create a new type.

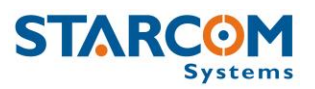

To create a new event type, click **New**. Enter the name of the event type in the **Name** field. Leave **Day of the week** and **Time Range** as "Changeable", later you will be able to change these settings in the event itself.

| Event type^      |                                                                                                    |  |  |  |  |
|------------------|----------------------------------------------------------------------------------------------------|--|--|--|--|
| Name:            | New Event Type                                                                                                    |  |  |  |  |
| Day of the week: | Changeable                                                                                                    |  |  |  |  |
|                  | <ul> <li>✓ Monday</li> <li>✓ Tuesday</li> <li>✓ Wednesday</li> <li>✓ Thursday</li> <li>✓ Friday</li> <li>✓ Saturday</li> <li>✓ Sunday</li> </ul> |  |  |  |  |
| Time range:      | Changeable<br>00 : 00 to<br>23 : 59 (h:m)                                                                                                    |  |  |  |  |

Click the **Add Event** button and select the event type you want to create from the dropdown list.

| Events       |                 |
|--------------|-----------------|
| Add Event    |                 |
| Remove Event |                 |
| Туре:        | Wait            |
| Value:       | Wait            |
| Operand:     | Set Output      |
| operatio.    | Input           |
| Add Event    | Speed           |
|              | Perimeter       |
|              | Roaming         |
|              | GPRS            |
|              | Tracking        |
|              | Mileage         |
|              | Analog          |
|              | Logic state     |
|              | RPM             |
|              | Transmit Reason |
|              | Transition      |
|              |                 |

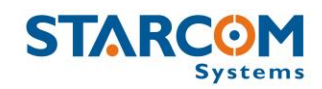

Most of the types listed here relate to the Helios devices. The event types that can be used for WatchLock Cube are: **Wait, Perimeter, Roaming, GPRS, Tracking, Logic State** and **Transmit Reason**.

Set the necessary **Value**. You can leave the **Condition** as "Changeable", later you will be able to change it in the event itself. Select the necessary operand in the **Operand** list, as follows:

**And** – when you create several events, this event and the following one will be performed simultaneously.

**And then** – when you create several events, the following event will start only after the first one is performed.

**Transmit** – the event will be transmitted.

**End** – ends an event. For example, you can create an output event, which after it performs the necessary actions will simply end.

You can create a complex event type, which consists of several events.

When finished, click **Apply**. The new event type is saved.

| Basic         Go to: <1 >         Search:         Image: Search:         New           Events         Mame         Created by         Units         Events           Entering Work         stephan-test1         487188 Helios Adv UBX 24         Location | Plans           | Events Types  |               |                          |          |
|----------------------------------------------------------------------------------------------------|-----------------|---------------|---------------|--------------------------|----------|
| Name         Created by         Units         Events           Entering Work         stephan-test1         487188 Helios Adv UBX 24         Location                                                                                                    | Basic<br>Events | Go to: <1 >   | Search:       |                          | New      |
| Entering Work stephan-test1 487188 Helios Adv UBX 24 Location                                                                                                    |                 | Name          | • Created by  | Units                    | Events   |
|                                                                                                    |                 | Entering Work | stephan-test1 | 487188 Helios Adv UBX 24 | Location |

To create a new event, click **New** in the Events section.

Enter the name of the event in the **Name** field. In the **Units** list, select the devices you want to include in the event and click **Add**. The devices will be moved to the **Available for** list.

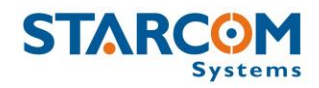

### WatchLock Cube User Guide

|                                                                                                    |                                              | Event. |                 |               |     |                      |
|----------------------------------------------------------------------------------------------------|----------------------------------------------|--------|-----------------|---------------|-----|----------------------|
| Name:<br>Units                                                                                                    | New                                          | Event  |                 | Available for |     | Monitor              |
| 312344 Taxi<br>312351 Taxi<br>312582-Kylos<br>312583-Kylos<br>312608 Watu<br>405042<br>405059<br>405090<br>418228 Watu | s Forever<br>s Forever<br>chlock 2<br>chlock | ~      | Add ><br>Remove |               | < > | <u>E-Mail</u><br>Add |
| Events                                                                                                    |                                              |        |                 |               |     |                      |
| Add Event                                                                                                    | :                                            |        |                 |               |     |                      |

Enter the email address to receive the event notification. If you select the Monitor checkbox, the event will be displayed on the Monitor page (see below) in real time.

Click the **Add Event** button and select the type of the event you want to create from the dropdown list.

| Events                |                                     |
|-----------------------|-------------------------------------|
| Add Event             |                                     |
| Remove Event          |                                     |
| Туре:                 | Input 🗸                             |
| Name:                 | Input                               |
|                       | Location                            |
| Time range:           | Speed violation                     |
|                       | Excess idling                       |
| 🗹 Monday              | High speed in a specific location   |
| ✓ Tuesday ✓ Wednesday | Door opening in a specific location |
| Thursday              | Analog Inputs                       |
| Saturday              | Mileage                             |
| Sunday                | Harsh acceleration                  |
| Input:                | Harsh deceleration                  |
| Condition:            | Toggle 🗸                            |
| Add Event             |                                     |

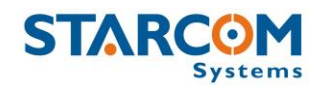

Specify the time and date range and the event condition.

When finished, click **Apply**. The new event is saved.

For example, let's create an event which will send an alert when the device enters a specific location.

For this, we will use a Location event type already created in the system and create a new event based on this type.

Go to **Events** and click **New**.

|                                                                        | Event/         | <u>.</u> |                  |   |           |
|------------------------------------------------------------------------|----------------|----------|------------------|---|-----------|
| Name:                                                                  | Entering Perim | eter     |                  |   | Manifer   |
| Units                                                                  |                |          | Available for    |   | L Monicor |
| 312344 Taxi<br>312351 Taxi<br>312582-Kylos Forev<br>312583-Kylos Forev | er<br>er       | Add      | 418228 Watchlock | ^ | E-Mail    |
| 312608 Watchlock<br>405042<br>405059<br>405090<br>418627 Starcom ter   | 2<br>st v      | Remove   |                  | ~ | Add       |

Enter the name of the event in the **Name** field. In the **Units** list, select the devices you want to include in the event and click **Add**. The devices will be moved to the **Available for** list.

Enter the email address to receive the event notification. Select the Monitor checkbox, if you want the event will to be displayed on the Monitor page in real time.

Click the **Add Event** button and select the **Location** type in the **Type** list.

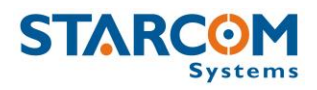

| Events                                                                                                 |                                |        |
|----------------------------------------------------------------------------------------------------|--------------------------------|--------|
| Add Event                                                                                              |                                |        |
| Remove Event                                                                                           |                                |        |
| Туре:                                                                                                  | Location                       | $\sim$ |
| Name:                                                                                                  | Entering Work                  |        |
| Time range:<br>Monday<br>Tuesday<br>Wednesday<br>Wednesday<br>Friday<br>Saturday<br>Saturday<br>Sunday | from 00 :00<br>to 23 :59 (h:m) |        |
| Perimeter:                                                                                             | Office                         | $\sim$ |
| Condition:                                                                                             | Entering                       | $\sim$ |
| Ignore Location by<br>Cells:                                                                           | On                             | $\sim$ |
| Add Event                                                                                              |                                |        |

Enter the name of the event in the **Name** field. Select the necessary time and date range.

Select the necessary perimeter in the **Perimeter** list.

Select Entering in the Condition list.

Click **Apply**. The new event, which will send an alert when the device enters a specific location, is created.

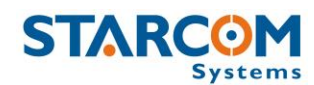

### Monitor

The Monitor section allows you to select a set of events for a specific device type and to see them displayed in real time.

| Home Resource       | es Plans Monitor     | Мар    | Reports         | Profile       | Нер                                             |
|---------------------|----------------------|--------|-----------------|---------------|-------------------------------------------------|
| Details 🛃           |                      |        |                 |               |                                                 |
| 60 to: < 1 2 >      | Vehicle: [All units] | Event: | [All events]    | <b>• &gt;</b> |                                                 |
| Time ^              | Vehicle              | Driver | Event           |               | Address                                         |
| 24/02/2013 18:31:25 | Watchlock 555010     |        | WL test (Closed | i)            | Cointrin, Route De L' Aéroport (6.1047,46.2293) |
| 24/02/2013 18:31:21 | Watchlock 555010     |        | WL test (Open   | ed)           | Cointrin, Route De L' Aéroport (6.1047,46.2293) |
| 24/02/2013 16:11:42 | Watchlock 555010     |        | WL test (Closed | i)            | Cointrin, Route De L' Aéroport (6.1047,46.2293) |
| 24/02/2013 16:11:33 | Watchlock 555010     |        | WL test (Open   | ed)           | Cointrin, Route De L' Aéroport (6.1047,46.2293) |
| 24/02/2013 16:09:53 | Watchlock 555010     |        | WL test (Closed | i)            | Cointrin, Route De L' Aéroport (6.1047,46.2293) |
| 24/02/2013 11:09:27 | Watchlock 555010     |        | WL test (Open   | ed)           | Mons, Route du Château (6.0952,46.2620)         |
| 24/02/2013 11:05:46 | Watchlock 555010     |        | WL test (Closed | i)            | Mons, Route du Château (6.0952,46.2620)         |
| 24/02/2013 11:05:17 | Watchlock 555010     |        | WL test (Open   | ed)           | Mons, Route du Château (6.0952,46.2620)         |

On the left side, the Monitor section features the following tabs:

**Monitor** – displays the events in real time.

**Settings** – allows creating new and modifying existing monitoring events.

To create a new perimeter, go to the **Settings** tab and click **New**. The Details page opens. In the **Name** field, enter a name for the new event.

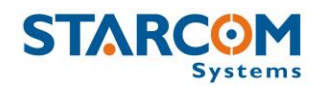

#### WatchLock Cube User Guide

| Dotails                                                                                                    |             |           |                         |               |    |                                                                       |                            |
|----------------------------------------------------------------------------------------------------|-------------|-----------|-------------------------|---------------|----|-----------------------------------------------------------------------|----------------------------|
| Decails                                                                                                    |             |           |                         |               |    |                                                                       |                            |
| Name                                                                                                    | New Alert   |           |                         |               |    | Day of the week:                                                      |                            |
| Unit Type                                                                                                    | Watchloc    | k/Kylos/K | ylos Compact \vee       |               |    | ☑ Monday<br>☑ Tuesday                                                 |                            |
| Sound                                                                                                    | Message     |           | $\sim$                  | Test          |    | <ul> <li>✓ Wednesday</li> <li>✓ Thursday</li> <li>✓ Friday</li> </ul> |                            |
| Units                                                                                                    |             |           |                         | Available for |    | Saturday                                                              |                            |
| STWL2<br>Unit 477899<br>Watchlock 433386<br>Watchlock 478583<br>Watchlock 550914<br>Watchlock 552208<br>Watchlock 552337<br>Watchlock 821842ul | Blox/uBlox  |           | Add Diagonal Add Remove |               | ^  | Time range:                                                           | from 0:0<br>to 23:59 (h:m) |
| Watchlock 821843 u                                                                                                    | IBIOX/UBIOX | ¥         |                         |               | ¥. |                                                                       |                            |
| Available reasons<br>Tracking<br>Event<br>Emergency<br>Low battery<br>Static pin IN<br>Static pin OUT<br>Strong Impact<br>Mobile pin IN        | 5           | ^         | Add 义<br>Remove         | Notify for    | ^  |                                                                       |                            |
| Mobile pin OUT Notify for E-Mail                                                                                                    |             | ~         |                         |               | ~  |                                                                       |                            |
| Add                                                                                                    |             |           |                         |               |    |                                                                       |                            |

Select Watchlock/Kylos/Kylos Compact in the Unit Type list.

In the **Units** list, select the devices you want to include in the event and click **Add**. The devices will be moved to the **Available for** list.

In the **Available reasons** list, select the reasons you wish to receive an alert for and click **Add**. The reasons will be moved to the **Notify for** list.

- Tracking alerts on every regular transmission.
- Event alerts on every event created in the Plans section.
- Emergency not applicable to WatchLock Cube.
- Low battery alerts you of the battery getting low.
- Static Pin IN/OUT not applicable to WatchLock Cube.
- Mobile Pin IN/OUT not applicable to WatchLock Cube.

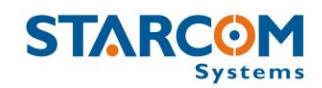

- Weak / Strong Impact events which show two types of impact on the device. These events are triggered by the accelerometer, which can be configured in Installer > Watchlock Parameters > Hardware.
- Location Update event which will update you on the device location status.
- Closed / Opened alerts triggered upon opening and closing of the lock.
- Maintenance not applicable to WatchLock Cube.
- Break-in not applicable to WatchLock Cube.
- Power on alert that is sent when the device turns on.
- Light On/Off not applicable to WatchLock Cube.
- Temperature Low/High/Normal not applicable to WatchLock Cube.
- Logging alerts on every logging transmission.
- No activity this event can be used to receive alerts when devices have stopped transmitting. The default value is 336 hours (2 weeks).

Enter the email for the notification to be sent to in the **Notify for** section.

Press **Apply**. The new monitoring event is saved.

Once the events are generated by the devices, they will appear on the Monitor page. The email notifications are accumulated and sent once every half an hour to avoid spamming.

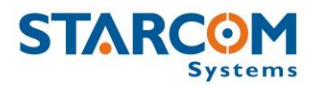

### Мар

The Map page displays the location of a single device, or a group of devices. It also shows the device information and commands.

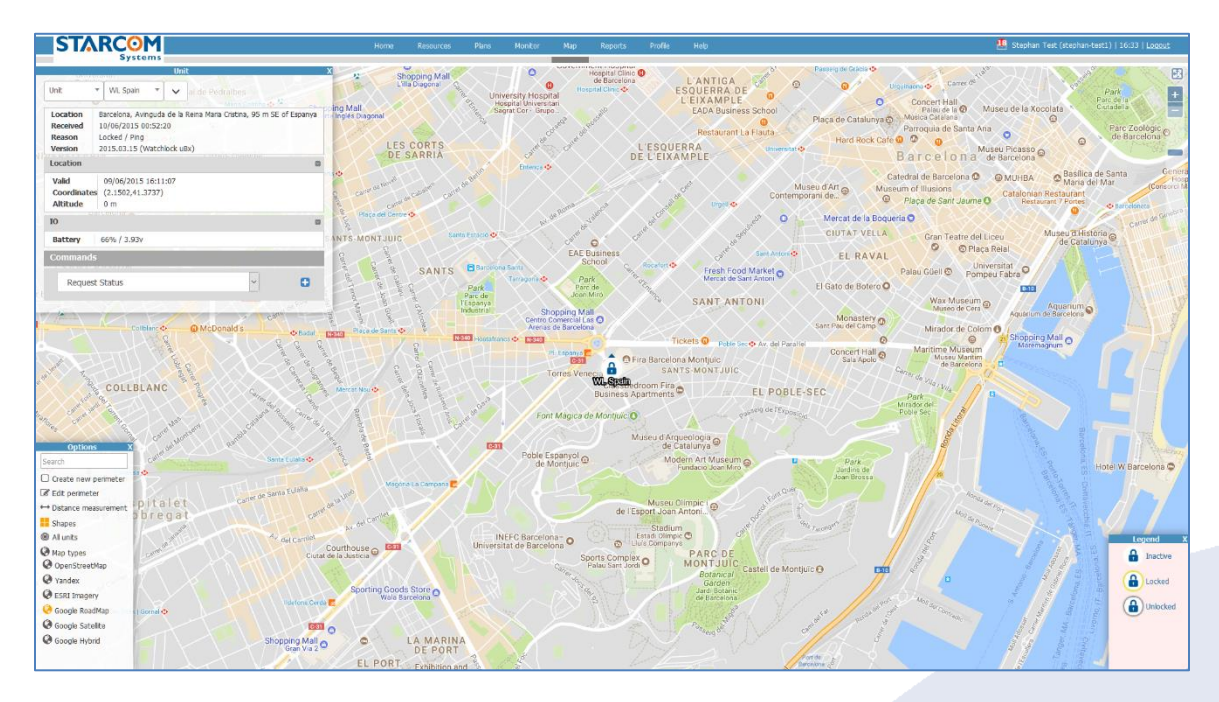

You can select a device, or a group of devices in the dropdown list on the left.

In the Search field, you can enter the device number to be displayed.

Once you select the device, its location will be displayed on the map and its information will appear on the left.

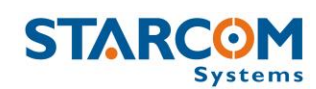

|   | STA                                                                                                    | RCOM<br>Systems                                                                                                    | Hor                             | me Resource                                                | es       |
|---|----------------------------------------------------------------------------------------------------|----------------------------------------------------------------------------------------------------|---------------------------------|------------------------------------------------------------|----------|
|   | Unit                                                                                                    | WL Spain  All de Pedralbes                                                                                                    | X BL-                           | Shopping Ma<br>L'illa Diagonal                             | Carrel   |
|   | Location<br>Received<br>Reason<br>Version                                                                                                    | Barcelona, Avinguda de la Reina Maria Cristina, 95 m SE of Espanya<br>10/06/2015 00:52:20<br>Locked / Ping<br>2015.03.15 (Watchlock uBx) | ping Mall<br>te Inglés Diagonal | LES CORTS                                                  |          |
|   | Location                                                                                                    |                                                                                                    |                                 | DE SARRIA                                                  |          |
|   | Valid<br>Coordinates<br>Altitude                                                                                                    | 09/06/2015 16:11:07<br>(2.1502,41.3737)<br>0 m                                                                                           | Carrer de N                     | carter de Caballeto                                        | carrerde |
|   | ю                                                                                                    |                                                                                                    | Plaça del                       | Centre 👁                                                   |          |
|   | Battery                                                                                                    | 66% / 3.93v                                                                                                    | ANTS-MONTJ                      | JUIC                                                       | Sants    |
| ( | Commands                                                                                                    |                                                                                                    | Carre                           | arter                                                      |          |
|   | Request                                                                                                    | Status                                                                                                    | arref de Joan<br>r del Tenor M  | SANT<br>Catrer d                                           | S<br>I   |
|   | All and a second second | Collblanc O McDonald's Carrelo Badal                                                                                                    | N-340 Plaça de Sa               | Alcolea<br>Alcolea                                         | N-34     |
| 0 | aleast 2.3                                                                                                    | COLLBLANC Care Care Care Care Care Care Care Car                                                                                         | Mercat Nou 📀                    | Carrier de Rossen<br>carrier de Rossen<br>carrier dels Joc |          |

The following device information is displayed:

- Location the address of the last GPS position of the device
- Received the date and time of last transmission from the device
- **Reason** the reason for the transmission
- Version the device firmware version
- Location the GPS location of the device, including:
  - Valid the date and time of the last location transmission from the device
  - **Coordinates** the GPS coordinates of the last position of the device
  - Altitude the last altitude of the device

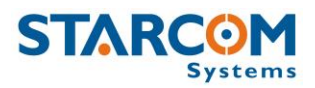

- **IO** device input / output information
- Commands
  - **Request Status** requests the current status of the device
  - Tracking overrides the device transmission rate settings and forces the device to transmit according to the specified interval.
  - Stop Tracking stops the tracking command and returns the device to its regular transmission rate
  - The Queued commands option allows you to send a command to the device while it is in sleep mode. The next time the device wakes up to transmit, it will receive the command. This can be used to change the device tracking interval, for example.

| Tracking  | €        |
|-----------|----------|
| Interval: |          |
| 6 hour    | <u>-</u> |
| Queued    | commands |
|           |          |

To enable the queued command, select the command and then press the plus (+) icon on the right.

To remove the queued command, press the x icon on the right.

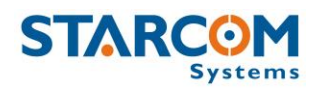

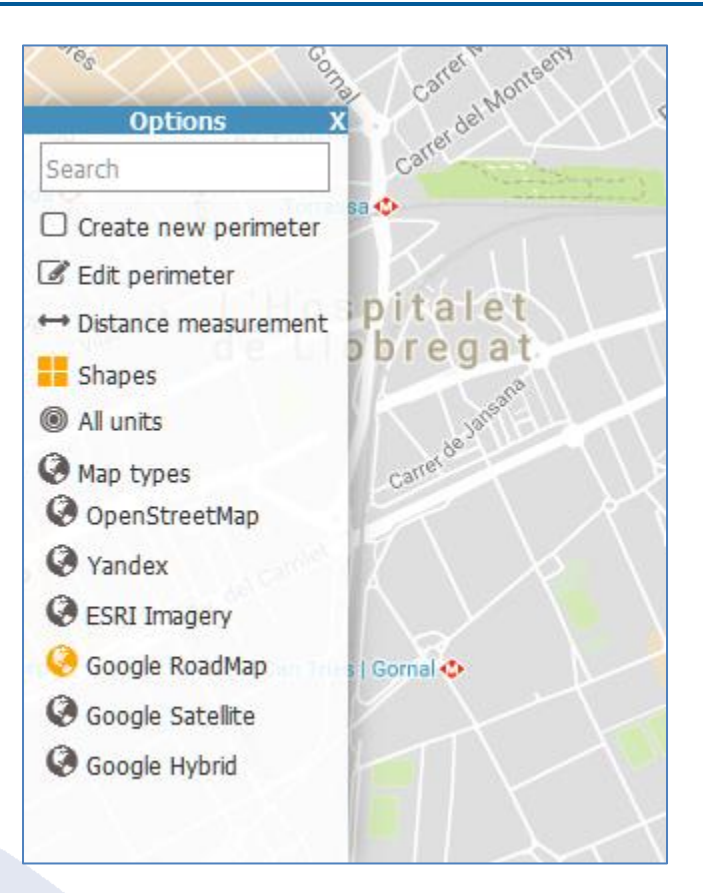

Click on the settings icon in the bottom left corner to reveal the Map Options.

- Search as you type the name of a search criterion in the search field, a list of matching names, from which you can select the required name, appears.
- **Create new perimeter** allows to create a new perimeter.
- Edit perimeter allows you to edit an existing perimeter.
- Distance measurement allows to measure the distance between two points on the map.
- **Shapes** displays your perimeters on the map.
- All units displays all your devices on the map at once.
- **Map types** you can select the following map types: OpenStreetMap, Yandex, ESRI Imagery, Google RoadMap, Google Satellite, Google Hybrid.

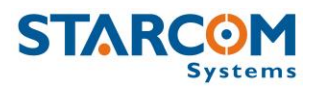

### Reports

The Reports section allows you to generate different device reports and to schedule automatically generated reports.

|          | Home        | Resources | Plans | Monit | or | Мар        | Reports | Profile | Help |  |
|----------|-------------|-----------|-------|-------|----|------------|---------|---------|------|--|
| Reports  | Choose Repo | rt        |       |       |    |            |         |         |      |  |
| Instant  | Report:     | Work H    | lours |       |    |            |         | •       |      |  |
| Schedule | Vehicle:    | 300926    | 5     |       |    |            |         | •       |      |  |
|          | Date Range: | 14/03/2   | 2013  | 07:00 | to | 14/03/2013 | 20:00   |         |      |  |
|          |             | Date      |       | Time  |    | Date       | Time    |         |      |  |
|          | Generate    |           |       |       |    |            |         |         |      |  |

On the left side, the Reports section features the following tabs:

**Instant** – allows to generate reports on demand for a single device or a group of devices for a specific time period (date and time range).

**Schedule** – allows to define scheduled reports that generate automatically on a daily, monthly or weekly basis.

You can generate the following types of reports: Work Hours, Work Hours Summary, Work Hours Group Summary, History, History – Technical, Violations, Live Status, Events, Perimeter Entry, Transmit Reasons, Monitored events, Stops.

To generate a report, select the report type in the **Report** dropdown list. Select the device or group of devices in the **Unit** dropdown list. Specify the dates and times in the **Date Range**. Click **Generate**.

The following is an example of a report generated for one device on one day and for a specific time period.

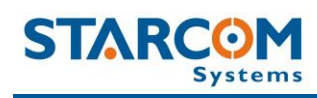

| Image: second second |                                                                                            |                                                                                                    |           |                                                                                                    | Vehicle History                                                                                                    |                                                                                                    |
|----------------------------------------------------------------------------------------------------|--------------------------------------------------------------------------------------------|----------------------------------------------------------------------------------------------------|-----------|----------------------------------------------------------------------------------------------------|----------------------------------------------------------------------------------------------------|----------------------------------------------------------------------------------------------------|
| Network         National         Installed         Secola (f.sh)         Melage (f.sh)         Adversame (f.sk) (sk))           2509/2013 07:95:50         Tradong         Installed         Installed         Installe                                                                                                    | Vehicle: triton01<br>Date Range:<br>From 25/03/2013 & To<br>28/03/2013 & To<br>Save Export | 07:00:00       Image: Compare the second second secon |           | Aluatiancillo<br>Coscontarepec<br>(43)<br>Autuatiancillo<br>Orizaba<br>Cran<br>Cran<br>Cran<br>Cran<br>Cran<br>Cran<br>Cran<br>Cra | Coatepec<br>o<br>Teocelo<br>Totula<br>Totula | Venticle History<br>Zempola<br>José Cardel<br>La Antigua<br>Traffic Map Satellite<br>Sole Cardel<br>La Antigua<br>Teo<br>Paso de<br>Ovejas<br>Paso de<br>Ovejas<br>Boca<br>de Rio<br>Sole dad do<br>Dot Bocas<br>Sole dad do<br>Dot Bocas<br>Sole dad do<br>Dot Bocas<br>(sol<br>Boca<br>de Rio<br>(sol<br>Boca<br>de Rio<br>(sol<br>Bocas<br>de Rio<br>(sol<br>Bocas<br>(sol<br>Bocas<br>de Rio<br>(sol<br>Bocas<br>de Rio<br>(sol<br>Bocas<br>(sol<br>Bocas<br>de Rio<br>(sol<br>Bocas<br>de Rio<br>(sol<br>Cocas<br>de Rio<br>(sol<br>Cocas<br>de Rio<br>(sol<br>Cocas<br>de Rio<br>(so |
| NetwordNetwordNetwordNetwordNetwordNetword2500/2013 07:95:00TrickingGradingGrading </th <th></th> <th></th> <th></th> <th></th> <th></th> <th></th>                                                                                                    |                                                                                            |                                                                                                    |           |                                                                                                    |                                                                                                    |                                                                                                    |
| 2ingload 000000000000000000000000000000000000                                                                                                    | Received                                                                                   | Reason                                                                                                    | Installed | Speed (Kph)                                                                                                    | Mileage (Km)                                                                                                    | Address                                                                                                    |
| 230/2013 07:40.30PrigPrigPr                                                                                                    | 25/03/2013 07:39:58                                                                        | Tracking                                                                                                    | On        | 0                                                                                                    | 0                                                                                                    | (1) <u>Veracruz, Fidel Velazquez (-96.1455,19.2119)</u>                                                                                                    |
| 28/08/03 084/03Fackage0000000000000000000000000000000000000000000000000000000000000000000000000000000000000000000000000000000000000000000000000000000000000000000000000000000000000000000000000000000000000000000000000000000 <th< td=""><td>25/03/2013 07:40:30</td><td>Ping</td><td></td><td></td><td></td><td>Veracruz, Fidel Velazquez (-96.1455,19.2119)</td></th<>                                                                                                    | 25/03/2013 07:40:30                                                                        | Ping                                                                                                    |           |                                                                                                    |                                                                                                    | Veracruz, Fidel Velazquez (-96.1455,19.2119)                                                                                                    |
| Zidigizi bisekcisi         Prog         Index         Index         Index         Index         Index           Zidigizi bisekcisi         Tacking         Na         0         0         Varcuz, Field Vebarouser (266.1555.19.2118)           Zidigizi bisekcisi         Tacking         0         0         Varcuz, Field Vebarouser (266.1555.19.2118)           Zidigizi bisekcisi         Tacking         0         0         Varcuz, Field Vebarouser (266.1555.19.2118)           Zidigizi bisekcisi         Tacking         0         0         Varcuz, Field Vebarouser (266.1555.19.2118)           Zidigizi bisekcisi         Tacking         0         0         Varcuz, Field Vebarouser (266.1555.19.2112)           Zidigizi bisekcisi         Tacking         0         0         Varcuz, Field Vebarouser (266.1555.19.2112)           Zidigizi bisekcisi         Tacking         0         0         Varcuz, Field Vebarouser (266.1555.19.2112)           Zidigizi bisekcisi         Tacking         0         0         Varcuz, Field Vebarouser (266.1555.19.2112)           Zidigizi bisekcisi         Tacking         0         0         Varcuz, Field Vebarouser (266.1555.19.2112)           Zidigizi bisekcisi         Tacking         0         0         Varcuz, Field Vebarouser (266.1555.19.2118)           Zidigizi bisekcisi <td>25/03/2013 08:40:00</td> <td>Tracking</td> <td>On</td> <td>0</td> <td>0</td> <td>Veracruz, Fidel Velazquez (-96.1455,19.2119)</td>                                                                                                    | 25/03/2013 08:40:00                                                                        | Tracking                                                                                                    | On        | 0                                                                                                    | 0                                                                                                    | Veracruz, Fidel Velazquez (-96.1455,19.2119)                                                                                                    |
| 23/03/0310 99402         Tackyn         Pin         O         O         O         O         O         O         O           23/03/031 094024         Pen         No         Q         No         Versuur, Pidel Vekkouer (-96.1455,19.2118)           25/03/031 014035         Pen         No         Q         Versuur, Pidel Vekkouer (-96.1455,19.2118)           25/03/031 114037         Pen         No         Q         Versuur, Pidel Vekkouer (-96.1455,19.2118)           25/03/031 114037         Pen         No         Q         Versuur, Pidel Vekkouer (-96.1455,19.2118)           25/03/031 214068         Tackyn         Pen         Versuur, Pidel Vekkouer (-96.1455,19.2112)           25/03/031 214068         Pen         Versuur, Pidel Vekkouer (-96.1455,19.2112)           25/03/031 214063         Pen         Versuur, Pidel Vekkouer (-96.1455,19.2112)           25/03/031 214063         Pen         Versuur, Pidel Vekkouer (-96.1455,19.2112)           25/03/031 214063         Pen         Versuur, Pidel Vekkouer (-96.1455,19.2112)           25/03/031 214063         Pen         Versuur, Pidel Vekkouer (-96.1455,19.2118)           25/03/031 214063         Pen         Versuur, Pidel Vekkouer (-96.1455,19.2118)           25/03/031 214063         Pen         Versuur, Pidel Vekkouer (-96.1455,19.2118)      <                                                                                                    | 25/03/2013 08:40:31                                                                        | Ping                                                                                                    |           |                                                                                                    |                                                                                                    | Veracruz, Fidel Velazquez (-96.1455,19.2119)                                                                                                    |
| Zajdarajo sekciasProgIncomeFormationVeracut, Rela Veracut, Rela Veracut, Rel                             | 25/03/2013 09:40:02                                                                        | Tracking                                                                                                    | On        | 0                                                                                                    | 0                                                                                                    | Veracruz, Fidel Velazquez (-96.1455,19.2118)                                                                                                    |
| Zind Junktion         Internation         One         Variant reading logic logic logic logic logic logic           Zind Junktion         Ping         Internation         Variant reading logic logic logic logic logic           Zind Junktion         Ping         Internation         Variant reading logic logic logic logic logic           Zind Junktion         Ping         Internation         Internation         Variant reading logic logic logic logic logic           Zind Junktion         Ping         Internation         Internation         Variant reading logic logic logic logic logic           Zind Junktion         Ping         Internation         Internation         Variant reading logic logic                                                                                                    | 25/03/2013 09:40:34                                                                        | Ping                                                                                                    |           |                                                                                                    |                                                                                                    | Veracruz, Fidel Velazquez (-96.1455,19.2118)                                                                                                    |
| Zajószy kelésés         Projection         Control         Control         Veracuz, Fold Velacuer (96,1456,19,21)2           Zsjól zla 114:066         Tacking         On         On         Veracuz, Fold Velacuer (96,1456,19,21)2           Zsjól zla 114:067         Prog         On         On         Veracuz, Fold Velacuer (96,1456,19,21)2           Zsjól zla 114:068         Tacking         On         On         Veracuz, Fold Velacuer (96,1456,19,21)2           Zsjól zla 114:068         Tacking         On         On         Veracuz, Fold Velacuer (96,1456,19,21)2           Zsjól zla 114:068         Tacking         On         On         Veracuz, Fold Velacuer (96,1456,19,21)2           Zsjól zla 114:068         Tacking         On         On         Veracuz, Fold Velacuer (96,1456,19,21)7           Zsjól zla 114:068         Tacking         On         On         Veracuz, Fold Velacuer (96,1456,19,21)7           Zsjól zla 114:078         Tacking         On         On         Veracuz, Fold Velacuer (96,1456,19,21)17           Zsjól zla 114:078         Tacking         On         On         Veracuz, Fold Velacuer (96,1456,19,21)18           Zsjól zla 114:078         Pon         On         On         Veracuz, Fold Velacuer (96,1456,19,21)18           Zsjól zla 114:018         Tacking         In                                                                                                    | 25/03/2013 10:40:04                                                                        | Tracking                                                                                                    | On        | 0                                                                                                    | 0                                                                                                    | Veracruz, Fidel Velazquez (-96.1455.19.2118)                                                                                                    |
| Zalogia Linkowie         Randy         Name         O         O         Vertactur, Fiel Vertactur, Fiel Ve                                             | 25/03/2013 10:40:35                                                                        | Ping                                                                                                    | 0-        |                                                                                                    |                                                                                                    | Veracruz, Hdel Velazquez (-96.1455,19.2118)                                                                                                    |
| Zajószy i król         Nag         Nag                                                                                                    | 25/03/2013 11:40:06                                                                        | Tracking                                                                                                    | On        | 0                                                                                                    | 0                                                                                                    | Veracruz, Fidel Velazquez (-96.1456.19.212)                                                                                                    |
| Zajógy 2013 12:40:09         Nakoli         Nakoli         Nakoli         Nakoli         Nakoli         Nakoli           Zsjógy 2013 12:40:39         Pig         Nakoli         Nakoli                                                                                                    | 25/03/2013 11:40:37                                                                        | Ping                                                                                                    | 0.5       | 0                                                                                                    | 0                                                                                                    | Veracruz, Hidel Velazquez (-96.1456.19.212)                                                                                                    |
| Zhydyna i zwas         Mark         Mark                                                                                                    | 25/03/2013 12:40:08                                                                        | Ring                                                                                                    | Un        | U                                                                                                    | 0                                                                                                    | Veracruz, Fidel Velazquez (-96.1456.19.212)                                                                                                    |
| Ziyograf 13:40:3         Intering         One         One         One         Pression Pression P                                             | 25/03/2013 12:40:03                                                                        | Pilig                                                                                                    | 05        | 0                                                                                                    | 0                                                                                                    | Veracruz, Fidel Vebzquez (-96.1456.19.212)                                                                                                    |
| 25/03/2013 14:40:30TrackingOnOOOOVeracut, field Velacuer, (96.1450,19.2117)25/03/2013 14:40:36PingCCCVeracut, field Velacuer, (96.1456,19.2117)25/03/2013 15:40:11TrackingOnOOVeracut, field Velacuer, (96.1456,19.2117)25/03/2013 15:40:41TrackingOnOOVeracut, field Velacuer, (96.1456,19.2118)25/03/2013 15:40:43PingCOOVeracut, field Velacuer, (96.1455,19.2118)25/03/2013 15:40:43PingOnOVeracut, field Velacuer, (96.1455,19.2118)25/03/2013 16:40:14PingOnOVeracut, field Velacuer, (96.1456,19.2118)25/03/2013 16:40:14PingOnOVeracut, field Velacuer, (96.1456,19.2118)25/03/2013 16:40:14PingOnOVeracut, field Velacuer, (96.1456,19.2118)25/03/2013 17:40:15TrackingOnOVeracut, field Velacuer, (96.1456,19.2118)25/03/2013 17:40:15TrackingOnOVeracut, field Velacuer, (96.1456,19.2118)25/03/2013 17:40:15PingOnOVeracut, field Velacuer, (96.1456,19.2118)25/03/2013 18:40:14TrackingOnOVeracut, field Velacuer, (96.1455,19.2118)25/03/2013 18:40:15PingOnOVeracut, field Velacuer, (96.1455,19.2118)25/03/2013 18:40:15PingOnOVeracut, field Velacuer, (96.1455,19.2118)25/03/2013 18:40:15PingOnOVeracut, field Velacuer, (96.1455,19.2118) <td>25/03/2013 13:40:24</td> <td>Ping</td> <td>Jul</td> <td></td> <td>•</td> <td>Veranue, rivel veleculez (-20.1430/12.2117)</td>                                                                                                    | 25/03/2013 13:40:24                                                                        | Ping                                                                                                    | Jul       |                                                                                                    | •                                                                                                    | Veranue, rivel veleculez (-20.1430/12.2117)                                                                                                    |
| NumberNumberNumberNumberNumberNumber25/03/2013 14:40:36PingNumberNumberNumberNumberNumberNumber25/03/2013 15:40:41TrakingOnOOVeracut, Fidel Velazquer (96.1455,19.2118)25/03/2013 15:40:43PingNumberNumberVeracut, Fidel Velazquer (96.1455,19.2118)25/03/2013 15:40:43PingOnOVeracut, Fidel Velazquer (96.1455,19.2118)25/03/2013 16:40:13TrakingOnOVeracut, Fidel Velazquer (96.1456,19.2118)25/03/2013 16:40:44PingNumberVeracut, Fidel Velazquer (96.1456,19.2118)25/03/2013 17:40:47PingOnOVeracut25/03/2013 17:40:47PingNumberVeracut25/03/2013 17:40:47PingNumberVeracut25/03/2013 18:40:14TrakingNumberNumber25/03/2013 19:40:15PingNumberVeracut25/03/2013 19:40:15PingNumberVeracut25/03/2013 19:40:16TrakingNumberVeracut25/03/2013 19:40:15PingNumberVeracut25/03/2013 19:40:16TrakingNumberVeracut25/03/2013 19:40:16TrakingNumberVeracut25/03/2013 19:40:16TrakingNumberVeracut25/03/2013 19:40:16TrakingNumberVeracut25/03/2013 19:40:16TrakingNumberVeracut25/03/2013 19:40:16TrakingNumberVeracut <td< td=""><td>25/03/2013 14:40:05</td><td>Tracking</td><td>On</td><td>0</td><td>0</td><td>Verarruz, Fidel Velazquez (-96.1456.19.2117)</td></td<>                                                                                                    | 25/03/2013 14:40:05                                                                        | Tracking                                                                                                    | On        | 0                                                                                                    | 0                                                                                                    | Verarruz, Fidel Velazquez (-96.1456.19.2117)                                                                                                    |
| 25/03/2013 15:40:13TrackingOn000Veraruz, Fdel Velarquez (96.1455.19.2118)25/03/2013 15:40:43PngIIIVeraruz, Fdel Velarquez (96.1455.19.2118)25/03/2013 15:40:43PngOn00Veraruz, Fdel Velarquez (96.1455.19.2118)25/03/2013 16:40:14PngOn00Veraruz, Fdel Velarquez (96.1456.19.2118)25/03/2013 16:40:44PngIIVeraruz, Fdel Velarquez (96.1456.19.2118)25/03/2013 17:40:15TrackingOn0Veraruz, Fdel Velarquez (96.1456.19.2118)25/03/2013 17:40:17PngIIVeraruz, Fdel Velarquez (96.1456.19.2118)25/03/2013 17:40:17PngIIVeraruz, Fdel Velarquez (96.1456.19.2118)25/03/2013 17:40:47PngIIVeraruz, Fdel Velarquez (96.1455.19.2118)25/03/2013 18:40:14TrackingOn0Veraruz, Fdel Velarquez (96.1455.19.2118)25/03/2013 18:40:14TrackingOn0Veraruz, Fdel Velarquez (96.1455.19.2118)25/03/2013 18:40:14TrackingOn0Veraruz, Fdel Velarquez (96.1455.19.2118)25/03/2013 18:40:14TrackingOn0Veraruz, Fdel Velarquez (96.1455.19.2118)25/03/2013 18:40:15TrackingOn0Veraruz, Fdel Velarquez (96.1455.19.2118)25/03/2013 18:40:16TrackingOn0Veraruz, Fdel Velarquez (96.1455.19.2118)25/03/2013 18:40:16TrackingOn0Veraruz, Fdel Velarquez (96.1455.19.2118)25/03/2013 18:40:16<                                                                                                    | 25/03/2013 14:40:36                                                                        | Ping                                                                                                    |           | 1. C. C. C. C. C. C. C. C. C. C. C. C. C.                                                                                          | 5                                                                                                    | Veracruz, Fidel Velazquez (-96.1456.19.2117)                                                                                                    |
| 25/03/2013 15:40:43PhgForForForFor25/03/2013 15:40:43PhgComComComVeracuz, Fdel Velazuez (-96.1455,19.2118)25/03/2013 16:40:13TrakingOnOOVeracuz, Fdel Velazuez (-96.1456,19.2118)25/03/2013 16:40:44PhgComOVeracuz, Fdel Velazuez (-96.1456,19.2118)25/03/2013 17:40:15TrakingOnOVeracuz, Fdel Velazuez (-96.1456,19.2118)25/03/2013 17:40:47PhgComOVeracuz, Fdel Velazuez (-96.1456,19.2118)25/03/2013 18:40:14TrakingOnOVeracuz, Fdel Velazuez (-96.1456,19.2118)25/03/2013 18:40:14TrakingOnOVeracuz, Fdel Velazuez (-96.1456,19.2118)25/03/2013 18:40:14TrakingOnOVeracuz, Fdel Velazuez (-96.1455,19.2118)25/03/2013 18:40:14TrakingOnOVeracuz, Fdel Velazuez (-96.1455,19.2118)25/03/2013 18:40:14TrakingOnOVeracuz, Fdel Velazuez (-96.1455,19.2118)25/03/2013 18:40:15PhgIIVeracuz, Fdel Velazuez (-96.1455,19.2118)25/03/2013 19:40:15PhgIIVeracuz, Fdel Velazuez (-96.1455,19.2118)25/03/2013 19:40:15PhgIIVeracuz, Fdel Velazuez (-96.1455,19.2118)25/03/2013 20:40:18TrakingOnIVeracuz, Fdel Velazuez (-96.1455,19.2119)25/03/2013 20:40:18TrakingIII25/03/2013 20:40:19PhgIII25/03/2013 20:40:19Traking                                                                                                    | 25/03/2013 15:40:11                                                                        | Tracking                                                                                                    | On        | 0                                                                                                    | 0                                                                                                    | Veracruz, Fidel Velazquez (-96.1455,19.2118)                                                                                                    |
| Zirolay Constraint         Tracking         One         One         One         Variant Relative<br>Constraint           Zirolay Coll 3 16:40:43         Ping         Constraint         Variant Relative<br>Constraint         Variant Relative<br>Constratit         Variant Relative<br>Constraint                                                                                                    | 25/03/2013 15:40:43                                                                        | Ping                                                                                                    |           |                                                                                                    |                                                                                                    | Veracruz, Fidel Velazquez (-96.1455,19.2118)                                                                                                    |
| Z5/03/2013 16:40:44         Ping         Image: Ping Ping Ping Ping Ping Ping Ping Ping                                                                                                    | 25/03/2013 16:40:13                                                                        | Tracking                                                                                                    | On        | 0                                                                                                    | 0                                                                                                    | Veracruz, Fidel Velazquez (-96.1456,19.2118)                                                                                                    |
| 25/03/2013 17:40:15         Tacking         One         Page         Page                                                                                                    | 25/03/2013 16:40:44                                                                        | Ping                                                                                                    |           |                                                                                                    |                                                                                                    | Veracruz, Fidel Velazquez (-96.1456,19.2118)                                                                                                    |
| 25/03/2013 17:40:47         Png         Image         Image                                                                                                    | 25/03/2013 17:40:15                                                                        | Tracking                                                                                                    | On        | 0                                                                                                    | 0                                                                                                    | Veracruz, Fidel Velazquez (-96.1456,19.2118)                                                                                                    |
| 25/03/2013 18:40:14         Tracking         On         O         O         Veraruz, Fiel Velazuez (-96.1455.19.2.18)           25/03/2013 18:40:45         Pig         Image: Single Single Si                                                                                         | 25/03/2013 17:40:47                                                                        | Ping                                                                                                    |           |                                                                                                    |                                                                                                    | Veracruz, Fidel Velazquez (-96.1456,19.2118)                                                                                                    |
| 25/03/2013 18:40:45         Png         Image: Sector Sector Secto                  | 25/03/2013 18:40:14                                                                        | Tracking                                                                                                    | On        | 0                                                                                                    | 0                                                                                                    | Veracruz, Fidel Velazquez (-96.1455,19.2118)                                                                                                    |
| 25/03/2013 19:40:16         Tacking         On         On         On         Veraruz, Fidel Velazouez (-96.1455.19.2.118)           25/03/2013 19:40:53         Phg         Image: Second Second Secon                                                                                         | 25/03/2013 18:40:45                                                                        | Ping                                                                                                    |           |                                                                                                    |                                                                                                    | Veracruz, Fidel Velazquez (-96.1455,19.2118)                                                                                                    |
| 25/03/2013 19:40:53         Ping         Ping         Veraruz, Fidel Velazquez (-96.1455, 19.2118)           25/03/2013 20:40:49         Tacking         0.         0.         Veraruz, Fidel Velazquez (-96.1456, 19.2119)           25/03/2013 20:40:49         Ping         Image: Constraint of the state of the state of                                                                                                    | 25/03/2013 19:40:16                                                                        | Tracking                                                                                                    | On        | 0                                                                                                    | 0                                                                                                    | Veracruz, Fidel Velazquez (-96.1455,19.2118)                                                                                                    |
| 25/03/2013 20:40:18         Tracking         On         O         Verarrur, Fdel Velarquez (-96,1456, 19,2119)           25/03/2013 20:40:49         Pag         Verarrur, Fdel Velarquez (-96,1456, 19,2119)         Verarrur, Fdel Velarquez (-96,1456, 19,2119)           25/03/2013 21:40:20         Tracking         On         O         Verarrur, Fdel Velarquez (-96,1456, 19,2119)                                                                                                    | 25/03/2013 19:40:53                                                                        | Ping                                                                                                    |           |                                                                                                    |                                                                                                    | Veracruz, Fidel Velazquez (-96.1455,19.2118)                                                                                                    |
| 25/03/2013 20:40:49         Ping         Image: Constraint of the state of the state of the st                  | 25/03/2013 20:40:18                                                                        | Tracking                                                                                                    | On        | 0                                                                                                    | 0                                                                                                    | Veracruz, Fidel Velazquez (-96.1456,19.2119)                                                                                                    |
| 25/03/2013 21:40:20 Tracking On 0 Veracruz, Fidel Velazquez (-96.1456.19.2119)                                                                                                    | 25/03/2013 20:40:49                                                                        | Ping                                                                                                    |           |                                                                                                    |                                                                                                    | Veracruz, Fidel Velazquez (-96.1456,19.2119)                                                                                                    |
|                                                                                                    | 25/03/2013 21:40:20                                                                        | Tracking                                                                                                    | On        | 0                                                                                                    | 0                                                                                                    | Veracruz, Fidel Velazquez (-96.1456,19.2119)                                                                                                    |

### WatchLock Cube User Guide

The report includes a map area and tracking details area. The map area shows a map of the area in which the device is located showing points of movement of the device. The tracking details area lists the tracking data of the device.

The pointers on the map correspond with the numbers in the address column of the detailed list of transmissions received from the device. These numbers indicate the points of movement of the device. The total number of map pointers available per report is 50.

On the bottom of the Map section there is a Play button  $\mathbf{D}$  that enables you to play back the movement of the device on the map.

To save the report, click Save

as an HTML file in a zip.

To export a report, click **Export** . The report is exported as a CSV file, which can be viewed in Excel.

To print a report, click **Print** . The report appears in your default browser window where you can select the printer to print out the report.

## Scheduled reports

To create a scheduled report, in the **Reports** section, click **Schedule**. The Schedule page appears.

| Reports    | Details      |         |        |             |
|------------|--------------|---------|--------|-------------|
| Instant    | Go to: (1) 5 | Search: |        | New         |
| Schedule 🛛 | Generate     | Report  | E-Mail | Lact Topued |
|            | ocherete.    | nepore  |        |             |
|            |              |         |        |             |
|            |              |         |        |             |
|            |              |         |        |             |
|            |              |         |        |             |
|            |              |         |        |             |
|            |              |         |        |             |
|            |              |         |        |             |
|            |              |         |        |             |
|            |              |         |        |             |
|            |              |         |        | 91          |
|            |              |         |        |             |

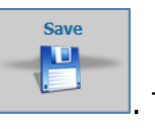

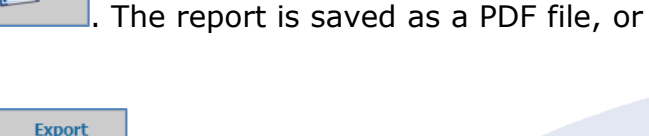

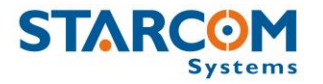

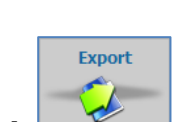

Print

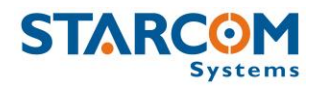

Click **New**. The Report Scheduling page opens.

| Report            |                            |        |          |
|-------------------|----------------------------|--------|----------|
| Report:           | History - Technical        | $\sim$ | CSV only |
| Unit:             | [All units]                |        |          |
| Fields:           | Full report                | ¢      |          |
| Graphics:         | Full report                | ¢      |          |
| Transmit Reasons: | Full report                | ₽      |          |
| Repeat:           | Daily                      | $\sim$ |          |
| Start time:       | 20:00 ~                    |        |          |
| End time          | 20:00 ~                    |        |          |
| Send to:          | support@starcomsystems.com |        |          |
| Next scheduled:   | N/A                        |        |          |

From the **Report** dropdown list, select the type of report you want to create.

Tick the **CSV only** checkbox, if you do not want a map provided with the report.

From the **Unit** dropdown list, select the device or group of devices for the report.

Select the **Fields**, **Graphics** and **Transmit Reasons** you want to see in the report in the respective fields.

From the **Repeat** dropdown list, select if you want the report repeated **Daily**, **Weekly** or **Monthly**.

Use the **Start time** and **End time** dropdown lists to select the time at which you want to generate the report.

The **Send to** field is populated with the default email address for the account. You can change this address or add additional email addresses, separated by a semicolon.

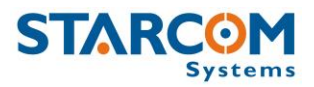

Click **Apply**. The report schedule is saved and added to the list of scheduled reports.

| Reports    | Details        |                               |                               |             |
|------------|----------------|-------------------------------|-------------------------------|-------------|
| Instant    | Go to: <1 >    | Search:                       | New                           |             |
| Schedule 8 | Generate ^     | Report                        | E-Mail                        | Last Issued |
|            | Daily at 20:00 | Work Hours: 827905 Helios Ubx | test@test.com; test2@test.com | N/A N/A     |

To modify a scheduled report, in **Reports**, click **Schedule**. In the **Details** section, under the Generate column, click the link of the report schedule you want to modify. The Report Scheduling page appears. Modify the report schedule as required. Click **Apply**. The modified schedule details are saved.

To delete a scheduled report, in **Reports**, click **Schedule**. In the **Details** section, under the Generate column, click the link of the report schedule you want to delete. The Report Scheduling page appears. Click **Delete**. The scheduled report is deleted.

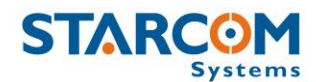

### Profile

The Profile section shows your profile details that were created when you purchased your devices. You can view and modify these details as required.

| Profile                |                            |        |  |  |  |  |  |  |
|------------------------|----------------------------|--------|--|--|--|--|--|--|
| Username:              | demo                       |        |  |  |  |  |  |  |
| Password:              |                            |        |  |  |  |  |  |  |
| Full Name:             |                            |        |  |  |  |  |  |  |
| Company:               |                            |        |  |  |  |  |  |  |
| Address:               |                            | :      |  |  |  |  |  |  |
| City:                  |                            |        |  |  |  |  |  |  |
| ZIP Code:              |                            |        |  |  |  |  |  |  |
| Country:               | United Kingdom             |        |  |  |  |  |  |  |
| Phone:                 |                            |        |  |  |  |  |  |  |
| E-Mail:                | support@starcomsystems.com |        |  |  |  |  |  |  |
| Language:              | English                    | $\sim$ |  |  |  |  |  |  |
| Time zone:             | UTC+5                      | $\sim$ |  |  |  |  |  |  |
| Date Format:           | 15/09/2014                 | $\sim$ |  |  |  |  |  |  |
| Time Format:           | 15:09:00                   | $\sim$ |  |  |  |  |  |  |
| Distance Units:        | miles                      | $\sim$ |  |  |  |  |  |  |
| Speed units:           | mph                        | $\sim$ |  |  |  |  |  |  |
| Temperature units:     | Celsius                    | $\sim$ |  |  |  |  |  |  |
| Coordinates:           | Longitude,Latitude         | ~      |  |  |  |  |  |  |
| Map Tooltip<br>Format: | VEHICLE  ( SPEED )         |        |  |  |  |  |  |  |
| 🗹 All units            |                            | •      |  |  |  |  |  |  |
| Show coordina          | tes in reports             |        |  |  |  |  |  |  |
| Show battery v         | voltages                   |        |  |  |  |  |  |  |
| Display event popups   |                            |        |  |  |  |  |  |  |
| Cancel                 | Save                       |        |  |  |  |  |  |  |

To view or modify your profile, click the **Profile** tab, and modify the information as required. Click **Apply**. The changes are saved.

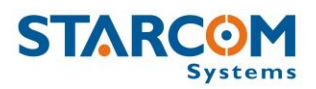

### **Using Map Tooltip Format**

The Map Tooltip Format field lets you configure the information that will appear in the info window on the Map page when you select a device.

To see all the parameters that can be configured in the Map Tooltip Format field, click on the green question mark located to the right of the field. The Map Tooltip Format legend window will appear.

| Country:               | United Kingdom             |        |                                                                            |   |
|------------------------|----------------------------|--------|----------------------------------------------------------------------------|---|
| Phone:                 |                            |        | Map Tooltip Format                                                         | × |
| E-Mail:                | support@starcomsystems.com |        | REASON Reason<br>LOCATION Location                                         |   |
| Language:              | English                    | $\sim$ | SPEED Speed<br>STATE Unarmed                                               |   |
| Time zone:             | UTC+5                      | $\sim$ | TIME_VALID  Time Valid<br>ALTITUDE  Altitude                               |   |
| Date Format:           | 15/09/2014                 | $\sim$ | MILEAGE  Current mileage<br> HEADING  Heading<br> DOOR  Door Closed/Opened |   |
| Time Format:           | 15:09:00                   | $\sim$ | KEY  Key Off/On<br>EMERGENCY] Emergency Off/On                             |   |
| Distance Units:        | miles                      | $\sim$ | HOOD Hood Closed/Opened<br>MOTION Motion Off/On<br>STREN Siren Off/On      |   |
| Speed units:           | mph                        | $\sim$ | OIL  Oil Pressure Off/On<br>WATER  Water Temp Off/On                       |   |
| Temperature units:     | Celsius                    | $\sim$ | SHOCK Shock Off/On<br>ANALOG1 Analog 1<br>ANALOG2 Analog 2                 |   |
| Coordinates:           | Longitude,Latitude         | $\sim$ | VOLTAGE   Main power<br> X  Longitude                                      |   |
| Map Tooltip<br>Format: | VEHICLE  ( SPEED )         | ?      | Y  Latitude<br> DRIVER  Driver                                             |   |

Once you made all the necessary changes, click **Apply**. Then go to the Map page and check the device info window.

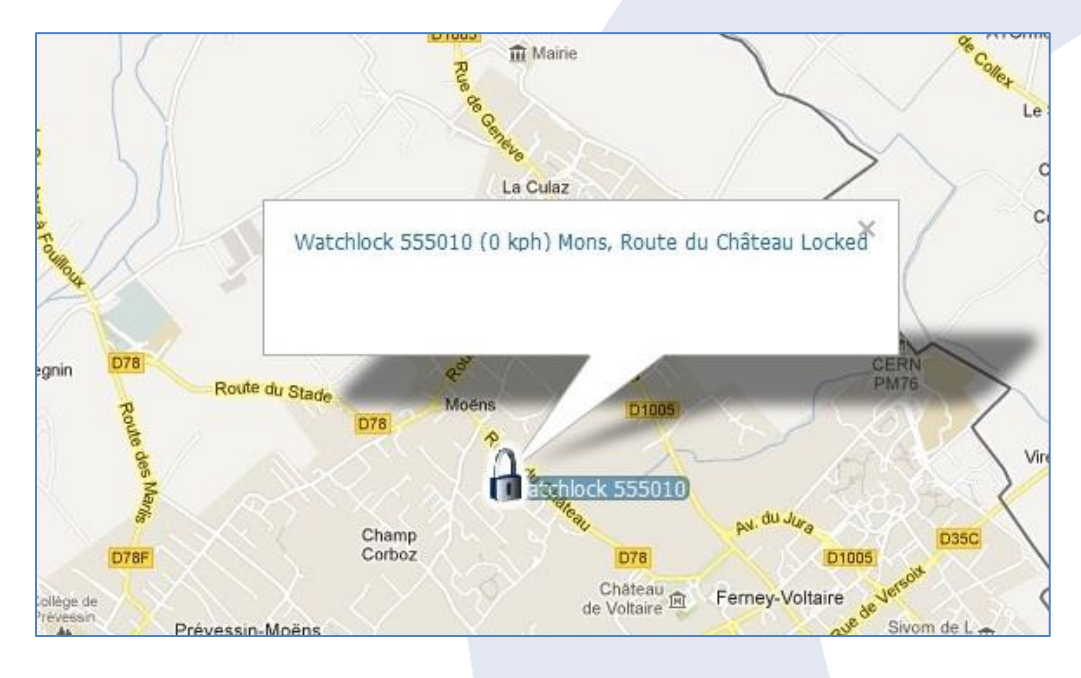

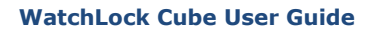

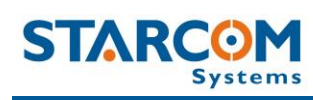

### Help

The Help section contains answers to some frequently asked questions and Starcom Online tutorials.

| STARCOM   |                                                                                                    | Home           | Resources       | Plans | Monitor | Мар | Reports | Profile | Help |  |  |
|-----------|----------------------------------------------------------------------------------------------------|----------------|-----------------|-------|---------|-----|---------|---------|------|--|--|
| Help      | Contents                                                                                                    |                |                 |       |         |     |         |         |      |  |  |
| Help 🛛    | Paparte                                                                                                    |                |                 |       |         |     |         |         |      |  |  |
| Tutorials | <ul> <li>How can I get reports on a regular</li> </ul>                                                                                                    | basis delivere | d to my e-mail? |       |         |     |         |         |      |  |  |
| Wiring    | <ul> <li>How can I get roport on a region base detected of high a main</li> <li>How can I remove a report from the scheduled reports list, so I won't get it by email any more?</li> </ul> |                |                 |       |         |     |         |         |      |  |  |
|           | Unit Configuration                                                                                                    |                |                 |       |         |     |         |         |      |  |  |
|           | How do I configure analog devices                                                                                                    | ?              |                 |       |         |     |         |         |      |  |  |

Click on the appropriate tab to access the necessary information.

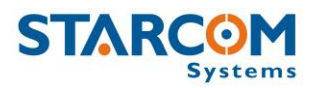

# Appendix A – Device Communication in Starcom Systems

WatchLock Cube is the component of Starcom's advanced tracking and monitoring system. The system uses advanced software algorithms for field tracking of devices and provides customers with a selection of real-time information about the tracked device. The following image illustrates the Starcom Systems communication channels.

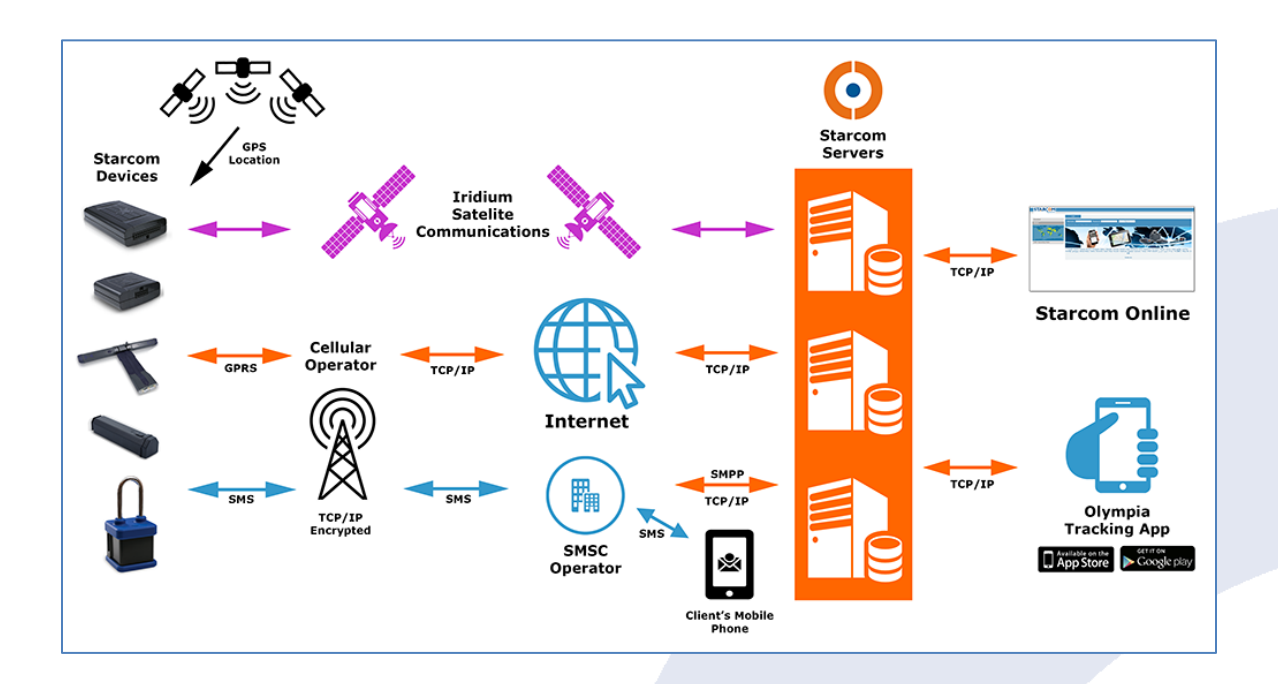

The device transmits messages according to the values specified in WatchLock Parameters > Transmission Rates settings (GPRS, SMS).

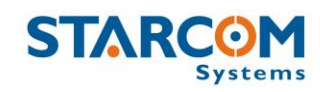

When the device's modem is turned on, it tries to connect to the network and transmit via GPRS (4 attempts: 2 on the first server and 2 on the second server). If it fails to connect to the network, it will switch to the SMS channel (if it is configured to transmit via SMS) after about 4 minutes, because it makes four attempts to connect via GPRS. It will constantly try to transmit via SMS.

The next attempt to transmit via GPRS will be repeated in 5 minutes. Every 5 minutes, the device will attempt to connect to the network and transmit via GPRS. This process is illustrated in the following figure.

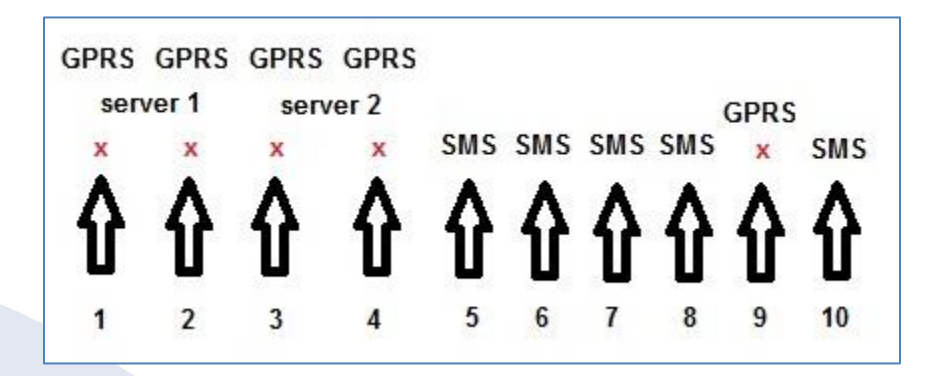

The device saves all the information that could not be sent in its memory. Once it is able to connect to the network again, it will transmit all the stored data.

The device sends encrypted data to the routing server. When the routing receives it, it is decoded and encoded at the same time and sent to all the recipients configured in the system.

The message size is 140 bytes (70 bytes data and 70 bytes header).

For more information, see *Routing*, *Control Center* and *SMS Notifications* guides.

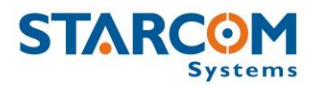

# Appendix B – Maintenance

Use OKS 1133, Low-Temperature Silicone Grease, to lubricate the pins and the spring.

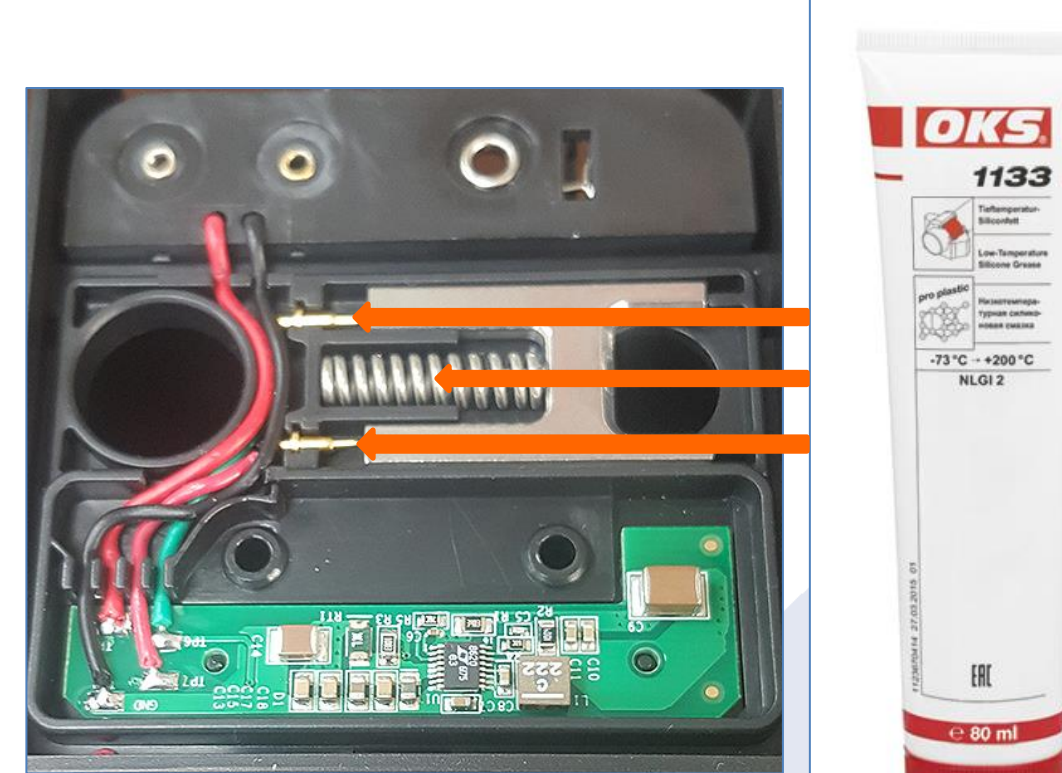

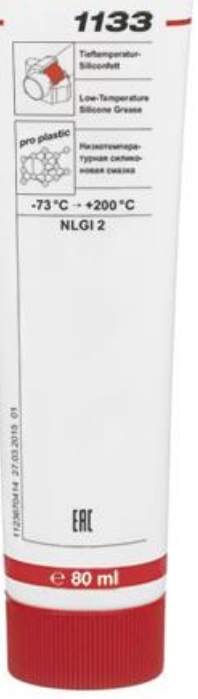

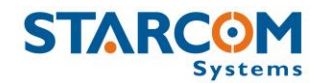

## **Appendix C – Contacts**

For more information about Starcom Systems Company and products, please visit: <u>http://www.starcomsystems.com</u>.

## **Technical Support**

Comprehensive support information is available online at: <u>http://wiki.starcomsystems.com/wiki/index.php/Support</u>.

Should you have any questions regarding our system, please contact Starcom technical support. For personalized support, use **Email**: <u>support@starcomsystems.com</u>, or **Skype**: **starcom.support**.